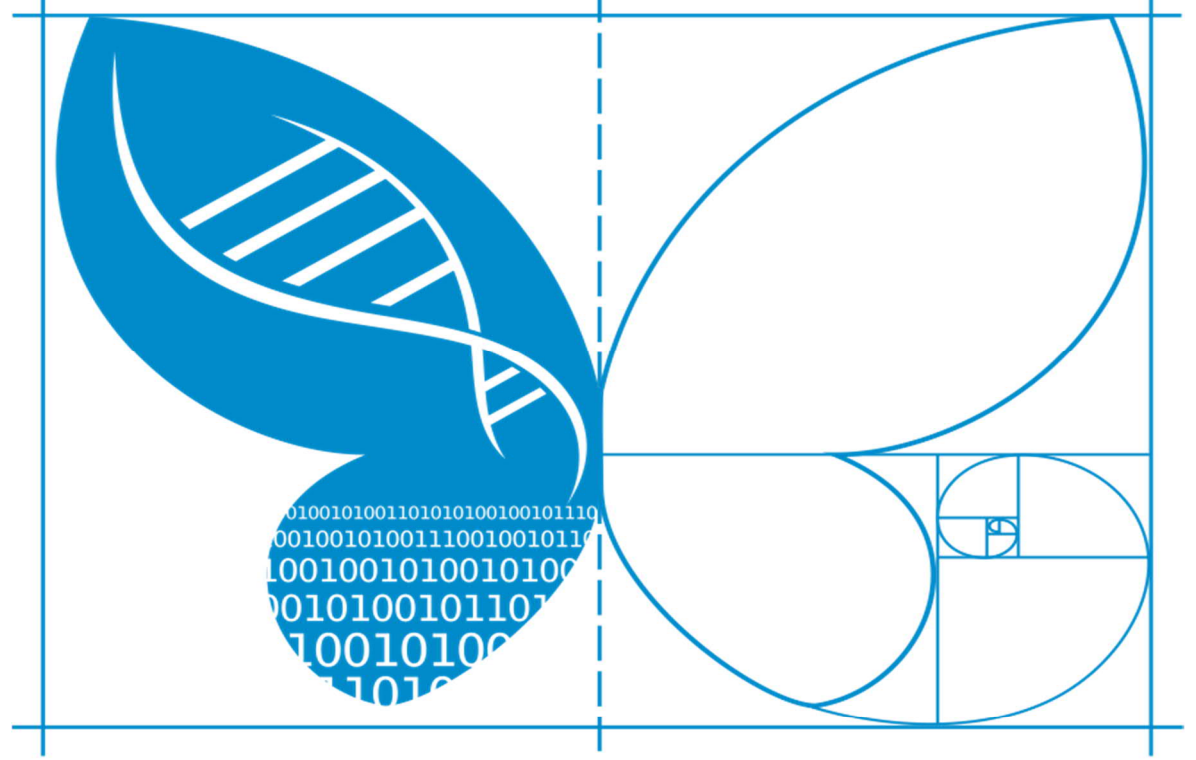

# **LIFE**

# Como operar el sistema de *LifePlan*

## Manual de instrucciones para usuarios

Marzo 2021

Desarrollado por: Slagkryssaren AB En asociación con: Project LIFEPLAN Traducido por: Colón-Piñeiro Z y Acevedo-Charry O

Project LIFEPLAN lifeplan@helsinki.fi

www.helsinki.fi/en/projects/lifeplan

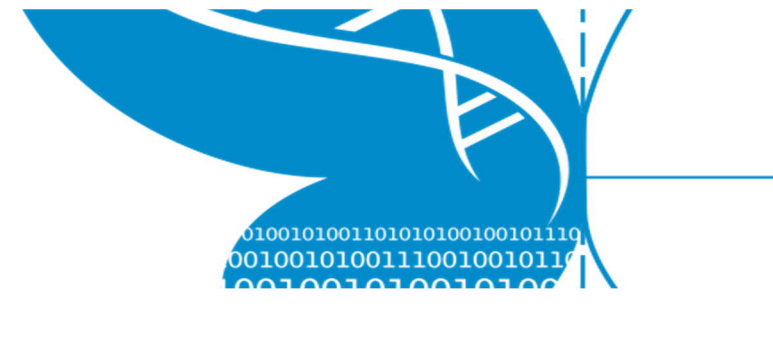

## Tabla de Contenido

| 1 Introducción                                     | 4  |
|----------------------------------------------------|----|
| 1.1 Sobre el Proyecto LIFEPLAN                     | 4  |
| 1.1.1 Equipos de trabajo                           | 4  |
| 1.1.2 Sitios                                       | 4  |
| 1.1.3 Trampas                                      | 4  |
| 1.1.4 Actividades                                  | 5  |
| 1.2 Contacto                                       | 5  |
| 1.3 Sistema LifePlan                               | 5  |
| 1.4 Trampas y muestras                             | 7  |
| 1.4.1 Equipo perdido o dañado                      | 8  |
| 1.4.2 Fotos de trampas y contenedores de muestras  | 9  |
| 1.5 Códigos de identificación                      | 11 |
| 2 Comenzando                                       | 12 |
| 2.1 LifePlan ADMIN - configuración                 | 13 |
| 2.1.1 Primer ingreso                               | 13 |
| 2.1.2 Actualizar el perfil y cambiar la contraseña | 16 |
| 2.2 Aplicación móvil LifePlan - Configuración      | 18 |
| 2.2.1 Descargar la aplicación móvil LifePlan       | 18 |
| 2.2.2 Inicio & Registro                            | 19 |
| 2.2.3 Cerrar sesión                                | 20 |
| 2.3 Nextcloud - Configuración                      | 22 |
| 3 Actividades de campo semanales                   | 24 |

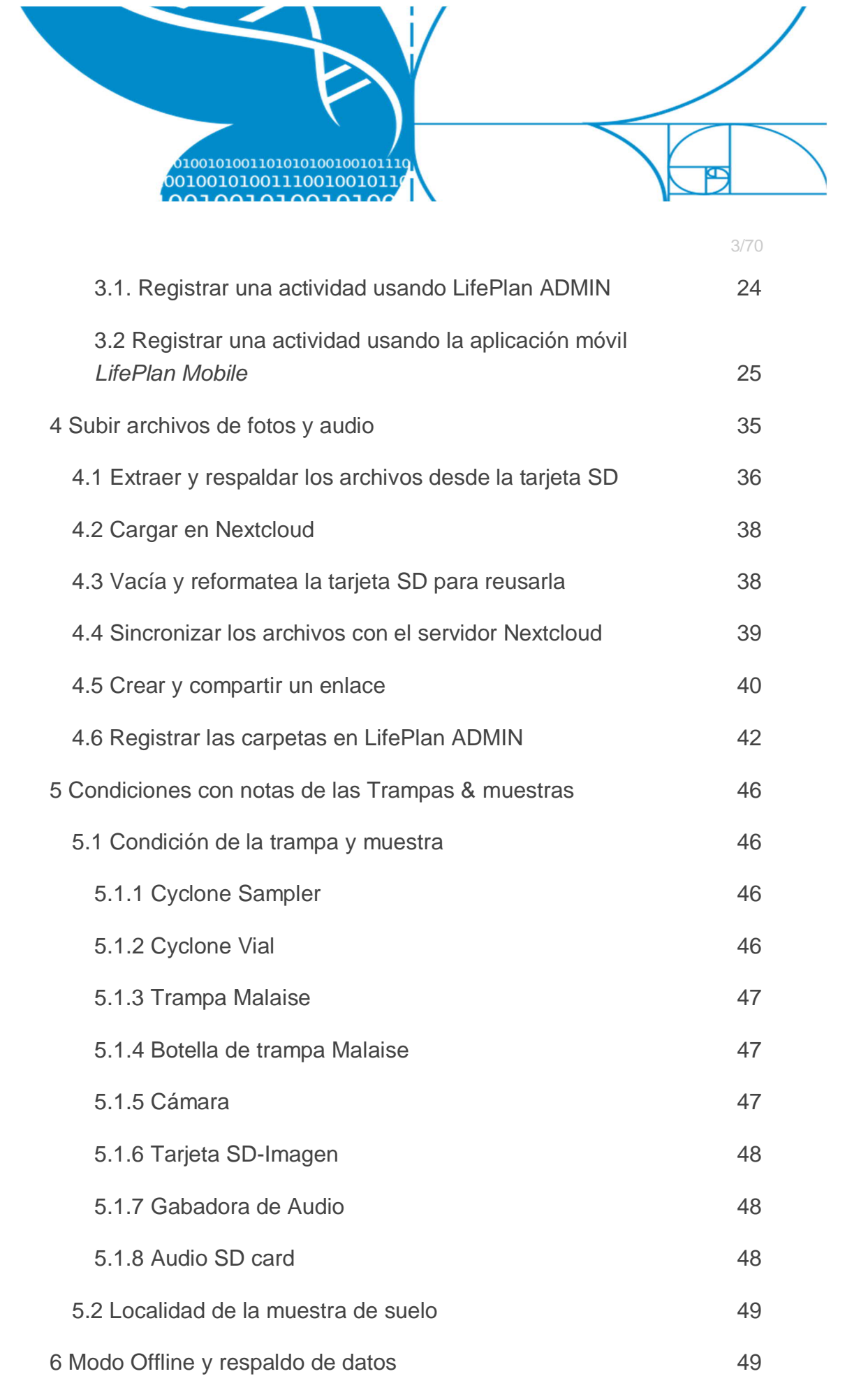

#### 6.1 Someter actividades no sometidas 50

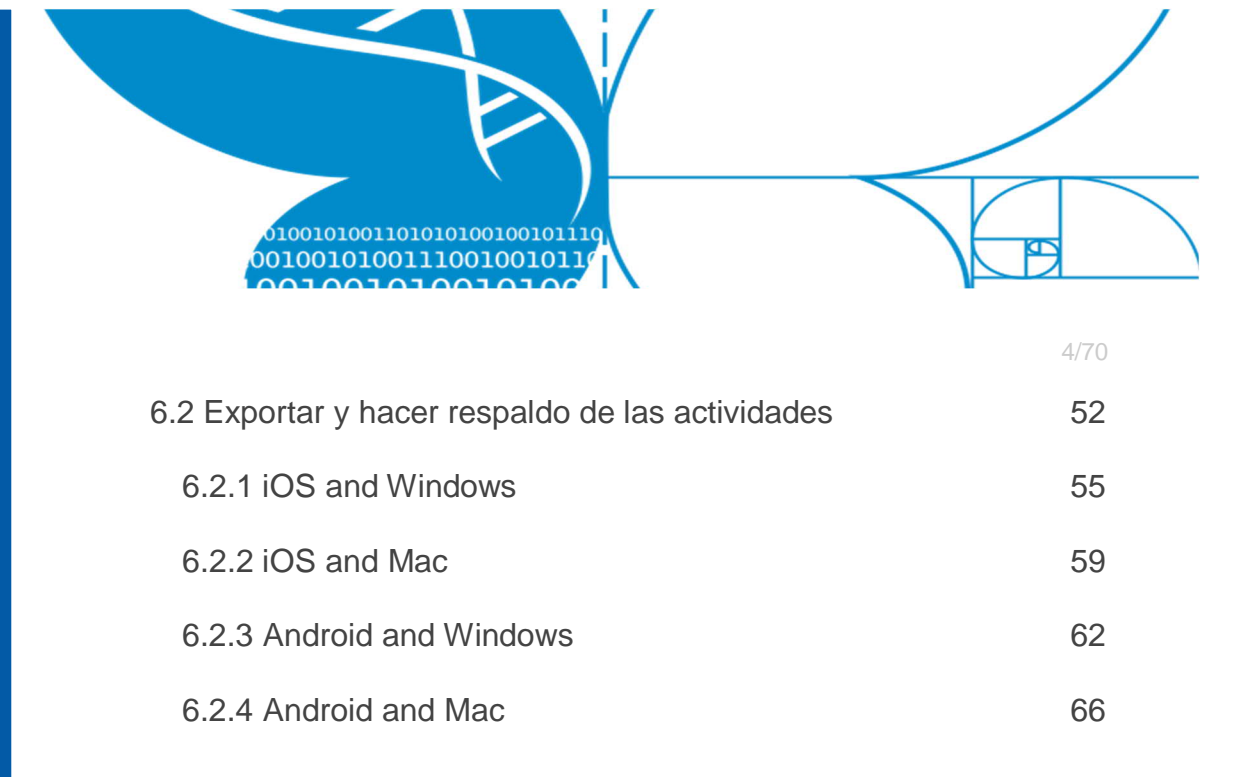

## 1 Introducción

Bienvenidos al sistema de *LifePlan*. Como parte del Proyecto de LIFEPLAN, el sistema de *LifePlan* se ha desarrollado para ayudarte a registrar y rastrear tus muestras de *LifePlan*.

## 1.1 Sobre el Proyecto LIFEPLAN

## 1.1.1 Equipos de trabajo

Cada usuario esta vinculado a uno o mas equipos de trabajo. Cada equipo es un grupo de usuarios responsables de un Sitio, o dos (natural y urbano) en el diseño global. Cada equipo tiene un nombre y un código de tres letras.

## 1.1.2 Sitios

Un sitio es una parcela de 100 x 100 metros que contiene todos los tipos de equipos de muestreo.

## 1.1.3 Trampas

Cada trampa tiene un código QR. Ese código esta conectado a un sitio en particular. Por tanto, no se puede mover los equipos entre los Sitios, excepto cuando se tienen que cambiar entre las localidades natural y urbana asignadas a tu equipo de trabajo. Cuando hagas el cambio recuerda cambiar la calcomanía con el Project LIFEPLAN lifeplan@helsinki.fi

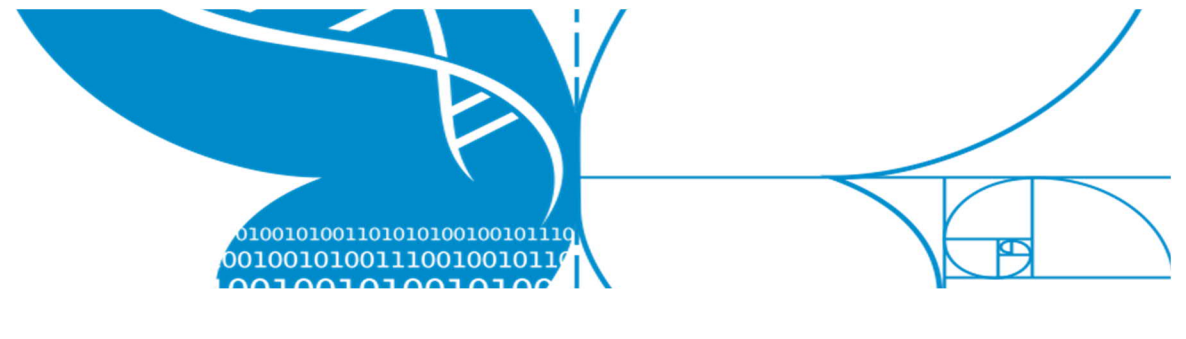

código QR en la trampa. Si necesitas mover el equipo en cualquier otro momento debes contactarnos.

## 1.1.4 Actividades

Cada vez que recolectas una muestra y escaneas los códigos QR de trampas y muestras, se registrará una actividad en el sistema. Estos son los metadatos que nos dirán cuando y donde fueron recolectadas las muestras.

## 1.2 Contacto

lifeplan@helsinki.fi

Para las noticias generales e información sobre el proyecto visita www.helsinki.fi/en/projects/lifeplan

Para reportar equipo de campo dañado: email lifeplan@helsinki.fi

## 1.3 Sistema LifePlan

El sistema LifePlan consiste en tres partes individuales llamadas:

- Aplicación móvil LifePlan para Android e iOS
- **Portal LifePlan ADMIN** para navegadores Google Chrome y Microsoft Edge
- Nextcloud para Windows y Mac

La aplicación móvil se usa para registrar las actividades de instalación o colección de muestras. La aplicación recolecta metadatos importantes como localidad, fecha, condición, etc. de la muestra.

El portal *LifePlan ADMIN* te permite hacer muchas cosas, por ejemplo, el manejo de configuración del perfil, rastrear las actividades del equipo de trabajo y mas. También puedes registrar actividades nuevas de recolección e instalación si hubiera algún problema con la aplicación móvil.

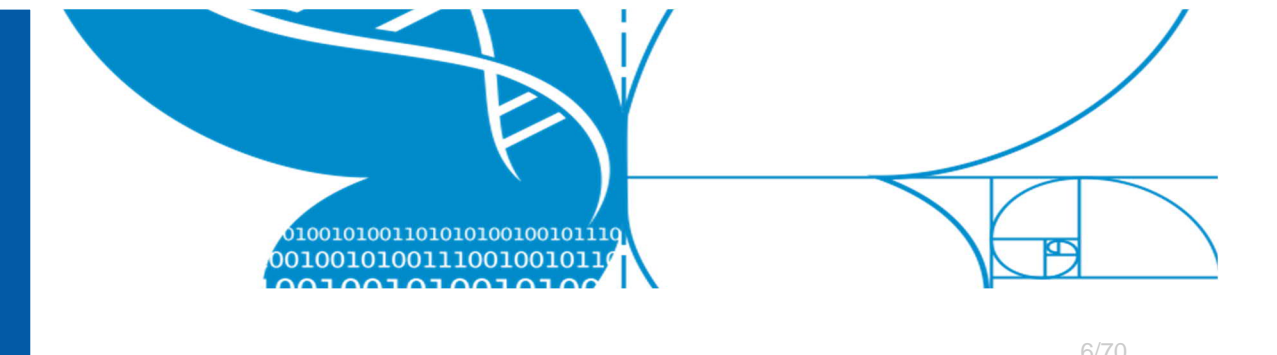

*Nextcloud* es la nube de acceso libre que vas a usar para transferir la gran cantidad de imágenes y audios que recolectes para LIFEPLAN de manera conveniente.

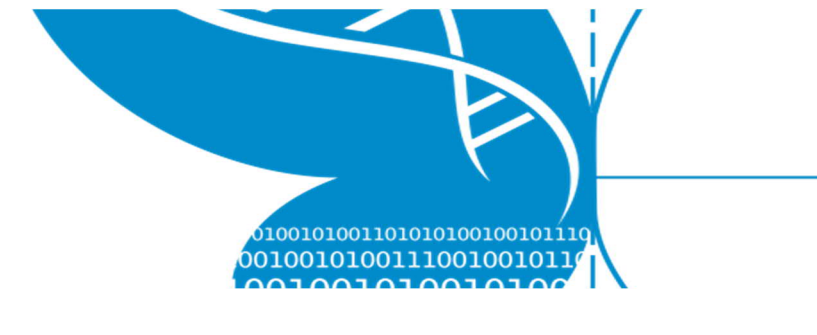

## 1.4 Trampas y muestras

Hay un total de 6 métodos de muestreos en el *Proyecto LIFEPLAN*. Algunos métodos de colección requieren una trampa reusable y un contenedor de muestras desechable, mientras que otros solo requieren el contenedor de muestras desechables. Los 6 métodos de recolecta son:

| Método  | Tampa              | Contenedor de muestra                |
|---------|--------------------|--------------------------------------|
| Cyclone | Cyclone Sampler    | Tubo vial de muestra                 |
| Malaise | Trampa Malaise     | Botella para Malaise                 |
| Foto    | Cámara             | Memoria SD (cámara)                  |
| Audio   | Grabadora de audio | Memoria SD (audio)                   |
| Suelo   | -                  | Muestra de suelo (bolsa<br>plástica) |
| Raíces  | -                  | Muestra de raíces (bolsa plástica)   |

A continuación, se muestra una colección de fotos, que representan cada trampa y contenedor de muestra.

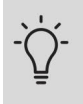

Cada trampa y contenedor de muestra tiene un código de identificación **único** asociado (ver la sección acerca de códigos de identificación).

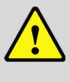

**Importante: NO** se puede reemplazar una bolsa de suelo por una de raíces o una memoria SD de la cámara por una de las grabadoras. Esto va a causar problemas al momento de registrar las actividades de instalación o recolección.

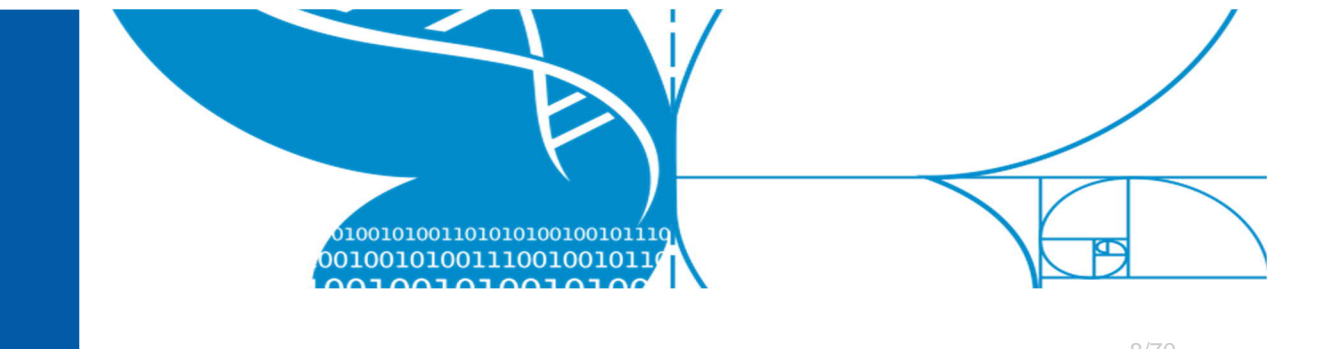

## 1.4.1 Equipo perdido o dañado

Si una trampa o cualquier otro equipo se pierde, se daña o tiene algún otro inconveniente critico: por favor contacta al *Project LIFEPLAN* a la mayor brevedad posible usando la información de contacte provista en el comienzo de este manual de usuario.

Siempre incluye la mayor información posible, por ejemplo:

- Tu nombre
- Nombre del equipo de trabajo / ID
- País (localidad del sitio)
- Nombre del sitio / ID
- Tipo y código del equipo (si esta disponible)
- Código de identificación de la muestra (si esta disponible)
- Descripción del problema
- Causa del problema (si se conoce)
- ¿Pudiste resolver el problema? Si pudiste, ¿cómo?

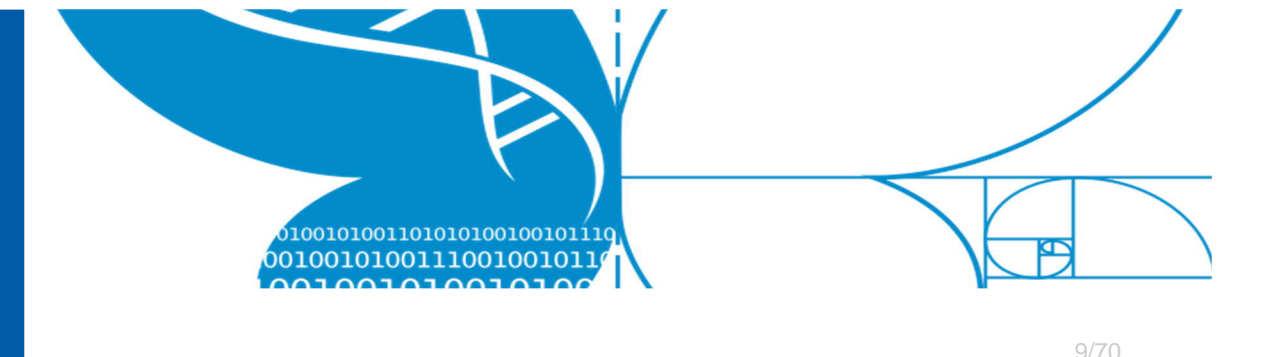

**1.4.2 Fotos de trampas y contenedores de muestras** 

## Cyclone Sampler y vial de muestra del Cyclone

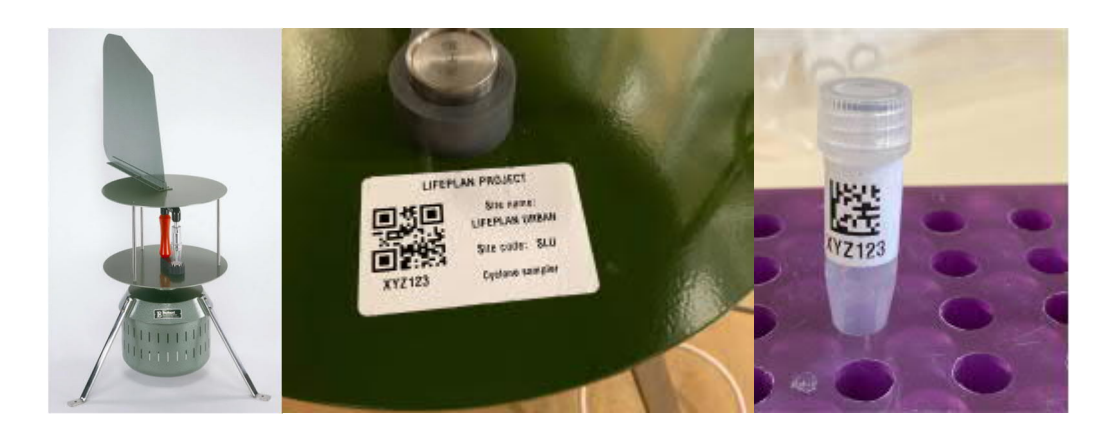

## Trampa Malaise y botella de Malaise

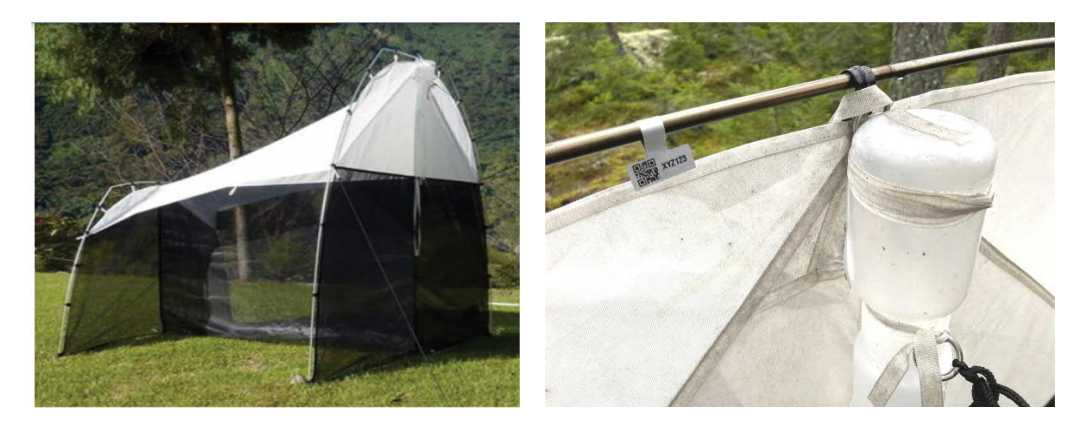

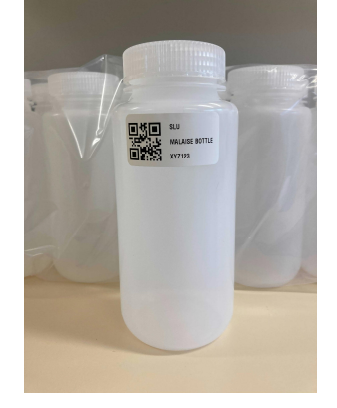

Project LIFEPLAN lifeplan@helsinki.fi

www.helsinki.fi/en/projects/lifeplan

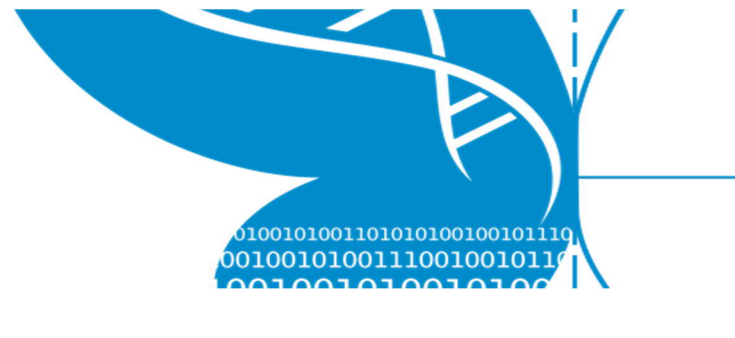

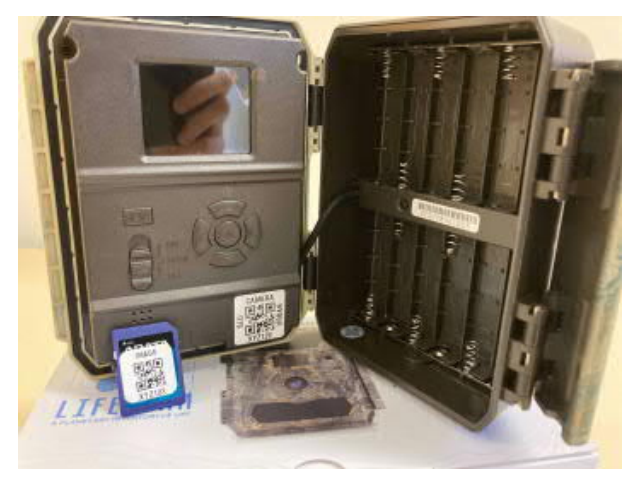

Cámara trampa y tarjeta SD

## Grabadora de audio AudioMoth y tarjeta microSD

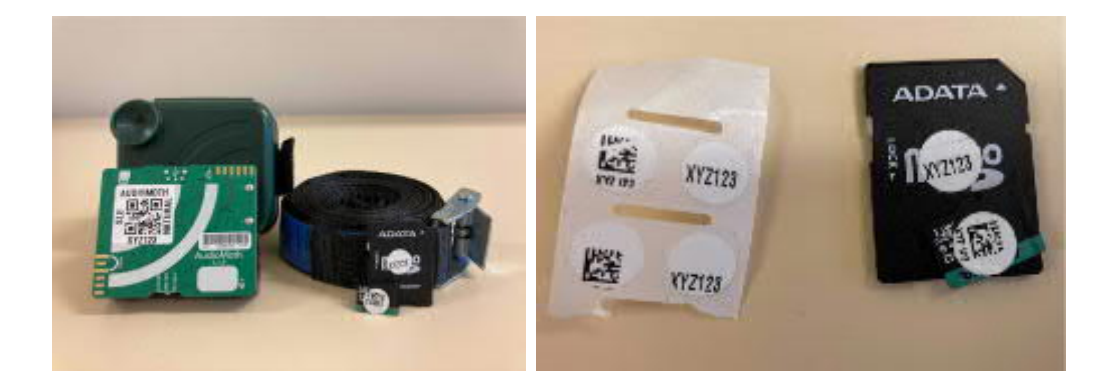

Bolsa de muestra de suelo

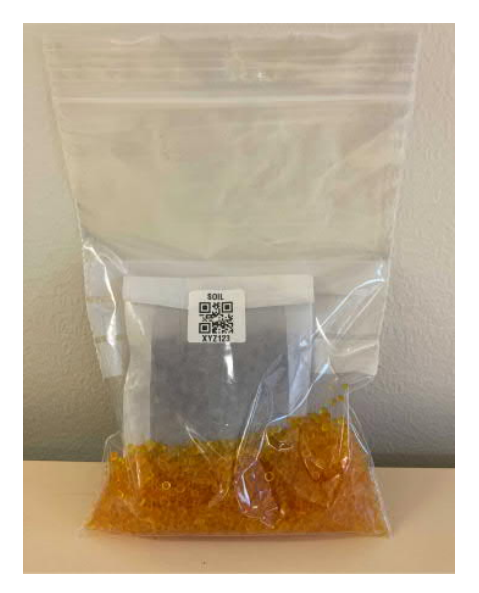

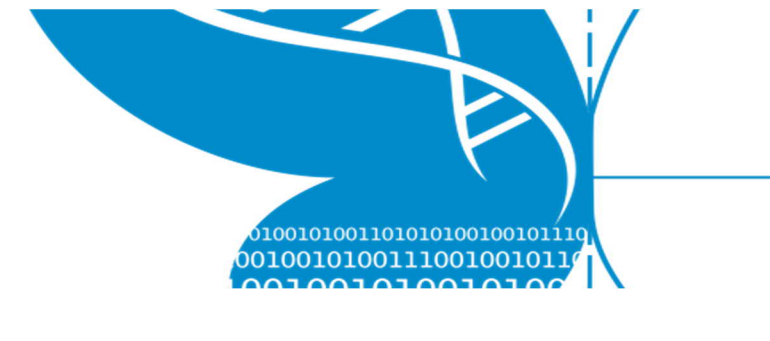

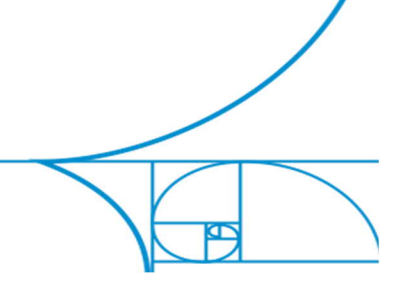

## 1.5 Códigos de identificación

Cada trampa (trampa Malaise, Cyclone sampler, cámara, etc.) y cada contenedor de muestra (botella, bolsa plástica, tarjeta SD) tiene una calcomanía con un **código de identificación único** impreso. El código esta representado por un "código QR", "matriz de datos o código de barras.

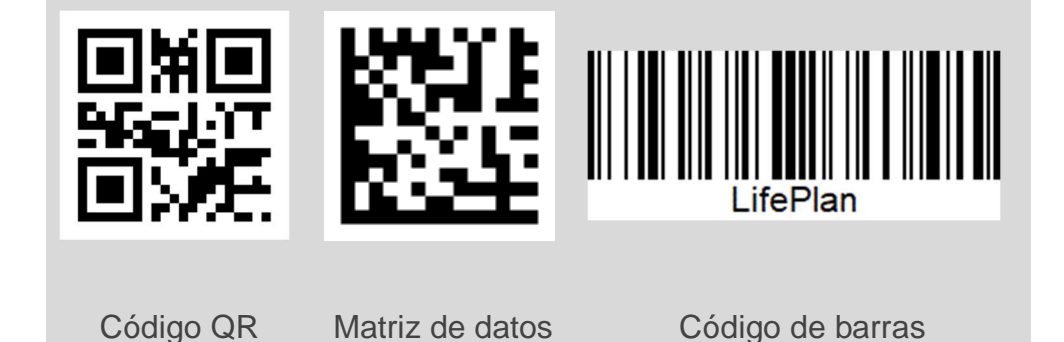

<u>Arriba o debajo</u> de cada código QR, matriz de datos o código de barras, el código de identificación debe estar impreso con **letras y números**.

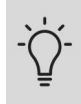

La aplicación móvil de LifePlan permite escanear códigos QR, matriz de datos y código de barras.

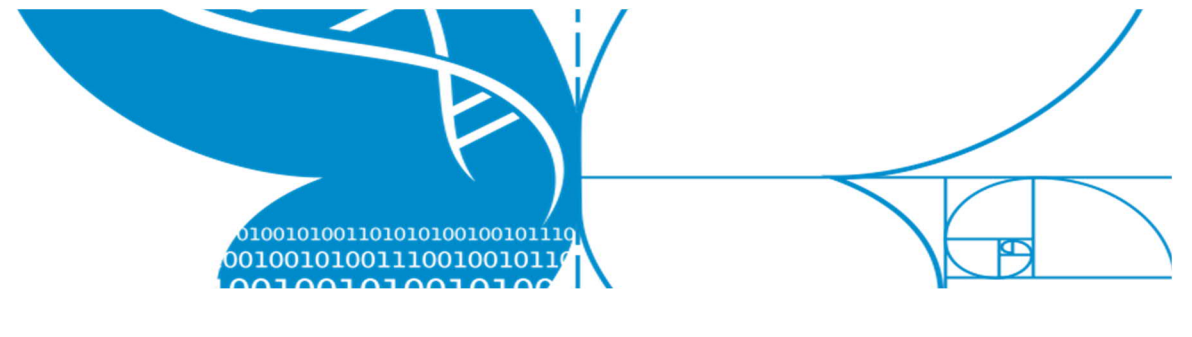

## 2 Comenzando

Antes de comenzar a instalar o recolectar muestras debes hacer varias cosas.

Primero, debes <u>haber recibido un correo para registra</u>rte desde el Proyecto LIFEPLAN. El registro el correo incluye tu **nombre de usuario** y una **contraseña temporal**.

Por favor, sigue las instrucciones de las secciones siguientes para establecer tu cuenta personal de *LifePlan*.

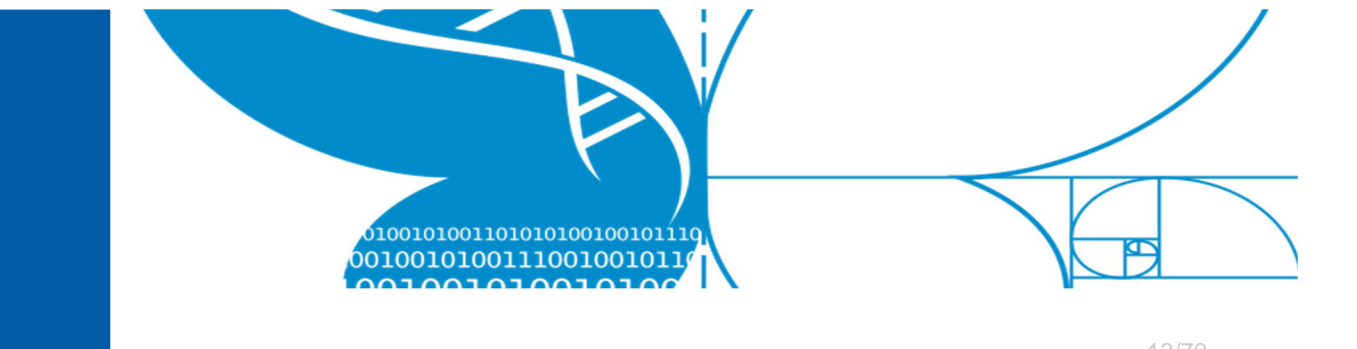

## 2.1 LifePlan ADMIN - configuración

Antes de que puedas comenzar a recolectar muertas, la primera cosa que necesitas hacer es establecer tu cuenta de LifePlan usando *LifePlan ADMIN*.

## 2.1.1 Primer ingreso

- 1. Ve a https://lifeplan.luomus.fi/.
- 2. Si no tienes una contraseña, presiona el enlace "Forgot Your Password?" u ¿Olvidaste tu contraseña?

| We                 | lcome Back!          |
|--------------------|----------------------|
| -<br>Email Address |                      |
| carl.linnaeus@sl   | lu.se                |
| Password           |                      |
|                    |                      |
|                    | Forgot Your Password |
| Remember Me        |                      |

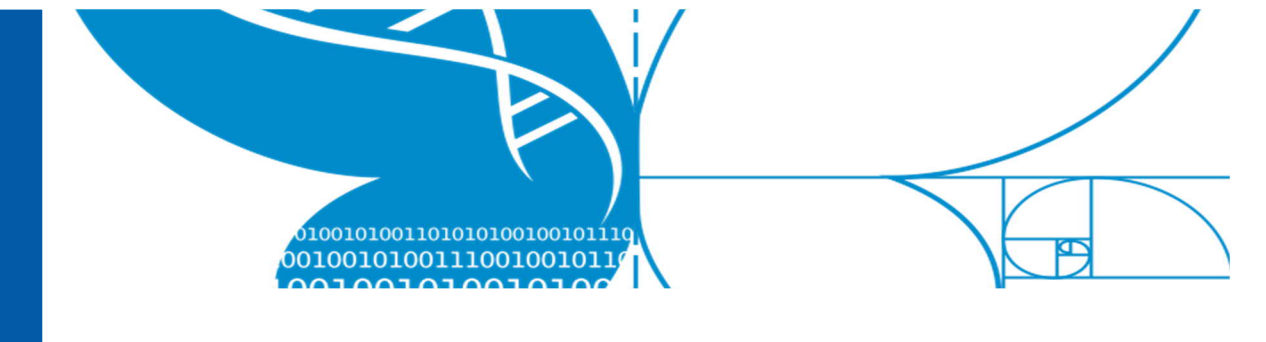

a. Escribe tu correo electrónico y presiona el enlace
 *"Send Password Reset Link"*. Usa el correo electrónico que utilizaste para regístrate en LIFEPLAN. Si deseas, puedes cambiar tu correo electrónico luego.

| LifePlan ADMIN           |  |  |  |
|--------------------------|--|--|--|
|                          |  |  |  |
|                          |  |  |  |
| Forgot your password?    |  |  |  |
| Email Address            |  |  |  |
| carl.linnaeus@slu.se     |  |  |  |
| Send Password Reset Link |  |  |  |
|                          |  |  |  |

- Localiza el correo de cambiar tu contraseña en la carpeta de Entrada de tu correo electrónico. Verifica el correo no deseado y si no lo recibes contáctanos.
- Presiona el enlace de "Reset your password" (cambiar tu contraseña en español) en el correo. Vas a ser direccionado a LifePlan ADMIN.

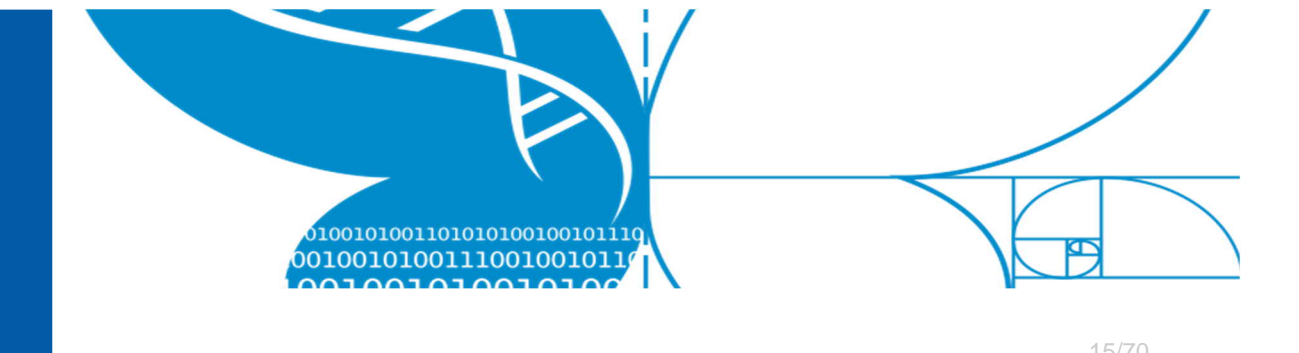

5. Escribe tu dirección de correo electrónico y tu nueva contraseña. Presiona *Reset Password.* 

|       | LifePlan ADMIN |
|-------|----------------|
|       | Reset Password |
| Email | l Address      |
| Passv | word           |
| Confi | irm Password   |
|       |                |
|       | Reset Password |

6. Escribe tu correo electrónico y tu contraseña, presiona *Login.* 

| LifeF         | Plan ADMIN            |  |
|---------------|-----------------------|--|
| Welc          | come Back!            |  |
| Email Address |                       |  |
| Password      |                       |  |
|               | ••                    |  |
| Remember Me   | Forgot Your Password? |  |
|               |                       |  |

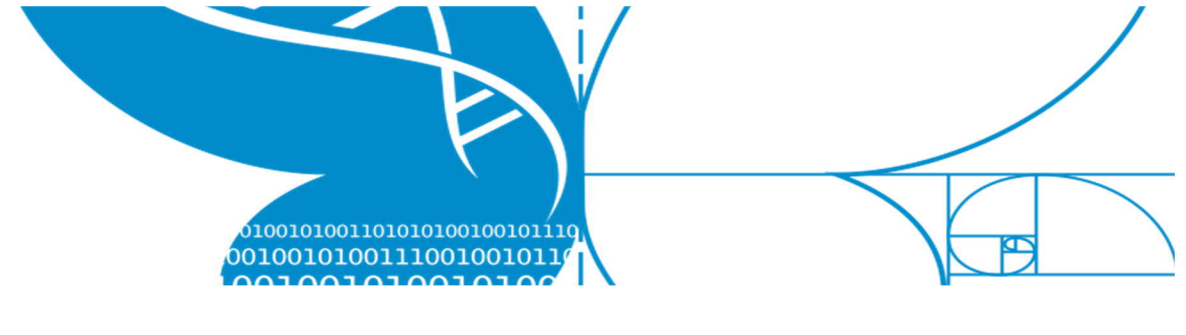

## 2.1.2 Actualizar el perfil y cambiar la contraseña

Esta sección describe como actualizar tu información de perfil y cambiar tu contraseña.

1. En LifePlan ADMIN, a mano izquierda de la pantalla presiona **Users** (usuarios).

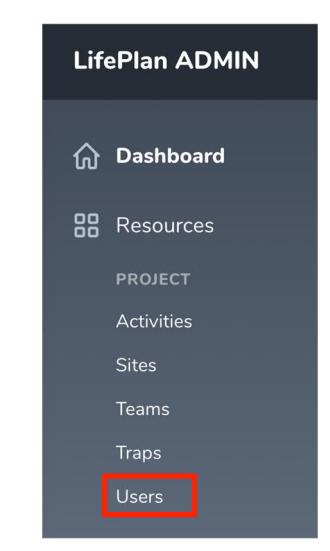

 En la pagina de usuarios (*Users*), debe aparecer una lista de usuarios. Localiza tu nombre de usuario. Puedes buscarlo en el cajón de búsquedas.

| Users    |               |                      |          |           |                       |
|----------|---------------|----------------------|----------|-----------|-----------------------|
| Q Search |               |                      |          |           |                       |
|          |               |                      |          |           | ▽~                    |
|          | NAME          | EMAIL                | LANGUAGE | ROLE      | View Edit             |
| ٢        | Carl Linnaeus | carl.linnaeus@slu.se | English  | Volunteer | <ul> <li>☑</li> </ul> |

3. Presiona el símbolo de editar (a mano derecha)

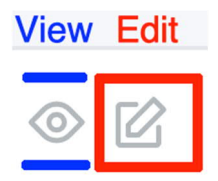

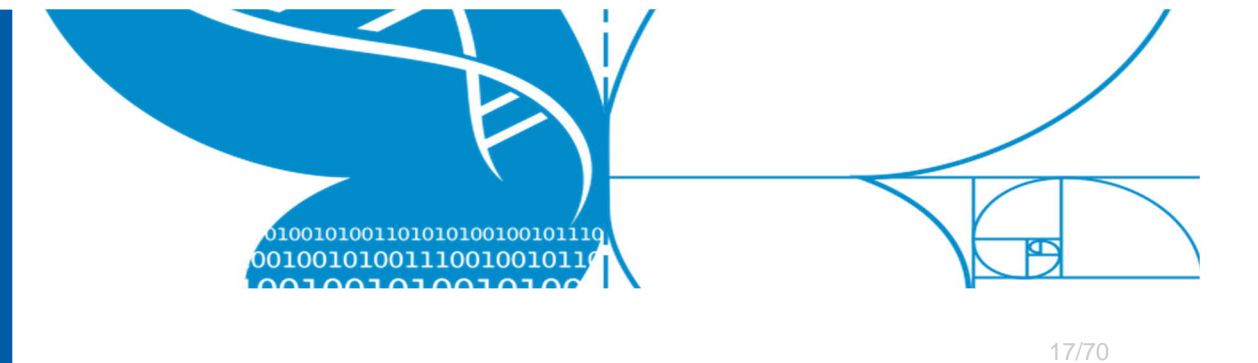

4. Para cambiar la contraseña, escribe la nueva contraseña el campo y presiona "Update & Continue" o "Update User".

| Update User   |                                                                              |
|---------------|------------------------------------------------------------------------------|
| Name *        | Carl Linnaeus                                                                |
| Email *       | carl.linnaeus@slu.se                                                         |
| Phone Number  | +4670-567 80 09                                                              |
| Password      | Password                                                                     |
| Language      | English       You may need to refresh the page to fully update the language. |
| Share Profile | Share email address and phone number with team members.                      |
|               | Cancel Update & Continue Editing Update User                                 |

- 5. También puedes cambiar tu nombre, correo electrónico, teléfono y el idioma preferido.
- También puedes escoger Share Profile que significa que tu numero de teléfono y correo electrónico van a estar visibles para los miembros de tu equipo de trabajo. Sin embargo, <u>solo los miembros de tu equipo de trabajo<sup>1</sup></u> van a poder ver tu información personal.

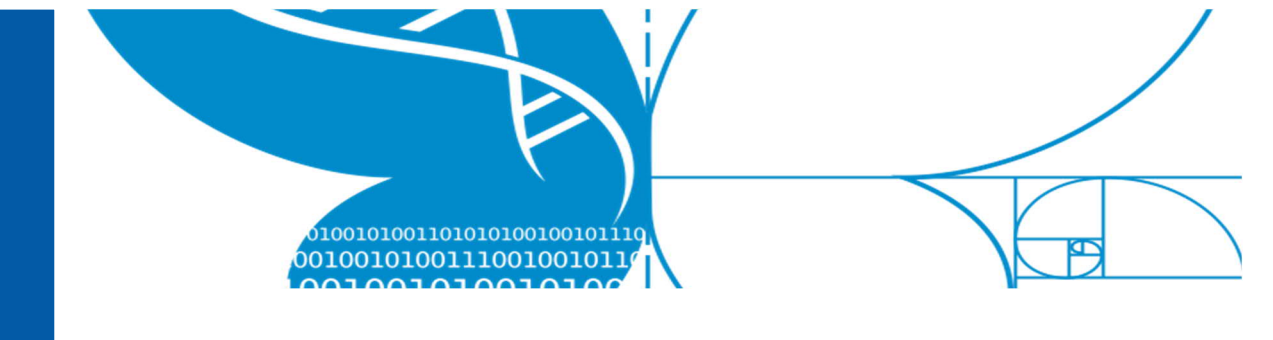

## 2.2 Aplicación móvil LifePlan - Configuración

Antes de continuar, descarga la aplicación móvil *LifePlan*. La aplicación móvil está disponible para dispositivos *Android* e *iOS*.

## 2.2.1 Descargar la aplicación móvil LifePlan

- 1. Abre el App Store o el Google Play
  - a. Para dispositivos *iOS* debes ir al *Apple App Store*.
  - b. Para dispositivos **Android** debes ir al Google Play Store.
- 2. Busca por *LifePlan*, publicado por *Sveriges Lantbruksuniversitet*.

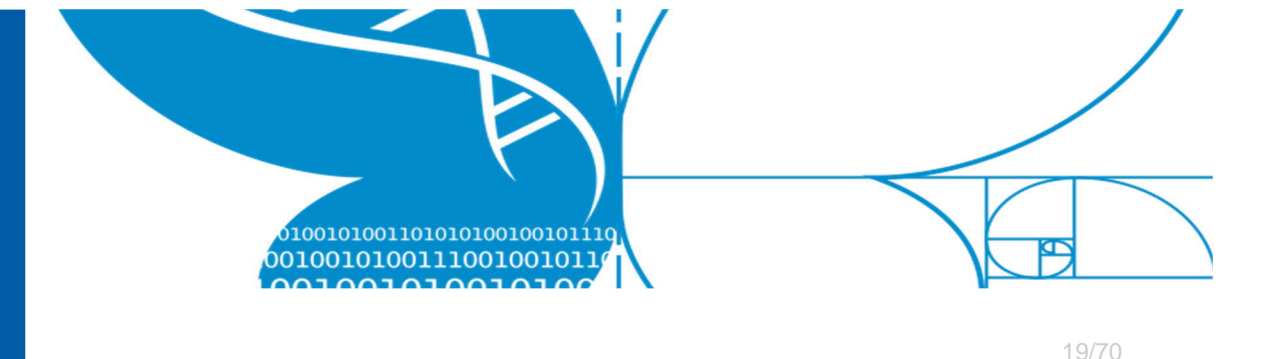

## 2.2.2 Inicio & Registro

Una vez que hayas descargado e intalado la aplicación móvil *LifePlan*, iníciala.

- 1. Inicia la aplicación móvil LifePlan.
- 2. Ingresa tu correo electrónico y contraseña.
- 3. Presiona el botón *Login*.

| 14:43 <del>1</del> |                      | .ıl 🗢 🗖 |
|--------------------|----------------------|---------|
|                    | LIFEPLAN             |         |
| Email a            | ddress               |         |
|                    | carl.linnaeus@slu.se |         |
| Passwo             | ord                  |         |
| 0¢                 |                      |         |
|                    |                      |         |
|                    |                      |         |
|                    | Login                |         |

4. Cuando ingresas correctamente, el siguiente pantallazo deberá a parecer.

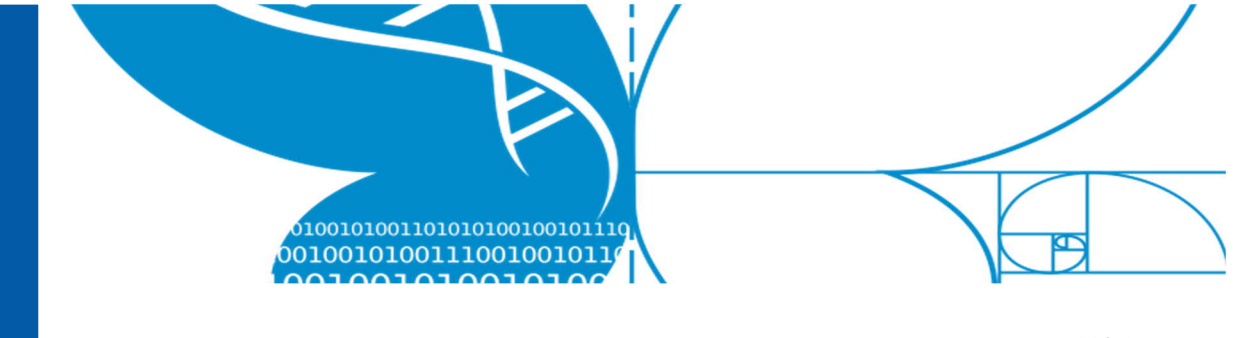

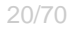

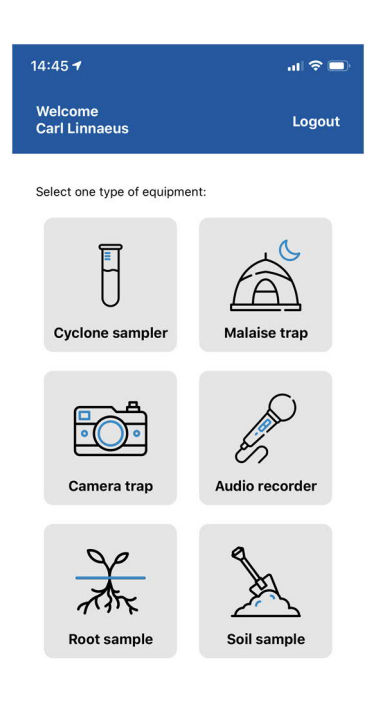

## 2.2.3 Cerrar sesión

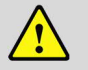

**Importante:** <u>¡Antes de cerrar sesión</u>! Para poder ingresar de nuevo a la aplicación, **DEBES** tener conexión a internet. Un usuario que no haya ingresado **NO PODRA** usar la aplicación móvil *LifePlan*.

Para cerrar sesión desde la aplicación móvil LifePlan:

- 1. Presione el botón **Logout** en la parte superior derecha de la pantalla (ver rectángulo rojo abajo).
- 2. Una ventana de diálogo de confirmación aparecerá.
  - a. Presione el botón LOG OUT para cerrar sesión
  - b. Presione el botón CANCEL para mantener su sesión abierta

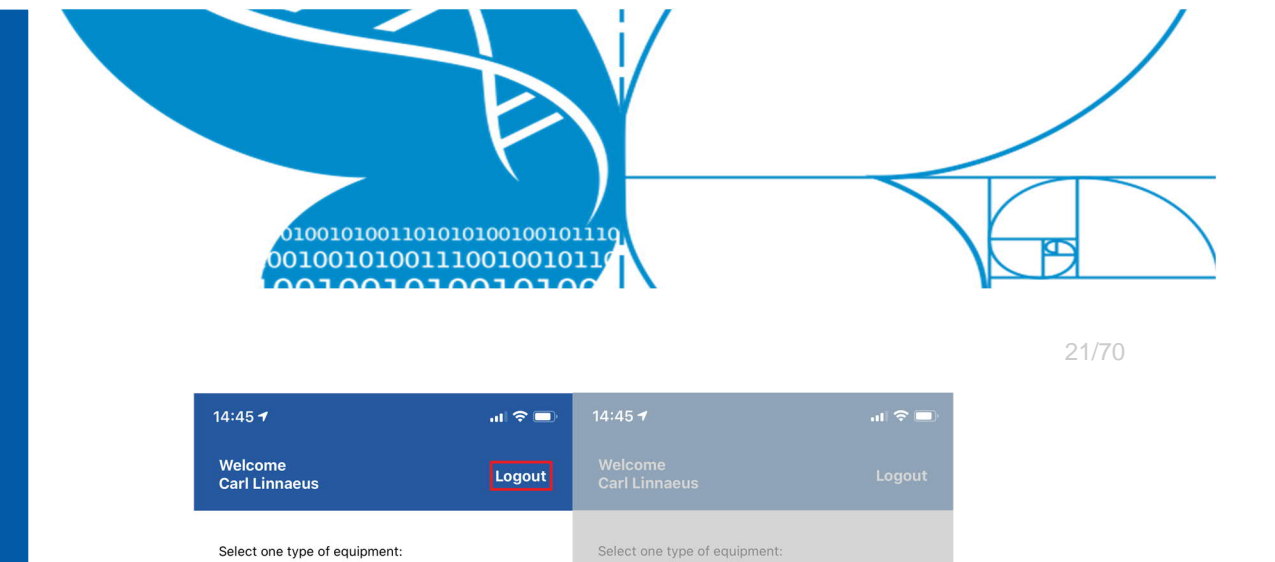

Log out?

Do you really want to log out? To log in again you need an internet connection.

LOG OUT

Tit

Root sample

×

Soil sample

F

Cyclone sampler

Camera trap

Root sample

0

Malaise trap

Audio recorder

Soil sample

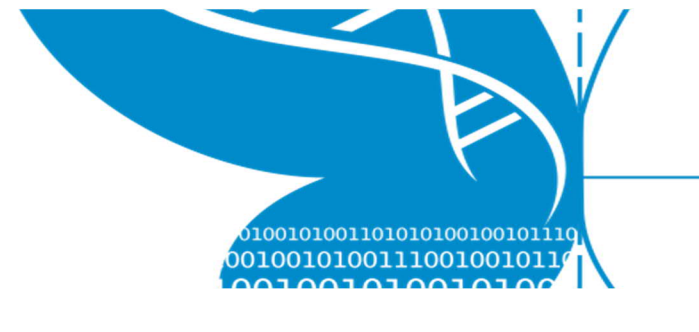

## 2.3 Nextcloud - Configuración

En LIFEPLAN colectaremos una cantidad muy grande de imágenes y audios de todo el mundo, incluyendo lugares con una conexión a internet inestable. Como subir estos datos puede tomar varios días por los datos semanales, y considerando que hay cientos o miles de archivos para subir con una conexión a internet que puede ser interrumpida, necesitas configurar un servicio de almacenamiento en la nube con sincronización local a cliente. Nextcloud es un software de acceso libre y lo hemos usado para establecer nuestro propio servidor en la nube para LIFEPLAN.

Debes crear una carpeta local en tu computador donde vas a poner los datos recolectados (1 en la figura abajo). Luego conectaras esta carpeta local con el servidor en la nube LIFEPLAN con la opción de sincronización de cliente de Nextcloud (2), el cual es un programa de instalación gratuita en tu computador. El sincronizador de cliente Nextcloud va a copiar los datos automáticamente en el folder del servidor en la nueve de LIFEPLAN. De ahí, los datos se moverán a nuestro servidor de almacenamiento principal de largo plazo (3), y serán borrados de tu cuenta Nextcloud (4) y de tu carpeta local para hacer espacio en tu computador (5).

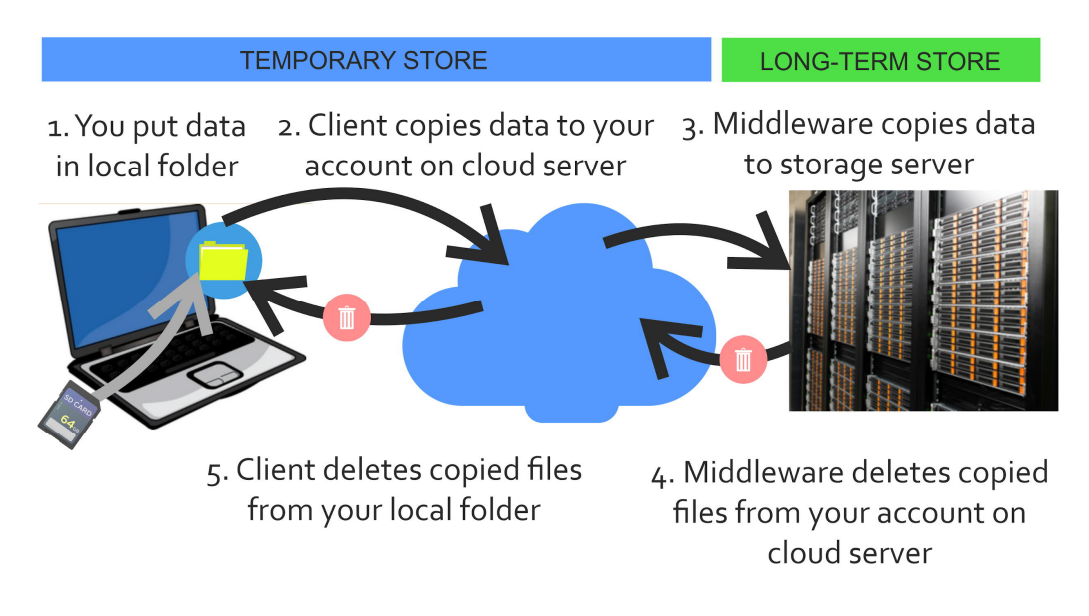

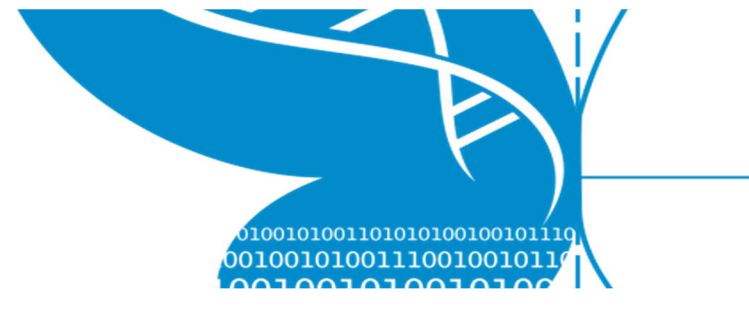

- 1. Crea tu cuenta Nextcloud: te enviaremos un nombre de usuario y contraseña inicial.
- Instala la aplicación de escritorio Nextcloud: ve a <u>https://nextcloud.com/install/#install-clients</u>, y selecciona tu sistema operativo. Descarga y ejecuta el archivo instalador. Si no tienes derechos como administrador en tu computador, contacta el personal de tecnologías de la información en tu institución para soporte.
- Ingreso y conexión al servidor: Abre la aplicación de escritorio Nextcloud. Selecciona *Login* en el pantallazo inicial. La siguiente página requerirá el URL de la página web de cliente de Nextcloud. Transcribe https://nextcloud.rahtiapp.fi
- Una pantalla de navegador se abrirá y serás re direccionado para ingresar en la página web de cliente Nextcloud. Ingresa con tus credenciales de Nextcloud y permite los enlaces cuando el sitio web lo requiera.
- 5. Después de dar permiso para conectar la cuenta, regresa a la aplicación de escritorio y ajusta la configuración. Los ajustes recomendados para la mayoría de los usuarios son:
  - Ajustes del servidor: Selecciona "Sync everything from server" o "Sincronizar todo al servidor" y no valides la casilla que pregunta por confirmación "Ask for confirmation...."
  - Ajustes de carpeta local: Puedes ubicar la carpeta local donde quieras, pero para computadores institucionales debes consultar con el departamento de tecnologías de la información. Selecciona la opción "Keep local data" o "Mantener los datos locales".
- 6. Presiona "*Connect*" o "Conectar". Cuando la conexión es exitosa, tu aplicación de escritorio Nextcloud va a abrirse.

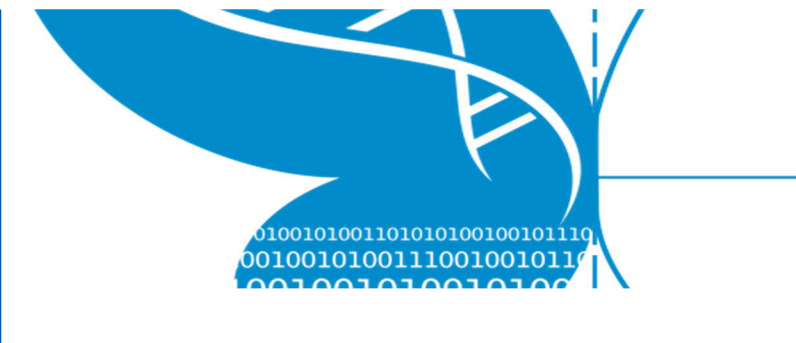

## 3 Actividades de campo semanales

Esta sección describe como registrar tus muestras. Cada vez que instalas o recolectas un contenedor de muestras debes registrar una acción. Hay dos tipos de acciones: Instalar (*Place*) y Recolectar (*Collect*).

- Si instalas (*place*) un nuevo contenedor de muestra (e.g. botella para Malaise) tienes que registrar la actividad en la trampa.
- Si recolectas (*collect*) una muestra (e.g. una memoria SD de audio o una muestra de suelo) tienes que registrar una actividad.

La instalación o recolección de actividades se registran usando: la aplicación móvil *LifePlan* o en el portal en línea *LifePlan ADMIN*.

## 3.1. Registrar una actividad usando LifePlan ADMIN

El portal en línea *LifePlan ADMIN* se puede utilizar para registrar o modificar actividades nuevas o viejas. Sin embargo, el sometimiento de una actividad usando el portal *LifePlan ADMIN* no se va a discutir en este manual. En este manual se describe como registrar y someter actividades nuevas usando la aplicación móvil *LifePlan Mobil*.

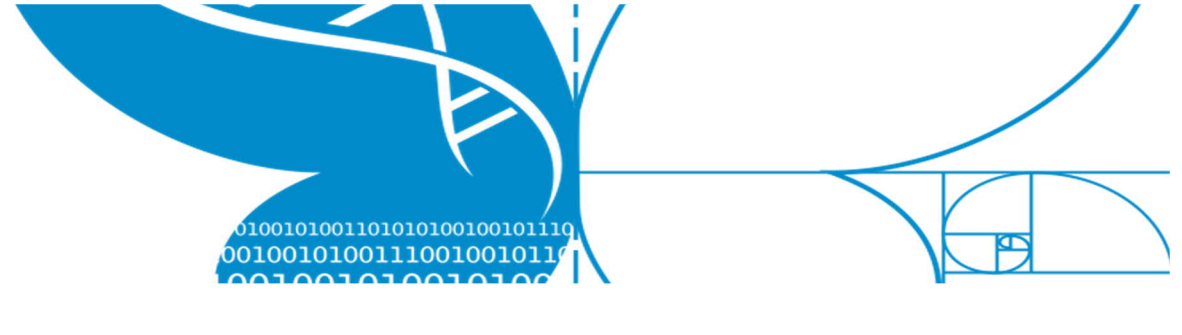

## 3.2 Registrar una actividad usando la aplicación móvil *LifePlan Mobile*

1. Primero, **presiona** la trampa/muestra para la cual quieres poner la actividad. Por ejemplo, selecciona el *Cyclone sampler.* 

| al 🗢 🗖                                                                                                    |
|----------------------------------------------------------------------------------------------------|
| Logout                                                                                                    |
| nt:                                                                                                    |
|                                                                                                    |
| Malaise trap                                                                                                    |
| en la companya de la companya de la comp |
| Audio recorder                                                                                                    |
| Soil sample                                                                                                    |
|                                                                                                    |

 Selecciona si va a recolectar (COLLECT) o instalar (PLACE) un nuevo contenedor de muestra en la trampa.

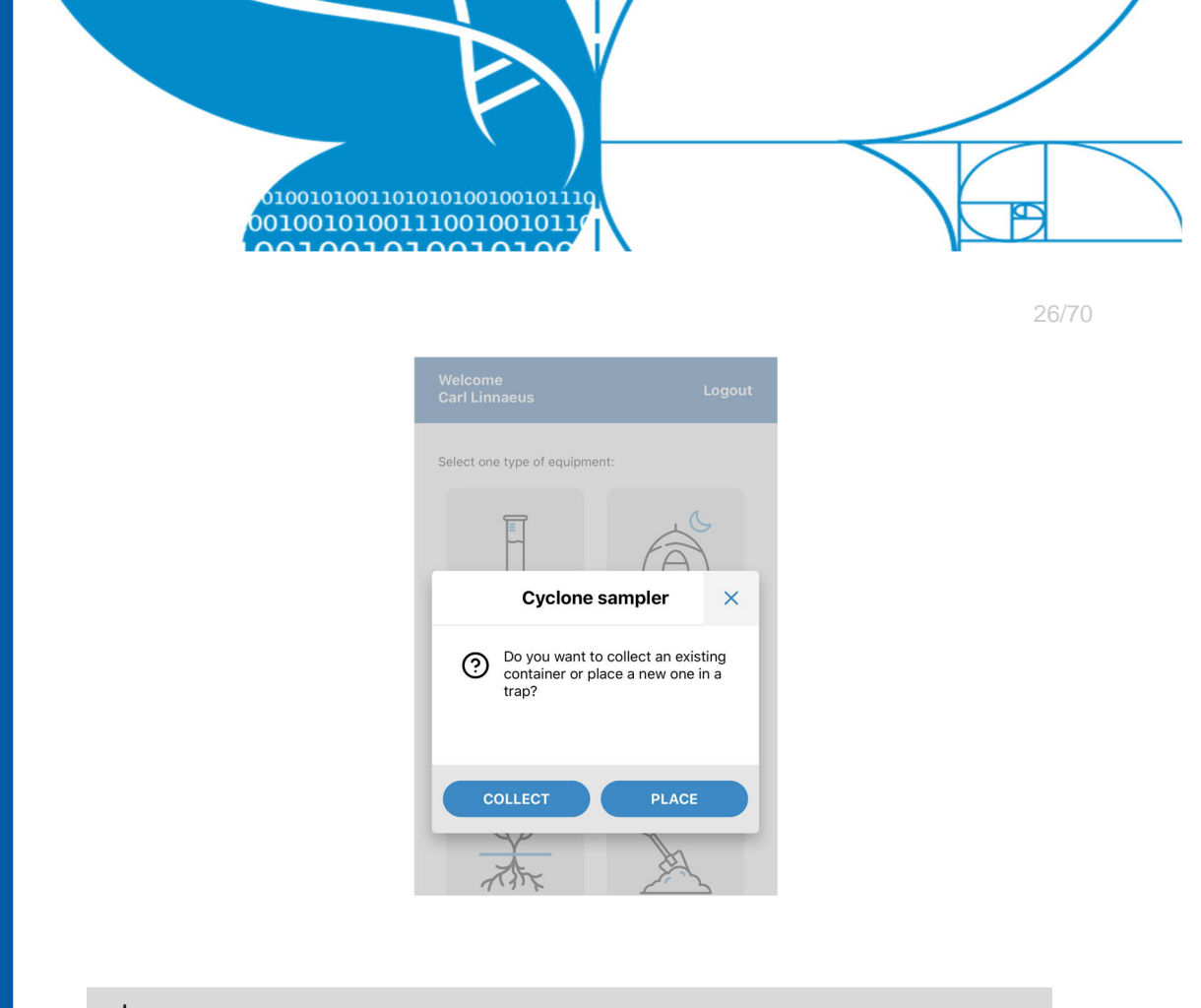

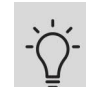

Para las muestras de suelo y raíz no hay trampas.

 <u>Coloca la cámara</u> de tu celular hacia el código de identificación de la trampa. Puedes acercar el lente de la cámara y puedes prender la linterna de teléfono en el icono de linterna.

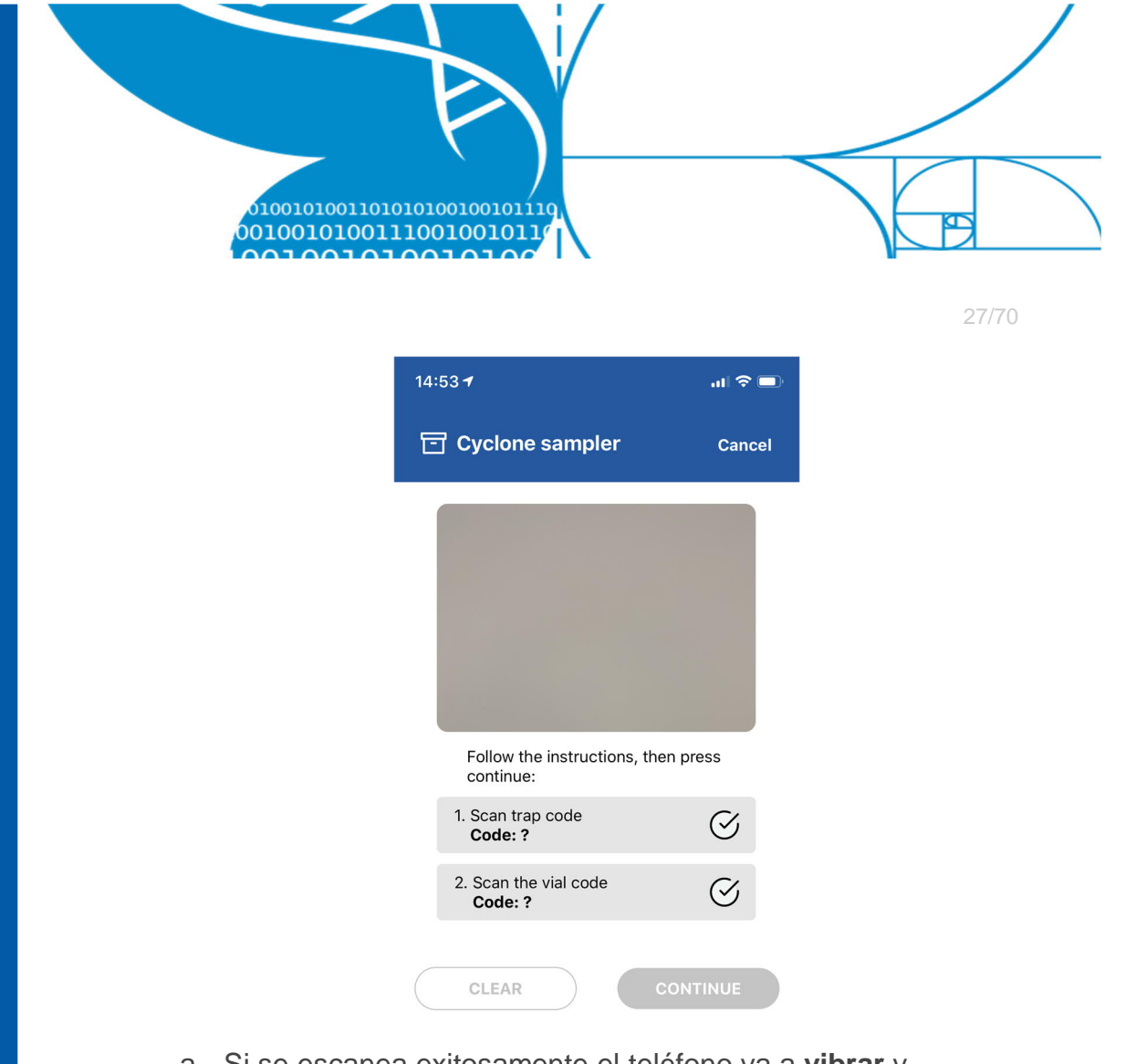

 a. Si se escanea exitosamente el teléfono va a vibrar y aparecerá una marca verde al lado del código de la trampa.

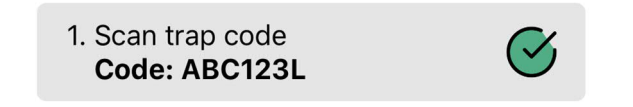

b. Si no se escanea exitosamente, puedes recibir un mensaje de error **rojo** similar a este:

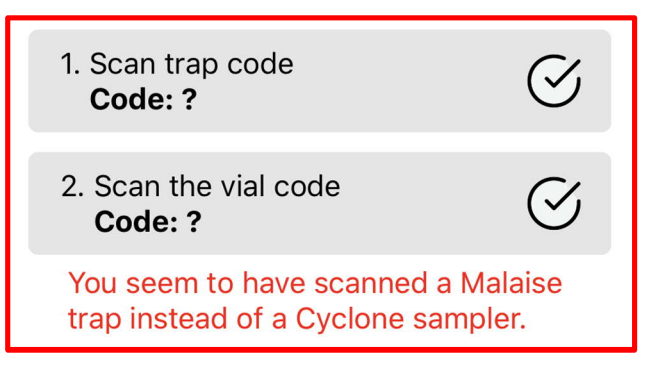

4. <u>Coloca la cámara</u> de tu celular hacia el código de identificación del **contenedor** de muestra. Puedes acercar

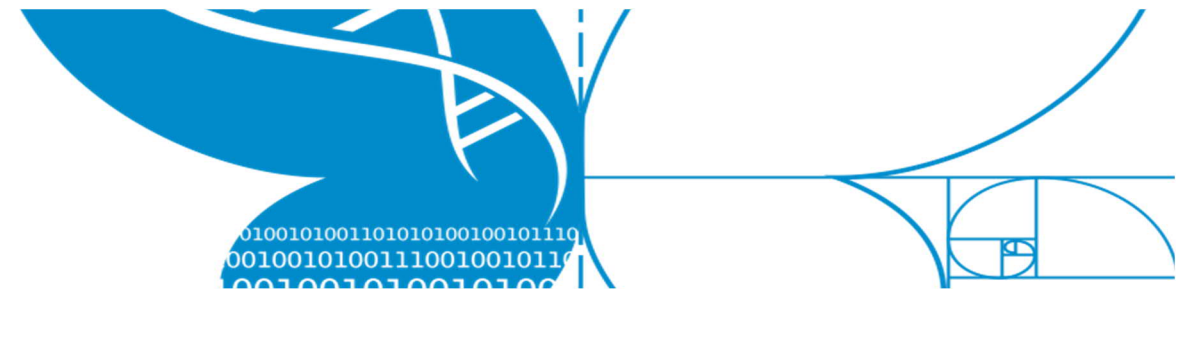

el lente de la cámara y puedes prender la linterna de teléfono en el icono de linterna.

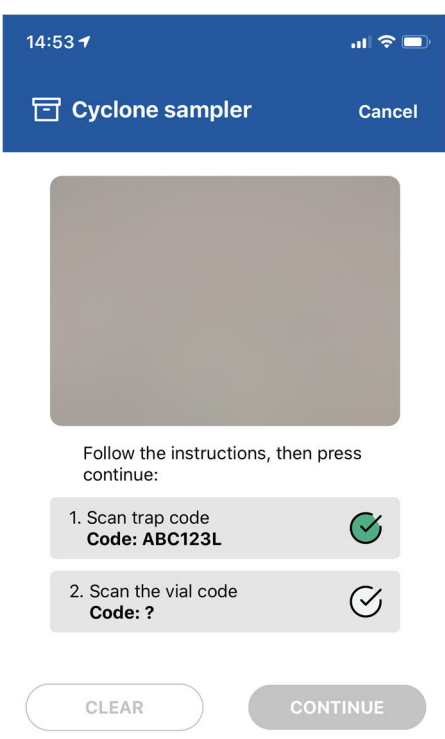

 a. Si se escanea exitosamente el teléfono va a vibrar y aparecerá una marca verde al lado del código de la muestra.

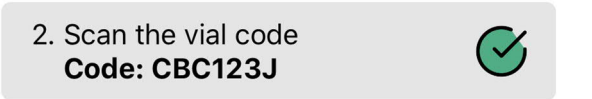

a. Si no se escanea exitosamente, puedes recibir un mensaje de error **rojo** similar a este:

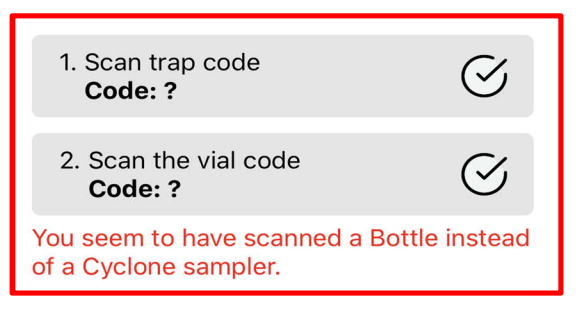

2. Si no puedes escanear un código QR en particular, hay una opción de entrar el código manualmente. Presiona el botón

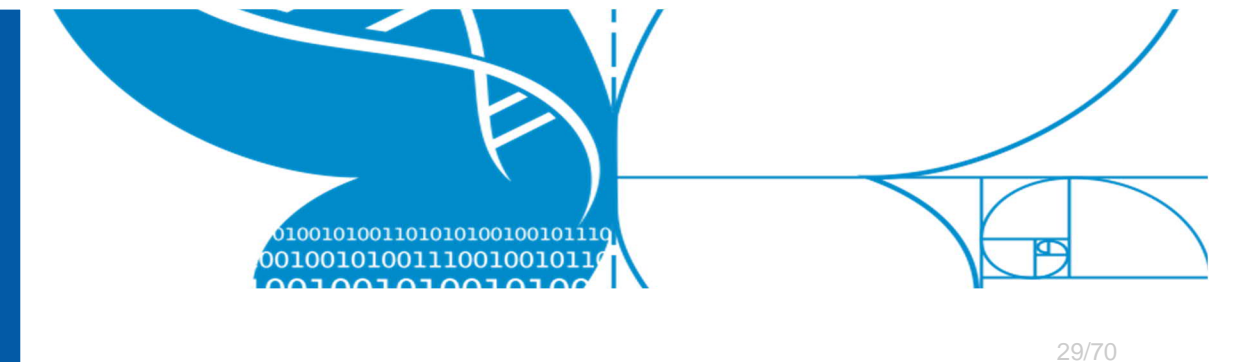

de entrada manual *(MANUAL INPUT)* y escribe el código que se ve en la calcomanía.

3. Listo, entonces revisa que los **códigos** escaneados están correctos.

| 14:53 <del>7</del>                     | ul 🗢 🗖       |
|----------------------------------------|--------------|
| 🔁 Cyclone sampler                      | Cancel       |
|                                        |              |
|                                        |              |
|                                        |              |
|                                        |              |
| Eollow the instructions, then          | press        |
| continue:                              | proce        |
| 1. Scan trap code<br>Code: ABC123L     | $\bigotimes$ |
| 2. Scan the vial code<br>Code: CBC123J | $\bigotimes$ |
|                                        |              |
| CLEAR                                  | NTINUE       |

- a. Si los códigos están incorrectos, presiona borrar (CLEAR), presiona una vez para cada marca verde y repite todos los pasos nuevamente.
- b. Si los códigos están correctos, presiona continuar *(CONTINUE)*.

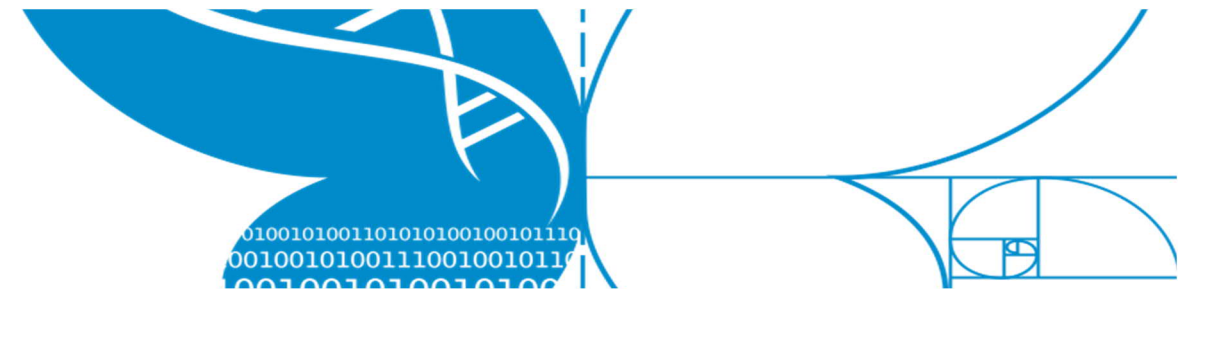

4. Escribe la **condición** de la **trampa** y la **muestra**. Ve al capítulo 5 para ver que condiciones usar.

| Cyclone sampler     Cancel                                          | Root sample     Cancel                                     |
|---------------------------------------------------------------------|------------------------------------------------------------|
| Trap condition                                                      | Site                                                       |
| ок<br>Issue 1 - Battery died before site visit                      |                                                            |
| Issue 2 - Fallen over                                               | My Garden (Garden in Monza)                                |
| Issue 3 - Frozen<br>Issue - Other                                   |                                                            |
| Sample condition                                                    | Sample location                                            |
|                                                                     | Corner 2                                                   |
| ОК                                                                  | Corner 3                                                   |
| Issue 1 - Filled with water/ice                                     | Corner 4                                                   |
| Issue - Other                                                       | Middle                                                     |
| Broken                                                              | Composite                                                  |
| More information about trap & sample conditions in the user manual. | More information about sample location in the user manual. |
| Notes                                                               | Notes                                                      |
|                                                                     |                                                            |
| GO BACK CONTINUE                                                    | GO BACK CONTINUE                                           |
| Muestra normal                                                      | Muestra Suelo/Raíz                                         |

- a. Si la <u>trampa o muestra</u> está **dañada** o tienes algún otro problema, por favor **notifica al Proyecto LIFEPLAN**.
   Ver la sección de *Equipo perdido o roto*.
- b. Para muestras de Raíz y Suelo no podrás establecer la condición de trampa o muestra; en cambio, escogerás el sitio y localidad de la muestra que vas a colectar.

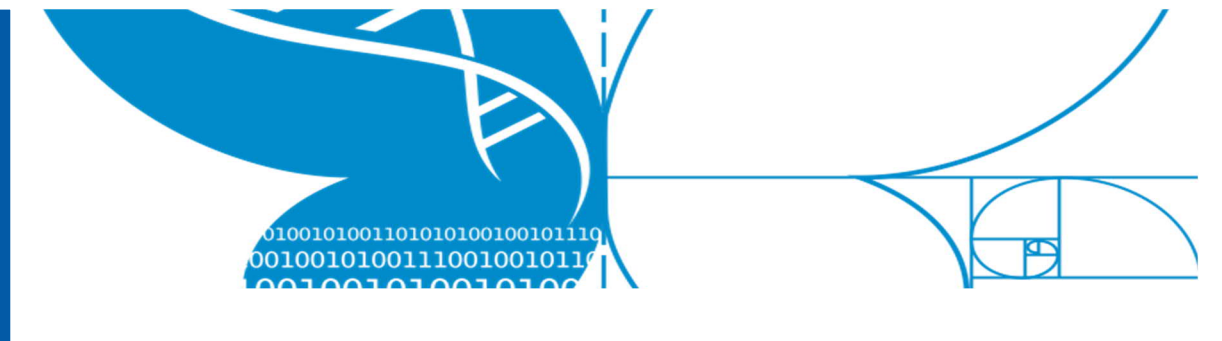

5. Incluye notas. Incluye cualquier información relevante sobre la trampa o muestra, por ejemplo, una descripción más detallada de la condición de la muestra. Ve al capítulo
5 para una descripción de cómo puedes usar este campo de notas.

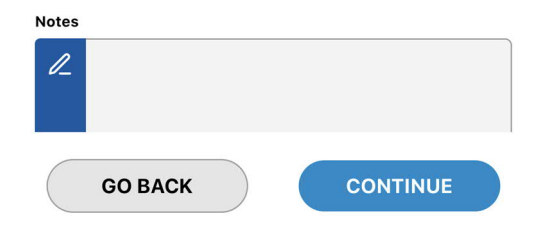

 Presiona CONTINUAR (CONTINUE) para proceder o VOLVER (GO BACK) para regresar a la sección de escanear código ID.

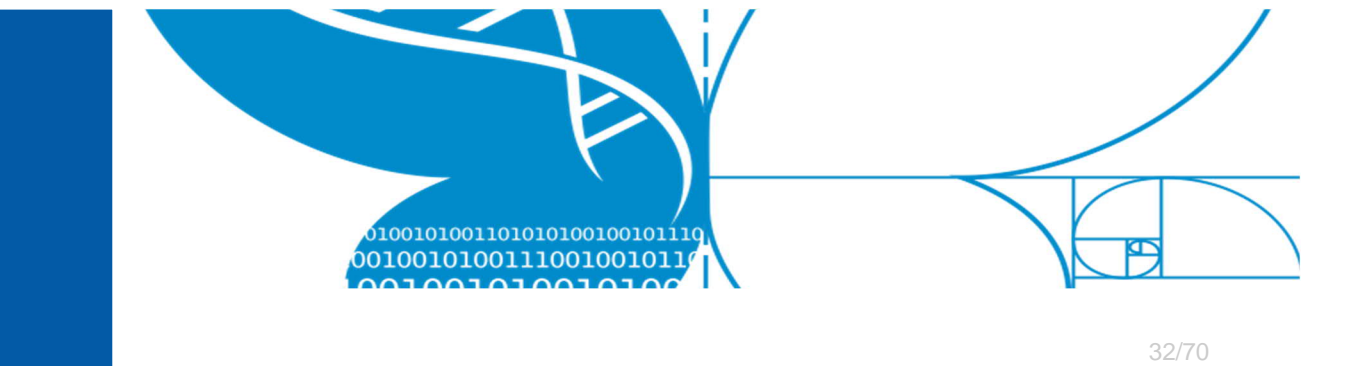

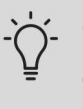

Cuando realices una actividad de Instalación con una cámara o grabadora de audio, un mensaje emergente aparecerá recordándote iniciar la grabación.

 Revisa que toda la información es correcta. Toda la información relevante recolectada de tu actividad será mostrada.

| 14:57 <del>1</del>                                 | al 🗢 💷     |
|----------------------------------------------------|------------|
| Cyclone sampler                                    | Cancel     |
| Please make sure that the following in is correct: | nformation |
| O User<br>Carl Linnaeus                            |            |
| C Time<br>Tuesday, September 15, 202<br>PM         | 0 2:56     |
| Type<br>Collection                                 |            |
| Location<br>Accuracy 15 meters.                    |            |
| کڑی Equipment<br>Cyclone sampler ABC123L           |            |
| Fquipment condition Good                           |            |
| Sample                                             |            |
| GO BACK SUBA                                       | ЛІТ        |

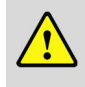

Importante: Fíjate en la Localidad de campo

*(Location)*. La localidad seguirá actualizándose hasta que presiones el botón de ENVIAR *(SUBMIT)*. Algunas veces puede tomar hasta **90 segundos** para grabar una buena posición del GPS.

- a. Si algo en la información está INCORRECTO, presiona el botón VOLVER (GO BACK).
- b. Si toda la información es <u>Correcta</u>, presiona el botón <u>ENVIAR (SUBMIT)</u>.

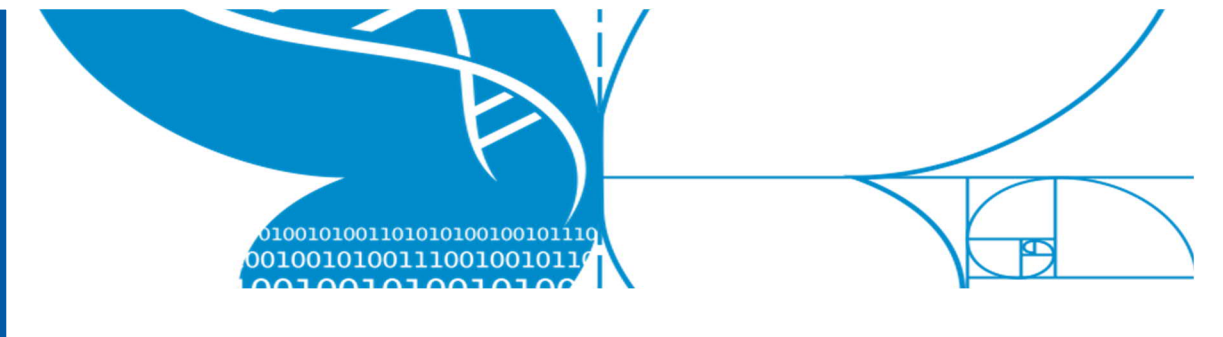

- 33/70
- Después de presionar el botón ENVIAR (SUBMIT), alguno de los siguientes cuatro mensajes emergentes va a desplegarse.
  - a. Exitoso (Successful) presiona CONTINUAR
     (CONTINUE) o HECHO (DONE) para regresar al inicio.

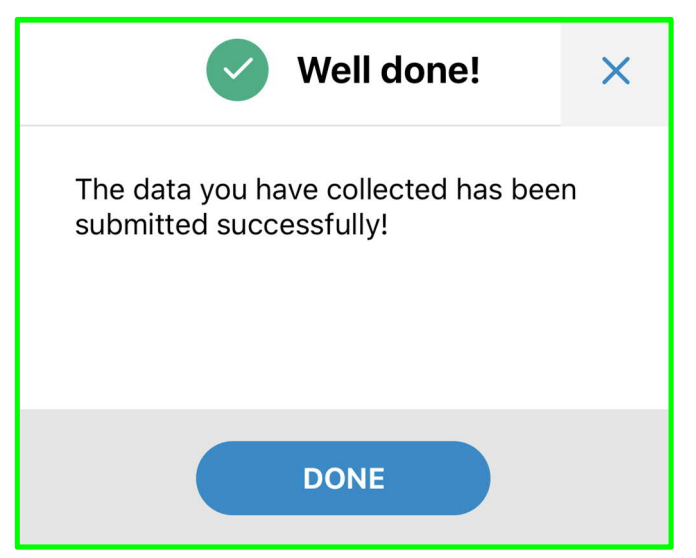

 b. Exitoso (Successful) - presiona CONTINUAR (CONTINUE) para regresar al inicio o INSTALAR (PLACE) para iniciar un nuevo registro de actividad para esa trampa.

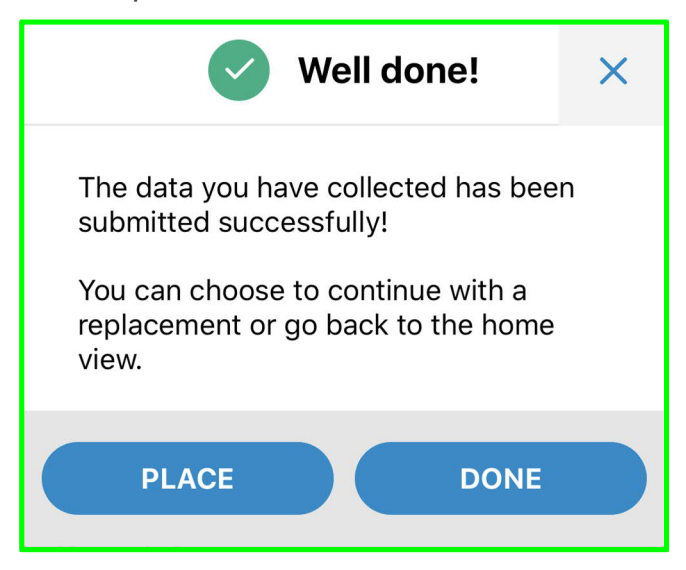

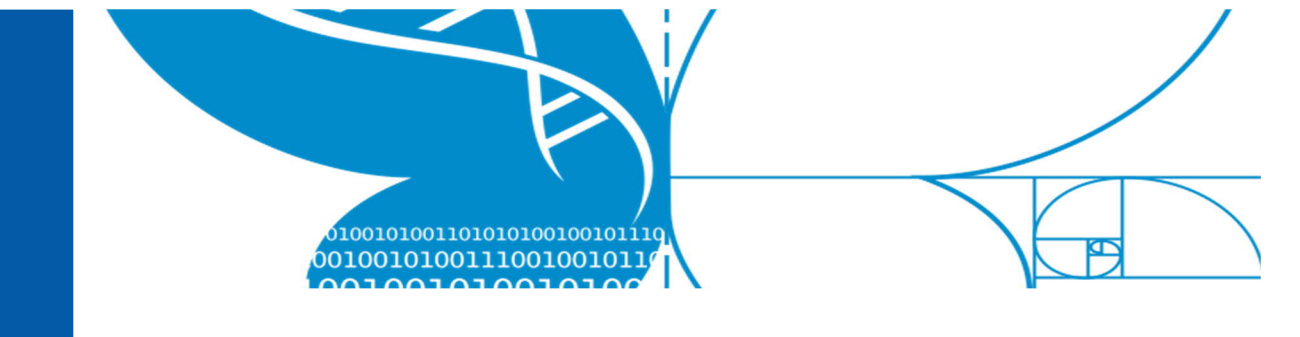

 c. Exitoso (Successful) - Sin conexión a internet. El envío se ha grabado y salvado localmente (en este teléfono). Es requerido reenviar de nuevo cuando la conexión a internet sea restaurada (ver las instrucciones en la sección separada abajo).

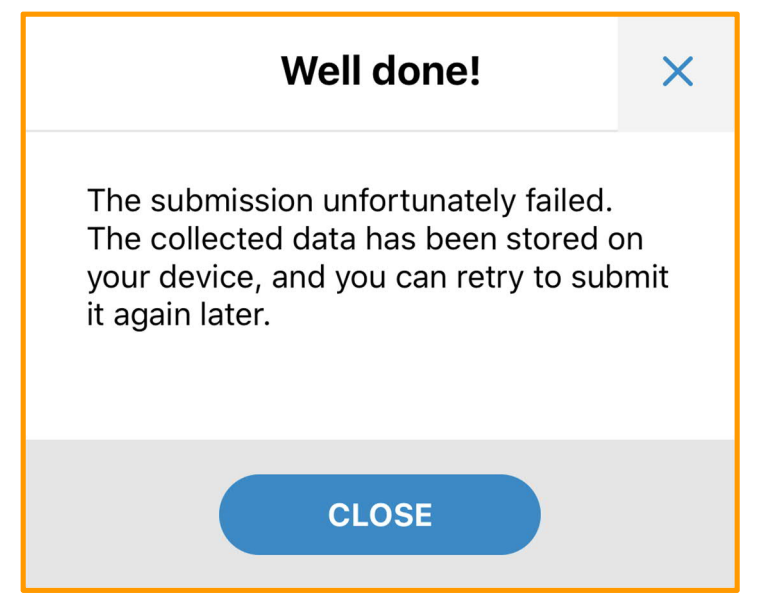

 d. Error – <u>Algo inesperado pasó</u>. Algo pasó críticamente mal. La información no se ha salvado. Debes repetir la actividad de Instalación o Colección desde el principio.

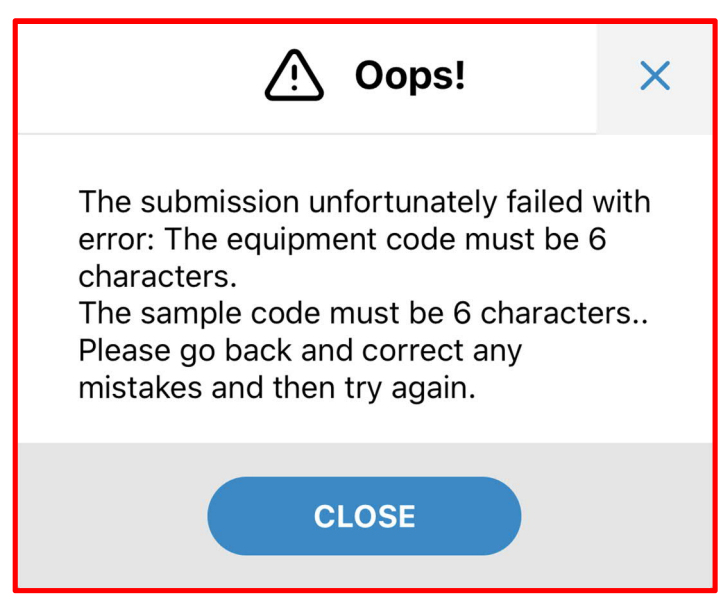

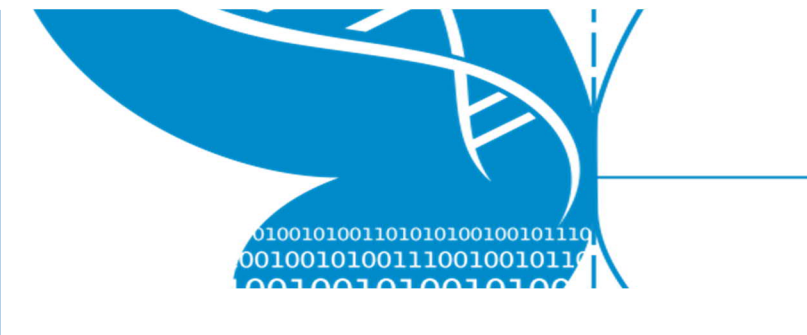

## 4 Subir archivos de fotos y audio

Luego de que una Cámara o grabadora de Audio ha sido registrada usando la aplicación *LifePlan Mobile*, deberás enviarnos los datos. Habrán seis pasos para hacerlo:

- Extraer los archivos de imágenes o audios desde la memoria SD y respaldar (copia de seguridad) los archivos a un disco duro externo.
- 2. Subir los archivos a Nextcloud.
- 3. Desocupar y formatear la tarjeta SD para reusarla
- 4. Esperar a que Nextcloud se **sincronice**.
- 5. Después en la semana, crear un hipervínculo a compartir.
- 6. Usando el perfil de *LifePlan ADMIN*, **registrar** el hipervínculo para compartir.

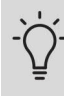

#### ¿Varias carpetas con imágenes de cámaras?

Las imágenes se nombran como "SYFR0001"..."SYFR9999". **Si la cámara toma más de 9999 fotos en una semana,** esto creará una segunda carpeta que iniciará de nuevo desde "SYFR0001".

En la memoria, las imágenes deben estar en una carpeta llamada DCIM/100MEDIA. Si también ves otras carpetas como 101MEDIA, por favor toma esas imágenes extra también y súbelas a la misma carpeta como las que provienen de 100MEDIA. Tu computador va entonces a anunciar que hay archivos con el mismo nombre: permite que el computador RENOMBRE los archivos, NO que los sobreescriba. El formato exacto de nombre de archivo no interesa para subir los datos.

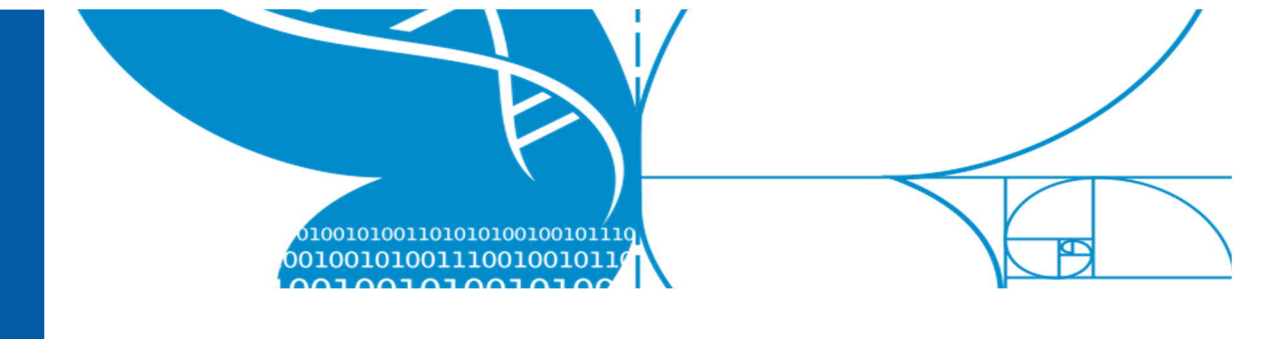

## 4.1 Extraer y respaldar los archivos desde la tarjeta SD

- 1. Abre el disco duro externo en tu computador:
  - i. Conecta el disco duro externo que envió LIFEPLAN en el computador o al multi puerto de USB. Si tu computador tiene un solo puerto de USB, utiliza un multi puerto, pues también vas a necesitar conectar otro dispositivo.
  - ii. Abre el disco duro externo en su propia ventana.

## 2. REPITE DESDE AQUI PARA CADA MEMORIA SD:

Los archivos de las Audiomoth están en la tarjeta microSD, la cual viene con un adaptador. Inserta la tarjeta microSD en el adaptador para hacerla compatible con el tamaño regular de tarjeta SD.

- 3. Inserta la tarjeta SD en el lector de tarjetas.
  - i. Si tu computador tiene un puerto de lector de carpetas, úsalo
  - ii. Si tu computador no tiene un puerto de lector de tarjetas, usa el lector de tarjetas que provee LIFEPLAN conectándolo en el multipuerto de USE que envió LIFEPLAN, y entonces conecta el multipuerto USB en el puerto USB de tu computador.
- 4. Navega por la tarjeta SD en el computador. (*El nombre de la tarjeta debe corresponder al código ID de la calcomanía de la tarjeta de lo contrario, con el click derecho en el icono de la tarjeta para que puedas renombrarlo*). Selecciona el ícono de la tarjeta SD, click derecho en él y selecciona "copiar". Ve hasta la carpeta del disco duro externo, click derecho en la carpeta y selecciona "pegar". Tu computador deberá ahora crear una nueva carpeta

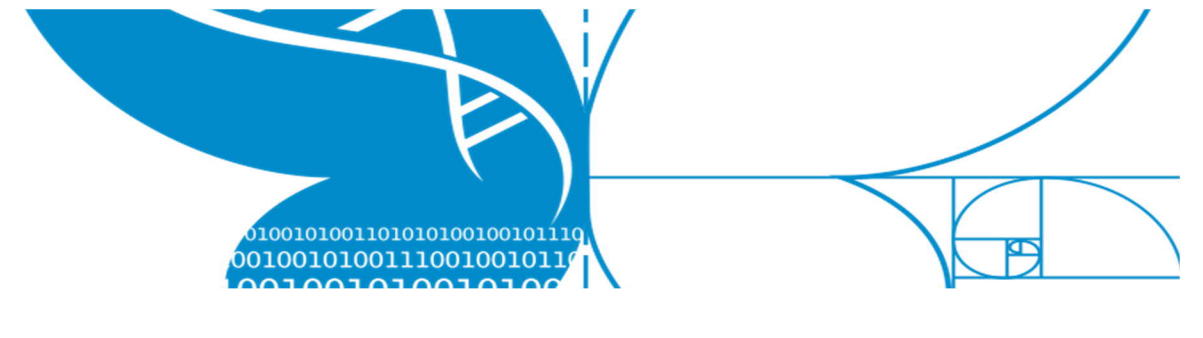

dentro del disco duro externo con el mismo nombre de la tarjeta.

- Una vez que los datos se hayan copiado, renombra la carpeta de modo que incluya la fecha de recolecta después del id de la tarjeta.
- 6. Con esta misma tarjeta, continúa con el siguiente paso...

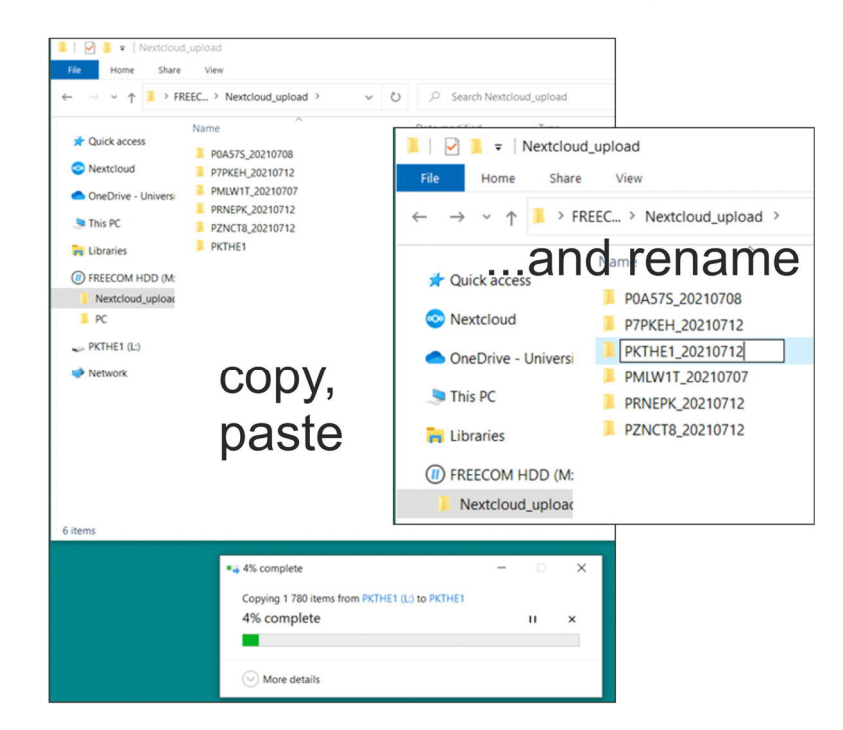

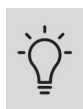

#### ¿Algunos archivos no copiaron?

Algunas veces ciertos archivos se dañan y no permiten ser copiados. No necesitas tratar de guardarlos, pues muy seguramente va a necesitar algo de experticia técnica. Deja esos archivos problemáticos sin transferir y formatea la memoria.

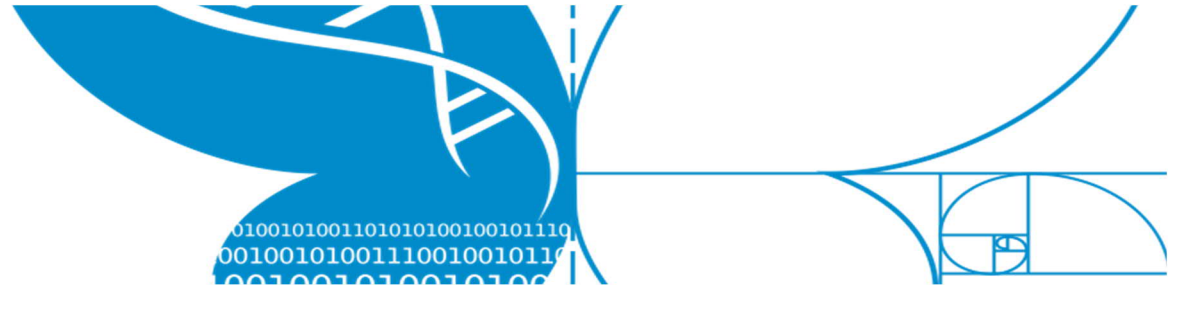

## 4.2 Cargar en Nextcloud

- 1. Abrir la carpeta local de Nextcloud en tu computador:
  - i. Abrir el programa Nextcloud, el cliente va a abrir en tu pantalla.
  - ii. En la parte superior del cliente, hacer click en la carpeta blanca para abrir la carpeta local.
- En el disco duro externo, selecciona la carpeta recién creada y renombrada. Cópiala en la carpeta local de Nextcloud. Espera a que se copie toda la data.
- 3. En la misma tarjeta, ve al siguiente paso...

# 4.3 Vacía y reformatea la tarjeta SD para reusarla

- Selecciona la tarjeta SD nuevamente, hacer click derecho y selecciona "format" (formatear)
- En "File system": selecciona exFAT para las microSD de Audio y FAT32 para las de imágenes

| Format P7PKEH (L:)   | × Format L6S27M (L:) |
|----------------------|----------------------|
| Capacity:            | Capacity:            |
| 58,8 GB              | ✓ 29.4 GB            |
| File system          | File system          |
| exFAT (Default)      | ← FAT32 (Default)    |
| Allocation unit size | Allocation unit size |
| 128 kilobytes        | ✓ 32 kilobytes       |
| Volume label         | Volume label         |
| Volume label         | Volume label         |
|                      |                      |
| Format options       | Format options       |
| ✓] Quick Format      | Quick Format         |
| Audio microS         | D Image SD           |
|                      |                      |
|                      |                      |
| Start Close          | e Start Close        |
| July Close           |                      |

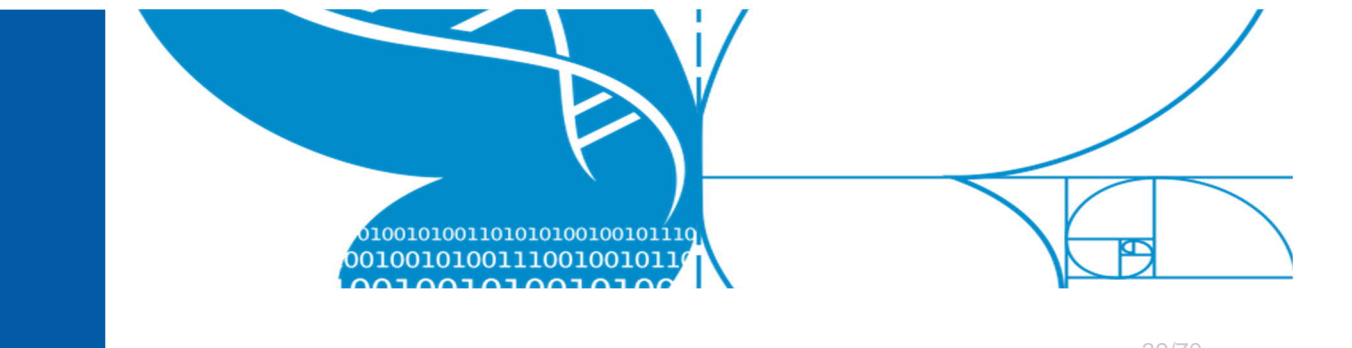

- 3. Para las tarjetas microSD de audio, vuelva a colocar los archivos CONFIG en las tarjetas. Están disponibles en la sección Descargas de nuestra página de Instrucciones. Hay diferentes archivos para las cartas del medio (punto rojo) y de las esquinas. Ambos archivos deben tener el nombre CONFIG en la tarjeta para que AudioMoth los lea.
- 4. TERMINAR O REPETIR: remover la tarjeta e insertar la próxima, entonces comenzar desde el paso 4.1.2. Luego de haber cargado en el disco duro y en Nextcloud, hacer desconectar y sacar e; disco duro externo y revisar si el icono de Nextcloud esta azul o verde (ver el paso siguiente).

## 4.4 Sincronizar los archivos con el servidor Nextcloud

Tan pronto como coloques los archivos en el archivo local de Nextcloud, el sistema comienza a cargar (sincronizar) esos archivos en el servidor. Deberías poder ver un icono de Nextcloud en la bandeja del sistema (Windows, KDE), en la barra de estado (macOS), o en el área de notificaciones (Linux). Mientras ocurre la sincronización, el icono debe ser azul. La sincronización puede tomar varios días dependiendo de la rapidez de la conexión de internet. Esto va a ocurrir automáticamente en y puedes pausarlo si deseas. No te preocupes si pierdes internet en algún momento, el cliente se encargará de activar la sincronización automáticamente una vez estes conectado nuevamente.

Para pausar la sincronización, haz click en el icono gris con el símbolo de pausa. En la caja que aparece, haz click en tu nombre

Project LIFEPLAN lifeplan@helsinki.fi

0010010100111001001011

.001010011010101001001011

y selecciona "Pause sync for all" (pausar la sincronización para todos). El icono se va a poner gris. Para activar la sincronización nuevamente, haz click en "Resume sync for all" (resumir la sincronización para todos) en el mismo menú que lo pausaste.

Cuando se complete la sincronización el icono se pone verde. **No** seguir al siguiente paso hasta que el icono este verde. Esto puede tomar varios días. Para ver el progreso de la sincronización y el tiempo estimado que falta, puedes ir al cliente de Nextcloud en la web y ver cuantos archivos y carpetas ya aparecen.

Si el icono es gris con tres puntos significa que la aplicación ha perdido conexión con el servidor. Revisa la conexión de internet.

Si el icono es amarillo, hay alguna notificación debes hacer click sobre el icono.

Si el icono es rojo, hay problemas con la configuración. Haz click en tu nombre y revisa la configuración "Settings".

## 4.5 Crear y compartir un enlace

Para cada SD, debes realizar este paso y el siguiente seguidos, entonces debes repetir los pasos 4.5 y 4.6 para las cinco carpetas de audio y las cinco de imágenes. Esto te va a ahorrar tiempo y esfuerzo sino necesitas escribir los enlaces compartidos.

- Espera a que el icono de Nextcloud este verde, que significa que ha terminado de sincronizar. Esto puede tomar varios días dependiendo de la conexión a internet.
- Abrir el cliente web: Hacer click en el icono de Nextcloud, hacer click sobre tu nombre e ir a configuraciones "Settings". En configuraciones, debe decir "Connected to nextcloud.rahtiapp.fi as Username": hacer click en ese enlace.
- Hacer Log in en el cliente de Nextcloud usando tus credenciales y contraseña.

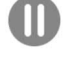

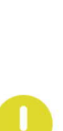

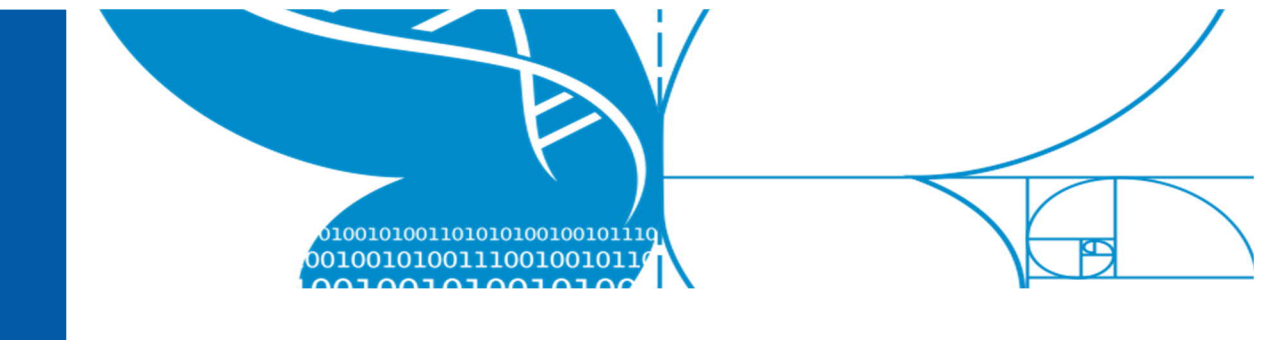

- 41/70
- 4. Vas a ver todas las carpetas que han sincronizado en el servidor de Nextcloud.
- 5. REPETIR DESDE AQUÍ PARA CADA CARPETA: Al lado de cada carpeta debe aparecer un icono de compartir.

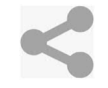

- AL hacer click derecho, abre una caja de dialogo. Haz click sobre el símbolo + que aparece al lado de "Share link" (compartir enlace) para crear un nuevo enlace para compartir.
- El símbolo + va a cambiar por uno gris con tres puntos (1). Haz click sobre ese, y activa la caja "Allow editing" (permitir editar) (2). Esto va a permitir borrar las carpetas luego de que se hayan transferido.
- Un nuevo icono (3) aparece al lado de del de los tres puntos: haz click sobre el para copiar y enlace.
- 9. Ve al próximo paso

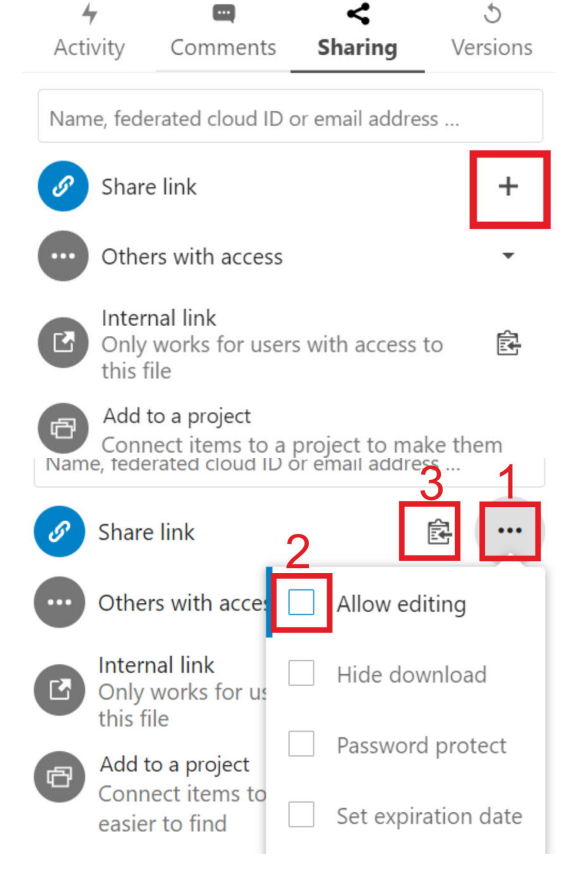

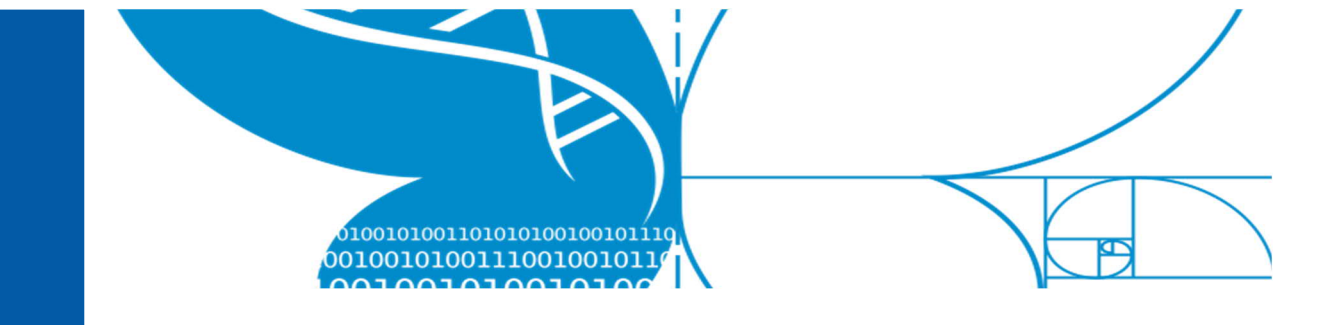

Como evitar que falle el cargar los datos en Nextcloud:

Asegúrate que las carpetas SOLO tengan archivos jpg o DAT y que no haya sub-carpetas.

Si no hay datos en la tarjeta (no hay grabaciones de audio o fotos en esa semana), NO hagas una carpeta vacía. Puedes hacer una nota en las actividades de campo en Web Admin explicando que no se grabaron datos y por que. ¡Esto puede suceder!

El formato de los enlaces compartibles debe ser https://nextcloud.rahtiapp.fi/s/xxxxxxxxxxx O https://nextcloud.rahtiapp.fi/index.php/s/xxxxxxxxxxxxxxx x (15 letras&numeros al final)

## 4.6 Registrar las carpetas en LifePlan ADMIN

El ultimo paso del proceso de cargar los archivos es conectar los archivos cargados a la colección de actividades. Tienes que compartir el enlace copiado en el paso anterior. Si la colección de actividades ya fue creada por otra persona de tu equipo en el

campo sigue los pasos 1 y 8.

- 1. Haz Log in en LifePlan ADMIN https://lifeplan.luomus.fi/
- En el menú a la izquierda, selecciona Activities (actividades).

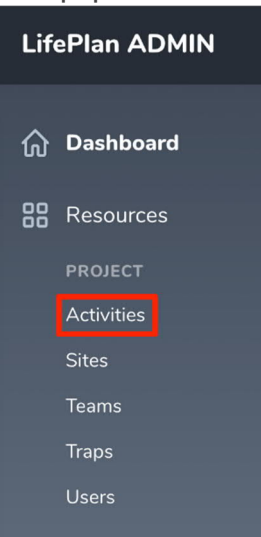

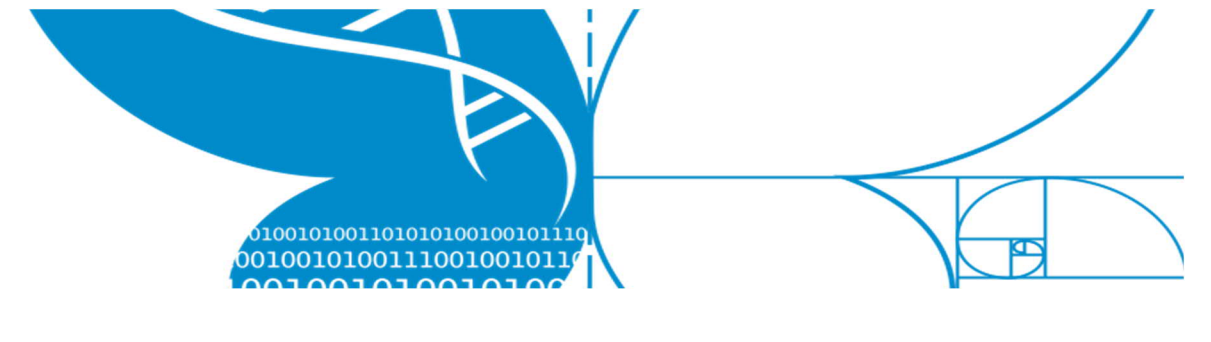

 Encuentra la Collection Activity correcta y presiona el botón de editar. El código de la MUESTRA y la FECHA deben ser los mismo que en el archivo.

| Activi | ties       |                                        |                           |                     |                |           | Create Activity       |
|--------|------------|----------------------------------------|---------------------------|---------------------|----------------|-----------|-----------------------|
|        |            |                                        |                           |                     |                |           | $\bigtriangledown$ ~  |
|        | TYPE       | DATE & TIME                            | USER                      | TRAP                | SAMPLE         | SITE      | Edit                  |
|        | Collection | 18/09/2020 17:04 (Europe/Stockholm)    | Carl Linnaeus             | NX3BUL              | P51XAY         | Uppsala 1 | <ul><li>○  </li></ul> |
| Previo | us         |                                        | 1-1 of 1                  |                     |                |           | Next                  |
|        |            | Laravel Nova + © 2020 Laravel LLC - By | Taylor Otwell, David Hemp | hill, and Steve Sch | oger. • v3.8.2 | /         |                       |

 Baja para encontrar el campo de *Resource Path* y pega el enlace compartible (Ctrl + V en Windows, Cmd + V en Mac).

| User *        | Carl Linnaeus               | ~ |
|---------------|-----------------------------|---|
| Trap *        | NX3BUL                      | ~ |
| Sample *      | P51XAY<br>Valid sample code |   |
| Site *        | Uppsala 1                   | ~ |
| Team *        | Greats                      | • |
| Resource Path | Resource Path               |   |

 Guarda tus cambios presionando el botón de Update Activity (actualizar actividad) o Update & Continue Editing (actualizar y continuar edición).

| Cancel | Update & Continue Editing | Update Activity |  |
|--------|---------------------------|-----------------|--|
|--------|---------------------------|-----------------|--|

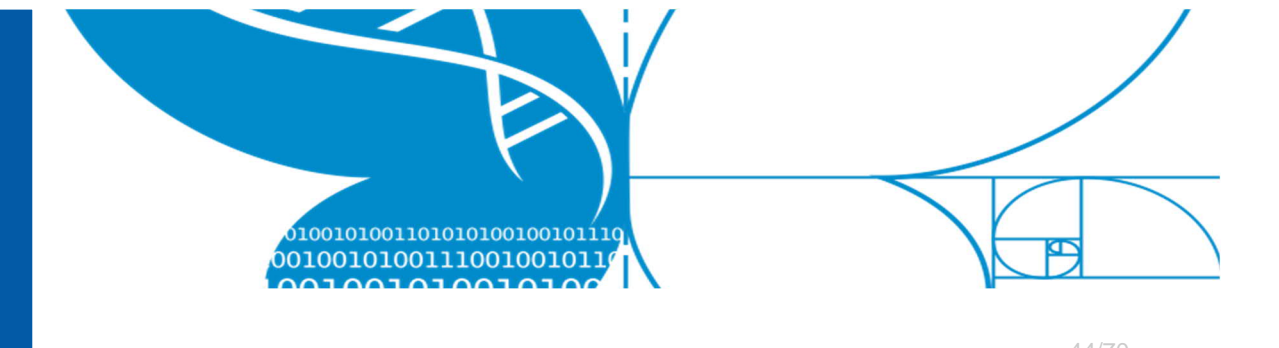

- 6. Para registrar otras carpetas, realiza los pasos 4.5.5 4.5.8 and 4.6.3 4.6.5 para cada una.
- 7. ¡Acabaste! Después que los archivos son copiados exitosamente en el almacenamiento a largo plazo, estos serán borrados automáticamente de tu nube y tu carpeta local. Las carpetas vacías se quedan en tu carpeta local por lo que tienes que asegurarte que estén vacías y eliminarlas. Si ocurre algún error, debes estar recibiendo un correo de error de nosotros, pero si la carpeta no se vacía dentro de unos días, contáctanos con el nombre de la carpeta para revisar si hay algún error que pasamos por alto.
- Si la actividad de colecta fue creada por otro miembro del equipo, luego de hacer Login necesitas seleccionar primero "Teams" en la izquierda, entonces hacer click en "View" en el equipo correcto, y en el "Edit" de la actividad correcta. Luego sigues los pasos 4 y 5.

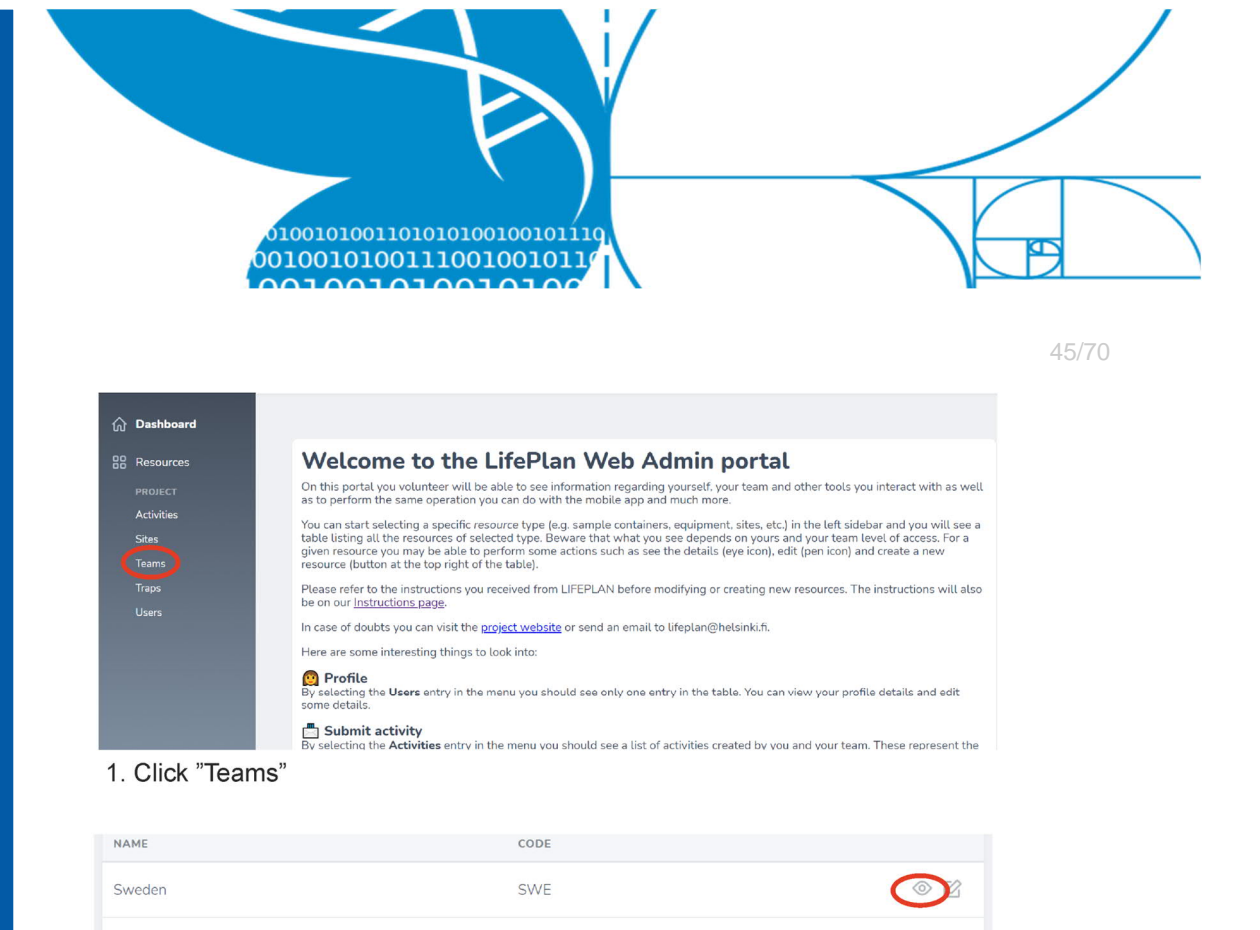

2. Find the team whose activities you want to edit and click View

| Activities |                                    |              |        |        | Creat | e Activity |
|------------|------------------------------------|--------------|--------|--------|-------|------------|
| ТҮРЕ       | DATE & TIME                        | USER         | TRAP   | SAMPLE | SITE  |            |
| Collection | 16/09/2020 12:00 (Europe/Helsinki) | Hanna Rogers | N5W5ZN | PL7JE8 | UA3   |            |
| Collection | 16/09/2020 12:00 (Europe/Helsinki) | Hanna Rogers | NPJB5A | PCX1FG | UA3   | • 12       |

3. Scroll down to find the team's Activities, find the one you need to edit and click Edit

O T/?

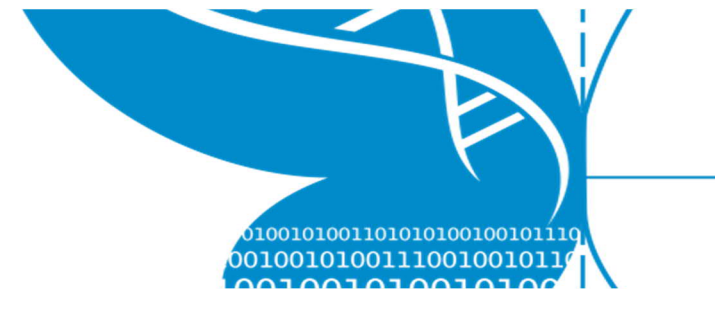

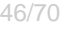

## 5 Condiciones con notas de las Trampas & muestras

En la aplicación *LifePlan Mobile* debes colocar la condición de la trampa o muestra cuando registras una actividad nueva.

Establecer las condiciones de las trampas y muestras es importante ya que ayida a los administradores del *Project LIFEPLAN*a identificar muestras problemáticas durante el proceso de análisis. Tambien puedes dejar una nota customizada en las notas de campo.

Esta sección describe cuales condiciones se aplican a los equipos y tipos de muestras específicas; pero también como usar correctamente las notas de campo.

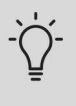

Para las muestras de raíces y suelo no hay campos de condiciones. Lo que vas a encontrar es campo para colocar el lugar y localidad de la colecta de la muestra.

## 5.1 Condición de la trampa y muestra

## 5.1.1 Cyclone Sampler

- OK: todo está normal
- Issue 1 Battery died before site visit: la batería que quedo sin carga antes por tanto la maquina dejo de recolectar muestras antes de tu llegar al campo
- Issue 2 Fallen over: la muestra se cayó
- Issue 3 Frozen: la muestra o la batería se congelaron y la maquina dejo de recolectar muestras
- Issue Other: algún otro problema con la maquina. Usa las notas de campo para describir el problema detalladamente
- Broken: la maquina no funciona

## 5.1.2 Cyclone Vial

• OK: todo está normal

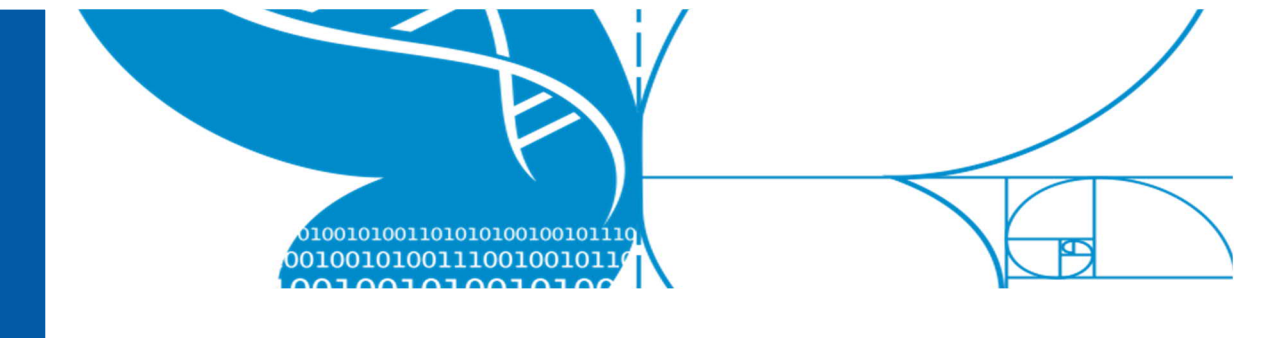

- 47/70
- Issue 1 Filled with water/ice: El tubo vial se desbordó de agua, hielo o nieve
- Issue Other: cualquier otro problema con el tubo vial. Usa las notas de campo para describir el problema detalladamente
- Broken: el tubo vial no funciona

## 5.1.3 Trampa Malaise

- OK: todo está normal
- Issue 1 Sagged: la carpa no estaba en la posición correcta cuando llegaste a recolectar la muestra
- Issue 2 On its side: estaba al lado?
- Issue Other: cualquier otro problema con la trampa. Usa las notas de campo para describir detalladamente
- Broken: la trampa estaba rota o no funciona

## 5.1.4 Botella de trampa Malaise

- OK: todo está normal
- Issue 1 Spilled: el contenido de la botella se cayó
- Issue 2 Entrance jammed: Algo estaba obstruyendo la entrada de la botella para los invertebrados
- Issue 3 contaminated: hay un objeto dentro de la botella que no es un invertebrado
- Issue Other: cualquier otro problema con la trampa. Usa las notas de campo para describir detalladamente
- Broken: la botella estaba rota

## 5.1.5 Cámara

- OK: todo está normal
- Issue 1 Field of view changed: la cámara se movió durante la semana.
- Issue2 Fallen over: la cámara se cayo del poste o arbol
- Issue 3 Dead batteries: la batería de la cámara se agoto antes de recolectar la tarjeta SD.

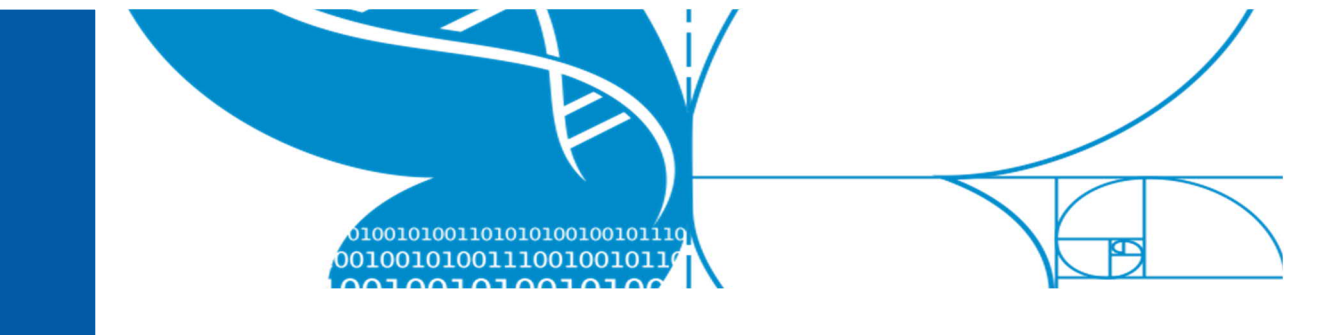

- Issue Other: cualquier otro problema con la cámara. Usa las notas de campo para describir detalladamente
- Broken: la cámara dejo de funcionar por alguna otra razón.

## 5.1.6 Tarjeta SD-Imagen

- OK: todo está normal
- Issue 1 Possible lost images: es posible que algunas imágenes se hayan perdido
- Issue Other: cualquier otro problema con la tarjeta. Usa las notas de campo para describir detalladamente
- Broken: la tarjeta SD esta rota o dañada

## 5.1.7 Gabadora de Audio

- OK: todo está normal
- Issue 1 Field of view changed: la grabadora de audio se movió durante la semana.
- Issue2 Fallen over: la grabadora de audio se cayo del árbol o poste
- Issue 3 Dead batteries: la batería se había quedado sin carga cuando llegaste a recoger la tarjeta SD
- Issue 4 Red and green lights flashing: las luces rojas o verdes están intermitentes
- Issue Other: cualquier otro problema con la grabadora de audio. Usa las notas de campo para describir detalladamente
- Broken: la grabadora de audio se dejo de funcionar por alguna otra razón

## 5.1.8 Audio SD card

- OK: todo está normal
- Issue 1 Possible missing audio: hay posibilidad de que se haya perdido algún audio
- Issue Other: cualquier otro problema con la tarjeta. Usa las notas de campo para describir detalladamente.
- Broken: la tarjeta SD está dañada

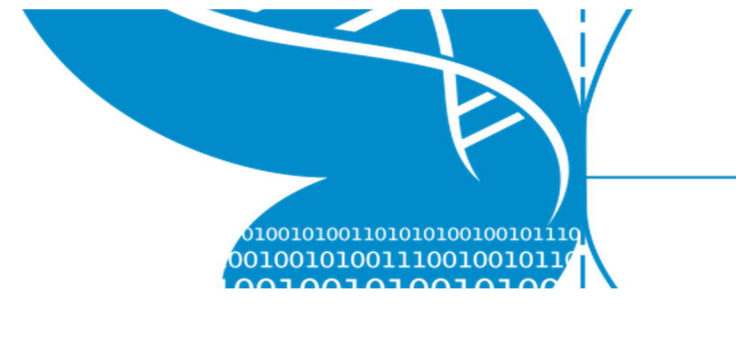

## 5.2 Localidad de la muestra de suelo

- Corner 1...4: La muestra de suelo es de alguna de las cuatro esquinas. Al comenzar el proyecto decide y anota el numero que va a corresponde a cada una de las esquinas
- Middle: muestra de suelo correspondiente al centro
- Usa las notas de campo para describir cualquier problema con estas muestras

## 6 Modo Offline y respaldo de datos

Puedes colocar y recolectar **muestras sin conexión al internet** en modo *Offline*.

Cuando no hay internet, las actividades que hagas se **graban localmente en el teléfono.** Luego tienes que <u>someterlas</u> <u>manualmente</u> cuando tengas conexión.

Cuando tengas **actividades sin someter** en el teléfono debe aparecer un anuncio **azul** en la parte de abajo de la pantalla principal. Puedes **exportar** actividades no sometidas y **crear respaldos**.

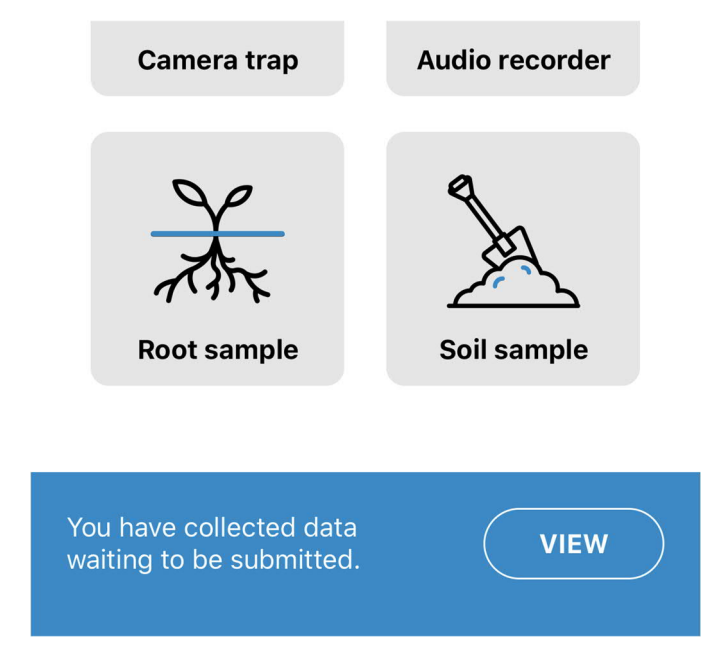

Puedes ver las actividades no-sometidas presionando VIEW.

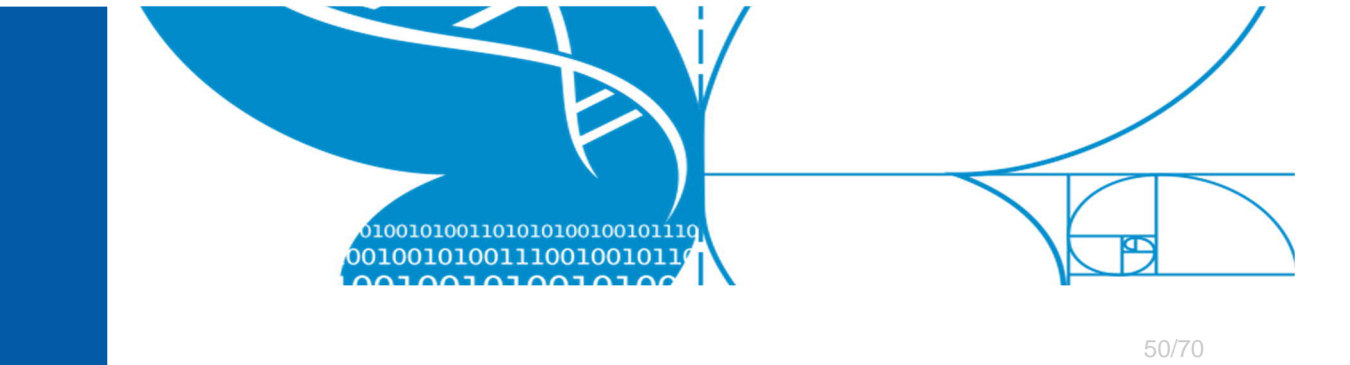

## 6.1 Someter actividades no sometidas

1. En "Failed requests" (solicitudes fallidas) puedes ver la lista de las solicitudes grabadas localmente que **no fueron sometidas**.

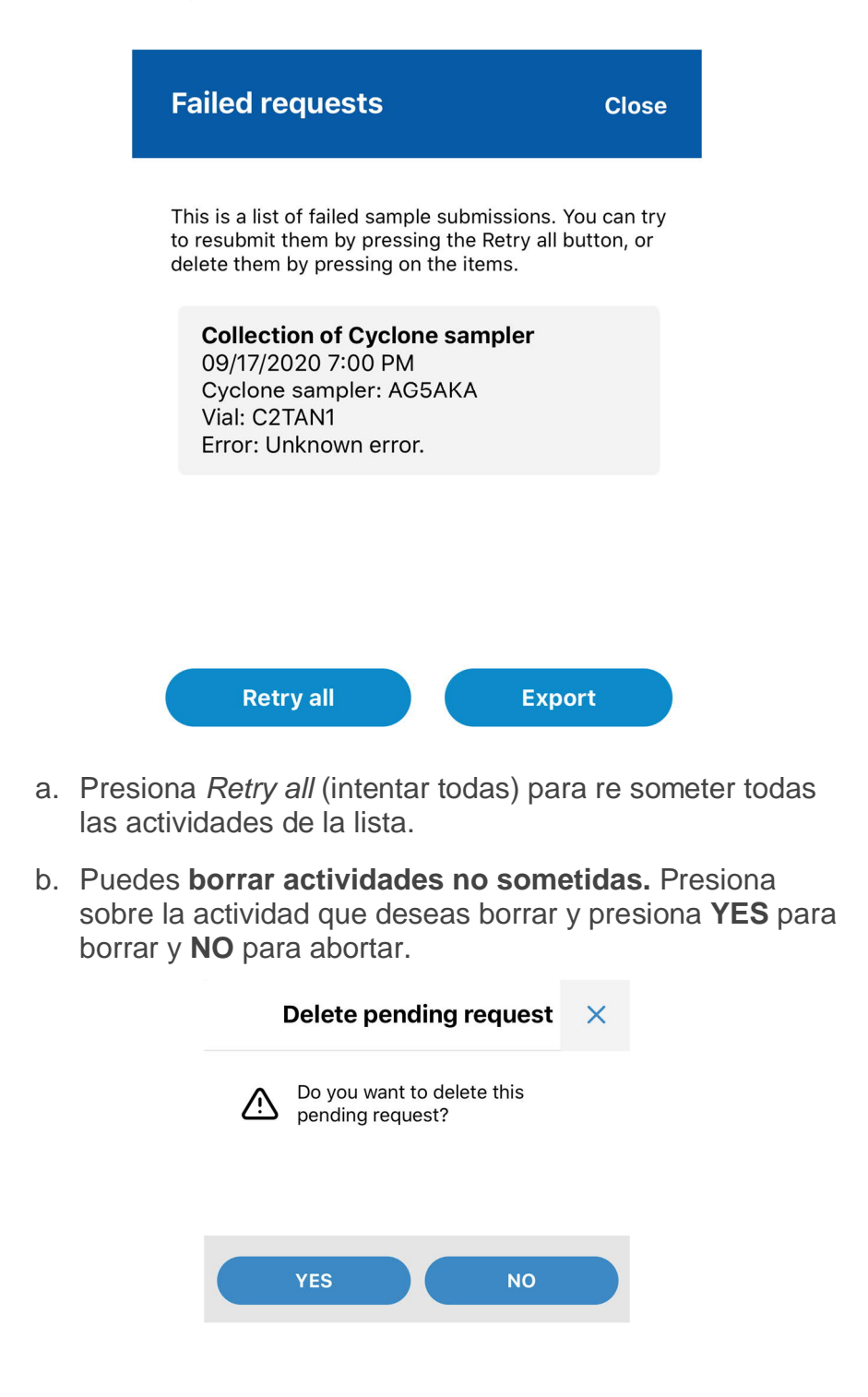

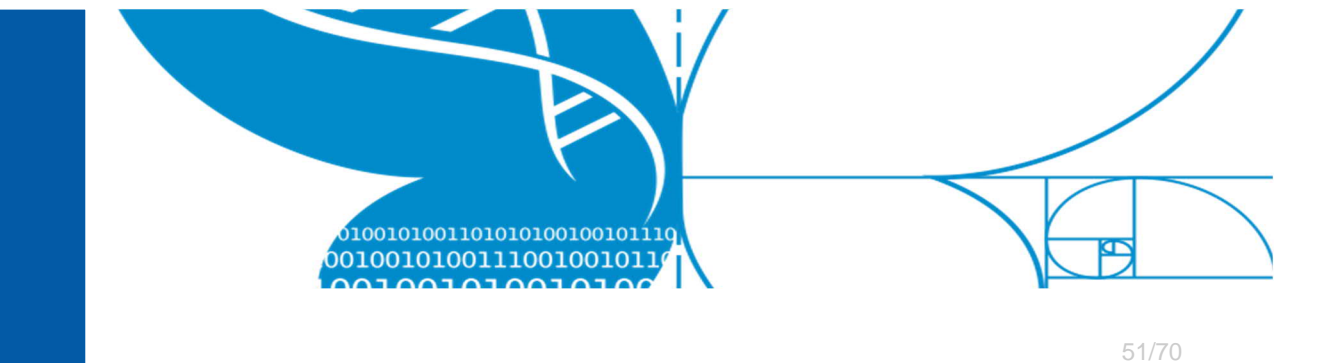

2. Una vez sometidas o borradas, las actividades desaparecen de la lista.

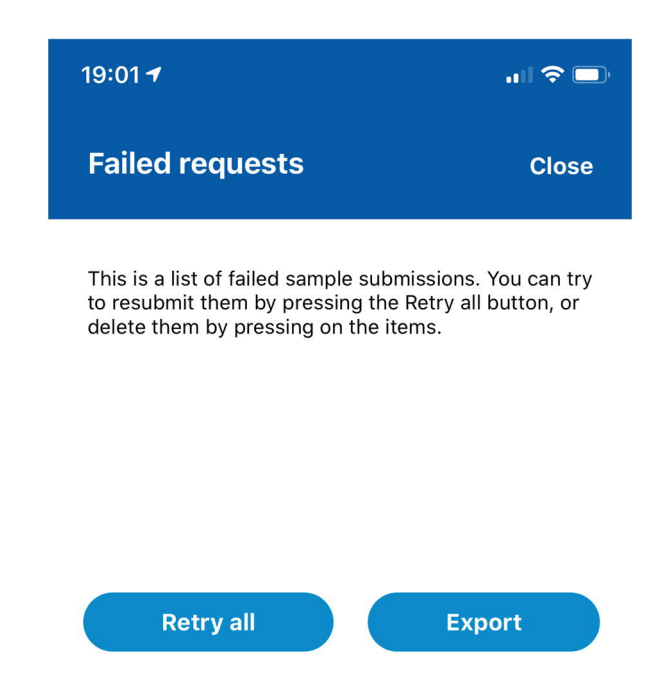

3. Cuando no hay mas actividades no-sometidas, el anuncio azul ya no sale en la pantalla principal.

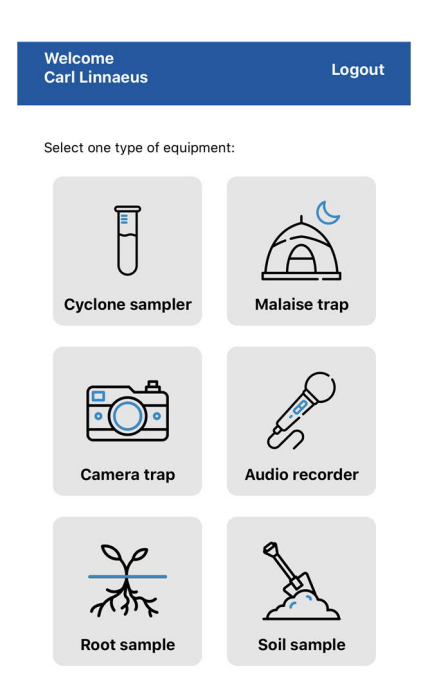

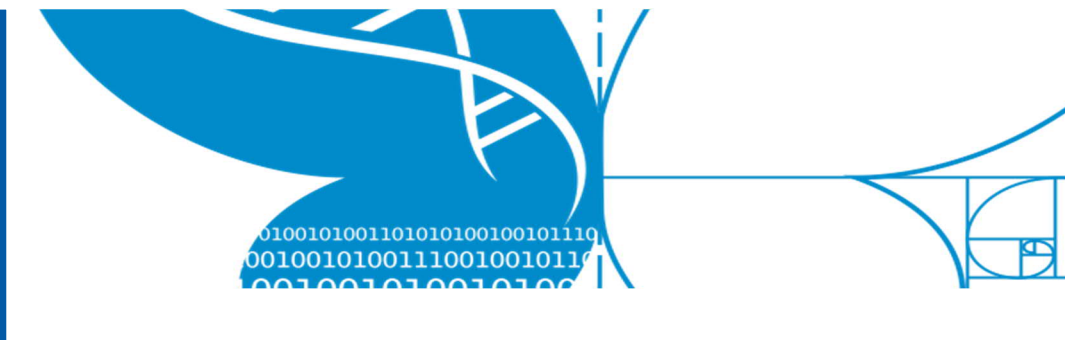

#### 6.2 Exportar y hacer respaldo de las actividades

Si no tienes internet durante múltiples semanas, puedes **exportar y hacer un respaldo** local de las actividades no-sometidas. Esto es para evitar perder esa información si el teléfono es robado, perdido o dañado.

Primero debes seleccionar un formato para el archivo y guardarlo como un archivo exportado en tu celular Android o iOS. Entonces usando tu computador Windows o Mac, copia el archivo exportado desde tu celular al computador.

- Failed requestsCloseFailed requestsCloseThis is a list of failed sample submissions. You can try<br/>to resubmit them by pressing the Retry all button, or<br/>delete them by pressing on the items.Collection of Cyclone sampler<br/>Og/17/2020 7:00 PM<br/>Cyclone sampler: AG5AKA<br/>Yaii: C2TANI<br/>Tror: Unknown error.Marcel Marcel Marcel Marcel Marcel Marcel Marcel<br/>Marcel Marcel Marcel
- 1. Para exportarlo, presiona *Export* (exportar).

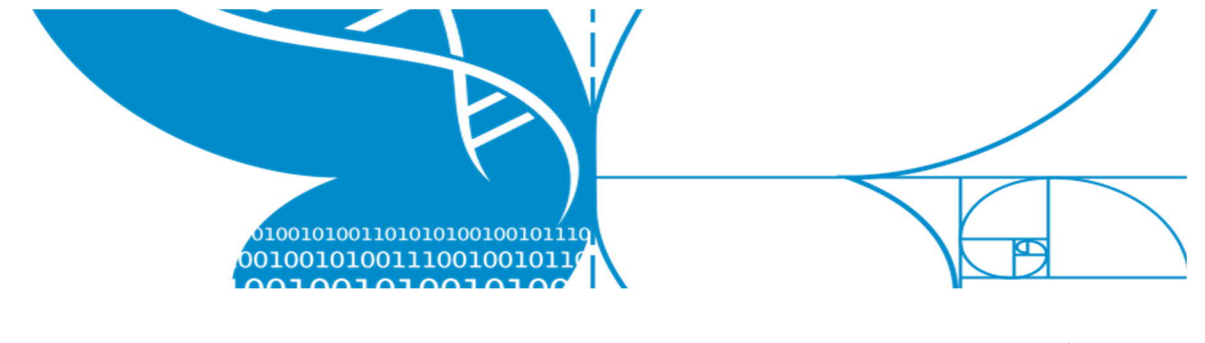

- 53/70
- 2. Selecciona el formato deseado presionando el botón correspondiente.

Si no estas seguro cual formato usar, el de raw data (datos crudos) es el mas comprensible, pero todos los formatos tienen los datos necesarios completos.

| 14:59 <del>- 1</del>                                                                                        | ┝ □)          |
|----------------------------------------------------------------------------------------------------|---------------|
| Export local data                                                                                           | Close         |
| You can export not yet uploaded data a<br>JSON or a CSV file as an additional me<br>to keep your data safe. | as a<br>asure |
| Choose how to export the data:                                                                              |               |
| Export raw data                                                                                             |               |
| Export as JSON file                                                                                         |               |
| Export as CSV file                                                                                          |               |
|                                                                                                    |               |

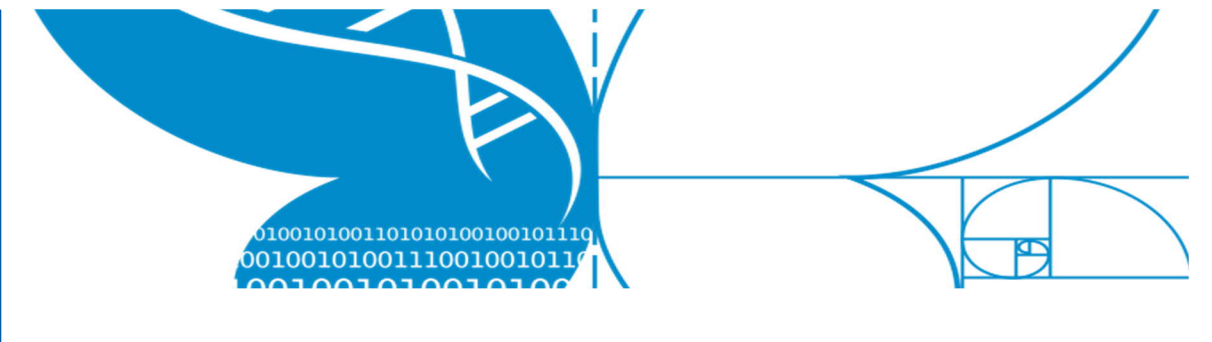

3. Toma nota del nombre y path (dirección) del archivo.

En iOS va a ser solo un archivo mientras que en Android va a ser una dirección completa.

iOS

#### Sucessfully saved the file.

Connect the phone to a computer or laptop with a USB cable and transfer the file using iTunes on Windows or Finder on Mac.

Filename:

csv\_exported\_data\_2020\_9\_17\_19\_1\_19.c sv

#### Android

#### Sucessfully saved the file.

Connect your phone to a computer or laptop with a USB cable and browse to the file directory for the LifePlan app to transfer the file.

Filepath:

/storage/emulated/0/Android/data/ com.lifeplanapp.internal/files/ raw\_exported\_data\_2020\_9\_15\_15\_30\_13.json

- El método de acceso a los respaldos varía entre los sistemas operativos del computador y el celular. Aquí encontraras una guía correspondiente según los sistemas operativos:
  - a. iOS (iPhone) y Windows
  - b. iOS (iPhone) y Mac
  - c. Android y Windows
  - d. Android y Mac

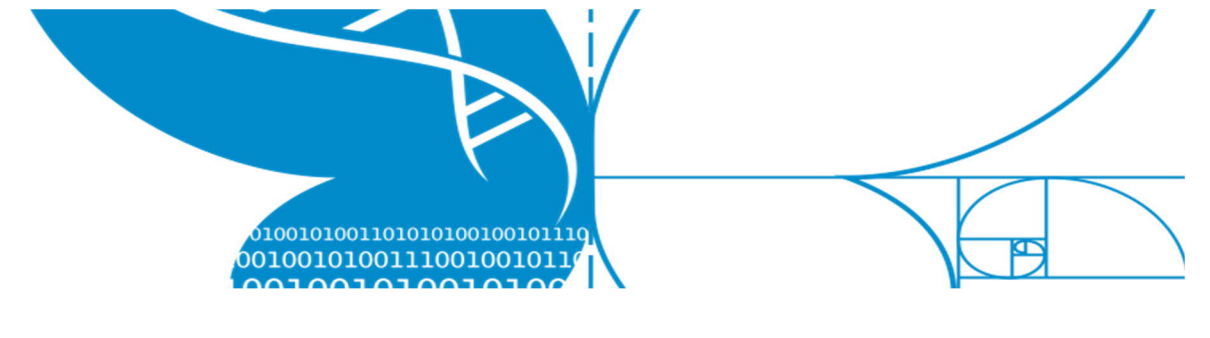

#### 6.2.1 iOS (iPhone) y Windows

La siguiente guía describe como copiar un respaldo de la aplicación de *LifePlan* en un celular iOS (iPhone) a un computador Windows.

#### Pre-requisitos necesarios:

- Cable USB a conector de iPhone
- Computador con el sistema operativo de Windows
- La aplicación de *Apple iTunes* instalada en el computador

#### Instrucciones.

- 1. Conecta el celular al computador utilizando el cable.
- 2. Desbloquea el acceso al celular presionando Trust (confío)cuando te pregunte "Trust this computer" (confías en este computador).

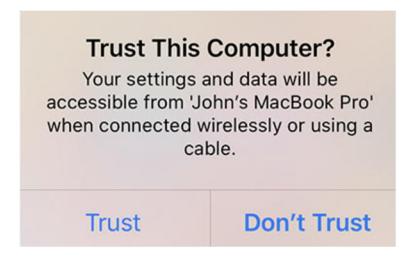

3. Abre la aplicación de *iTunes* y oprime "Continue" continuar cuando te pregunte:

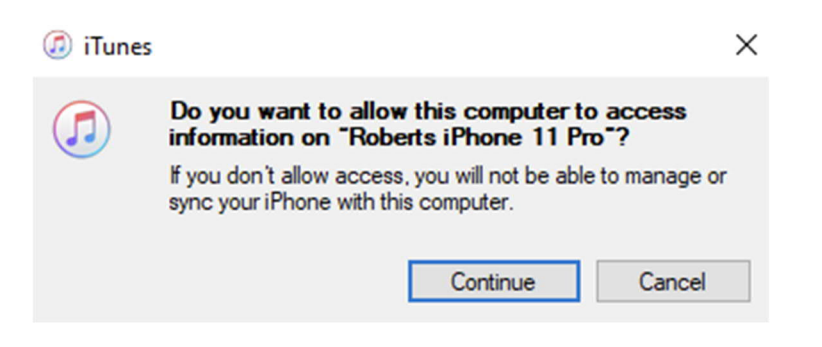

4. Cuando el celular se haya conectada debe aparecer en la lista de Devices a la izquierda (mira la línea **azul**).

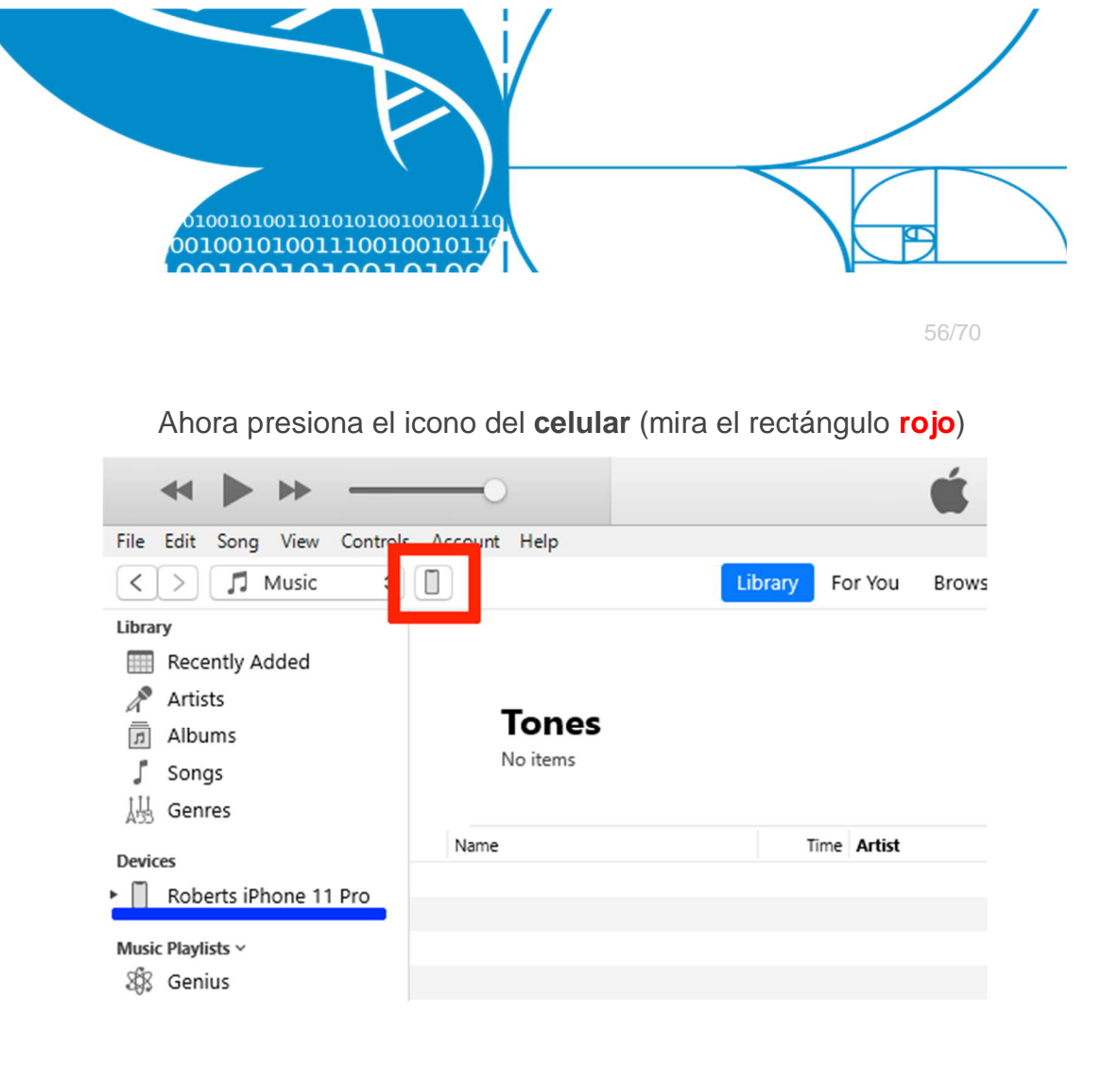

#### 5. Oprime "File Sharing" (compartir archivo) (resaltado en azul)

| <b>↔ ▶ ≫</b> 0                                       |                                                    | <b>É</b>                                         |
|------------------------------------------------------|----------------------------------------------------|--------------------------------------------------|
| File Edit View Controls Account Help                 |                                                    |                                                  |
| $\langle \rangle$                                    | Rol                                                | berts iPhone 11 Pro                              |
| Roberts iPhone 11 Pro ▲<br>256GB 89% ■ +<br>Settings | File Sharing<br>The apps listed below can transfer | documents between your iPhone and this computer. |
| Summary                                              | Apps                                               | Documents                                        |
| Music                                                |                                                    |                                                  |
| Movies                                               | 1.1.1.1                                            |                                                  |
| TV Shows                                             |                                                    |                                                  |
| i Photos                                             | 1Password                                          |                                                  |
| (i) Info                                             |                                                    |                                                  |
| 🙏 File Sharing                                       | Acrobat                                            |                                                  |
| On My Device                                         |                                                    |                                                  |
| 🌣 Videos                                             | ULTIMATE BOOM                                      |                                                  |
| Music                                                |                                                    |                                                  |
| Movies                                               | Chrome                                             |                                                  |

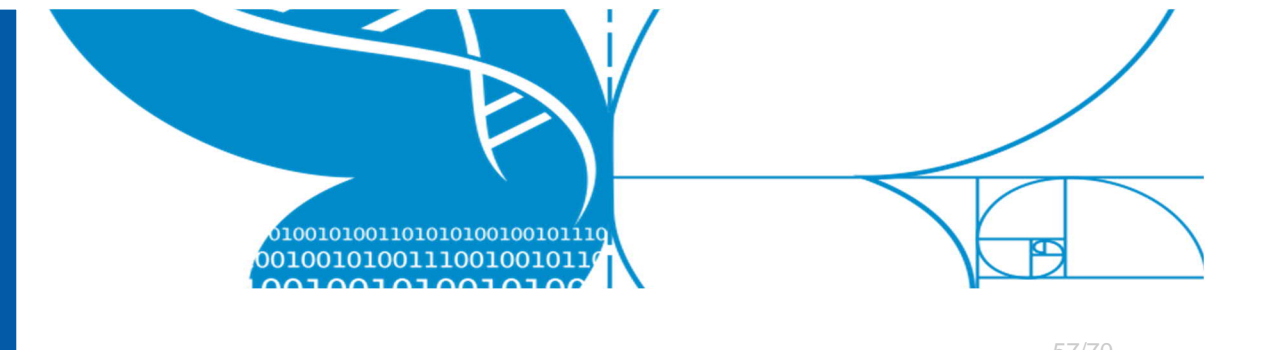

6. Baja y busca LifeplanApp en la lista de aplicaciones. Selecciónalo.

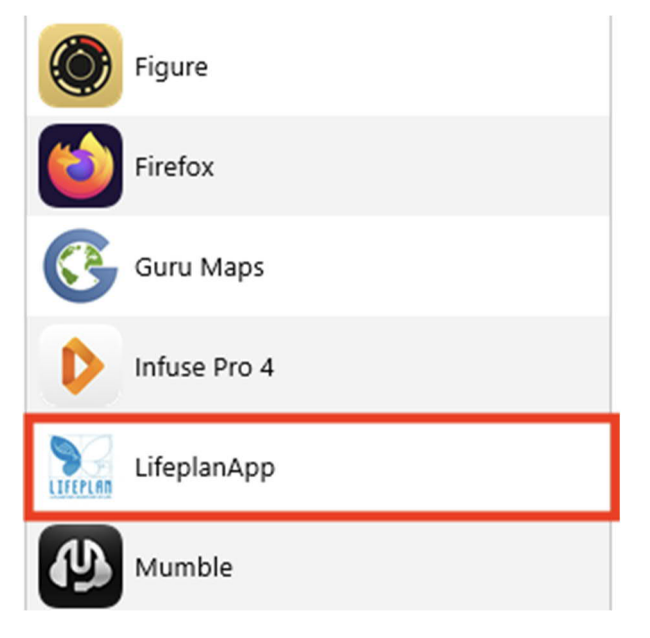

7. Vas a ver una lista de archivos a la derecha.

## LifeplanApp Documents

|   | csv_exported_data_2020_8_21 | 4 KB | 2020-08-21 23:22 |
|---|-----------------------------|------|------------------|
|   | csv_exported_data_2020_8_23 | 4 KB | 2020-08-23 17:53 |
|   | csv_exported_data_2020_9_4  | 4 KB | 2020-09-04 14:47 |
|   | csv_exported_data_2020_9_15 | 4 KB | Today 14:59      |
|   | export.json                 | 4 KB | 2020-07-28 15:10 |
| 1 | exports                     | 4 KB | 2020-07-31 14:50 |
|   | json_exported_data_2020_8_2 | 4 KB | 2020-08-21 23:22 |
|   | json_exported_data_2020_9_4 | 4 KB | 2020-09-04 14:50 |
|   | json_exported_data_2020_9_1 | 4 KB | Today 14:59      |
|   | raw_exported_data_2020_8_21 | 4 KB | 2020-08-21 23:22 |
|   | raw_exported_data_2020_9_4  | 4 KB | 2020-09-04 14:50 |
|   | raw_exported_data_2020_9_15 | 4 KB | Today 14:59      |
|   |                             |      |                  |

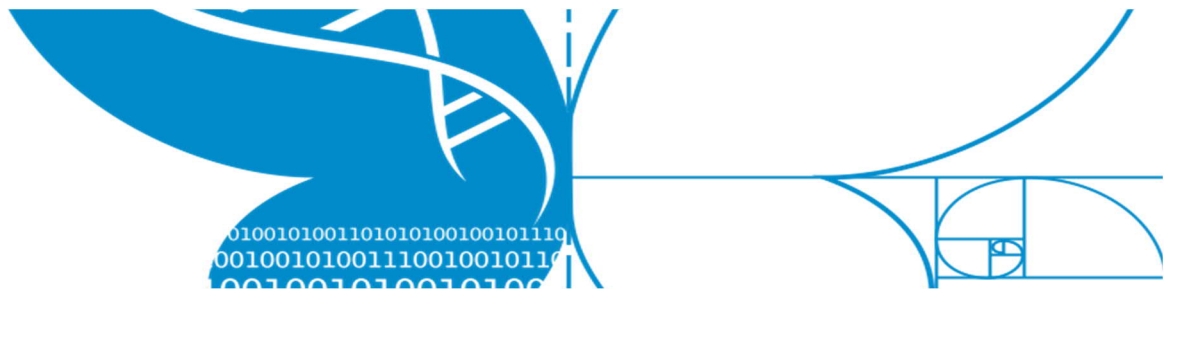

- 58/70
- 8. Selecciona todos los archivos de los cuales quieres hacer un respaldo y copiar; para seleccionar mas de uno a la vez puedes presionar la tecla command. Una vez seleccionados, arrástralos hasta la carpeta deseada en el computador.

## LifeplanApp Documents

| csv_exported_data_2020_8_21_23_22_28.csv   | 4 KB | 2020-08-21 23:22 |
|--------------------------------------------|------|------------------|
| csv_exported_data_2020_8_23_17_53_41.csv   | 4 KB | 2020-08-23 17:53 |
| csv_exported_data_2020_9_4_14_47_42.csv    | 4 KB | 2020-09-04 14:47 |
| csv_exported_data_2020_9_15_14_59_27.csv   | 4 KB | Today 14:59      |
| apport.json                                | 4 KB | 2020-07-28 15:10 |
| exports                                    | 4 KB | 2020-07-31 14:50 |
| ison_exported_data_2020_8_21_23_22_35.json | 4 KB | 2020-08-21 23:22 |
| ison_exported_data_2020_9_4_14_50_9.json   | 4 KB | 2020-09-04 14:50 |
| ison_exported_data_2020_9_15_14_59_23.json | 4 KB | Today 14:59      |
| iraw_exported_data_2020_8_21_23_22_36.json | 4 KB | 2020-08-21 23:22 |
| aw_exported_data_2020_9_4_14_50_4.json     | 4 KB | 2020-09-04 14:50 |
| aw_exported_data_2020_9_15_14_59_19.json   | 4 KB | Today 14:59      |

9. Ahora los archivos que contienen tus actividades nosometidas están copiados en tu computador.

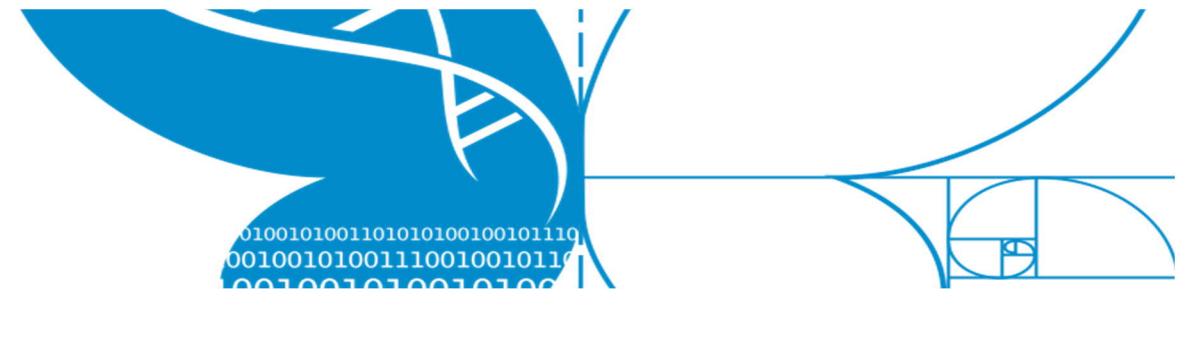

#### 6.2.2 iOS y Mac

La siguiente guía describe como copiar un respaldo desde la aplicación de LifePlan en un iPhone (iOS) a un computador con el sistema operativo de Microsoft Windows.

#### Pre-requisitos necesarios:

- Cable USB a conector de iPhone
- Computador con el sistema operativo de macOS

#### Instrucciones:

- 1. Conecta el celular al computador utilizando el cable.
- 2. Desbloquea el acceso al celular presionando Trust (confío)cuando te pregunte "Trust this computer" (confías en este computador).

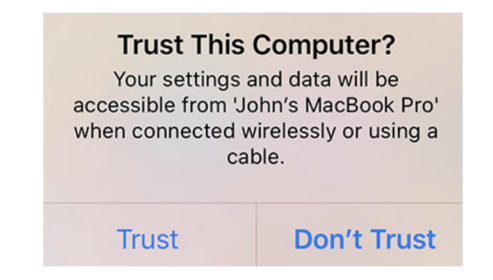

- 3. Abre una nueva ventana de Finder.
- A mano izquierda, debajo de Locations (localidades), presiona el nombre de tu celular (iOS) (mira el rectángulo rojo).

|                         |  | Dahar    | ta iDhai |
|-------------------------|--|----------|----------|
| MirDrop                 |  | iPhone 1 | 1 Pro    |
| Recents                 |  |          |          |
| 🖧 Applications          |  |          |          |
| 🛄 Desktop               |  |          |          |
| 🕚 Downloads             |  |          |          |
| Projects                |  |          |          |
| 😭 axel                  |  |          |          |
| Documents               |  |          |          |
| 🔿 OneDrive              |  |          |          |
|                         |  |          |          |
| lCloud Drive            |  |          |          |
| Documents               |  |          |          |
| 🛄 Desktop               |  |          |          |
| Locations               |  |          |          |
| 🔲 Roberts iPhone 11 Pro |  |          |          |
| 🕍 Macintosh HD          |  |          |          |
| Network                 |  |          |          |

5. (Si es necesario) presiona el botón azul "Trust" (confío).

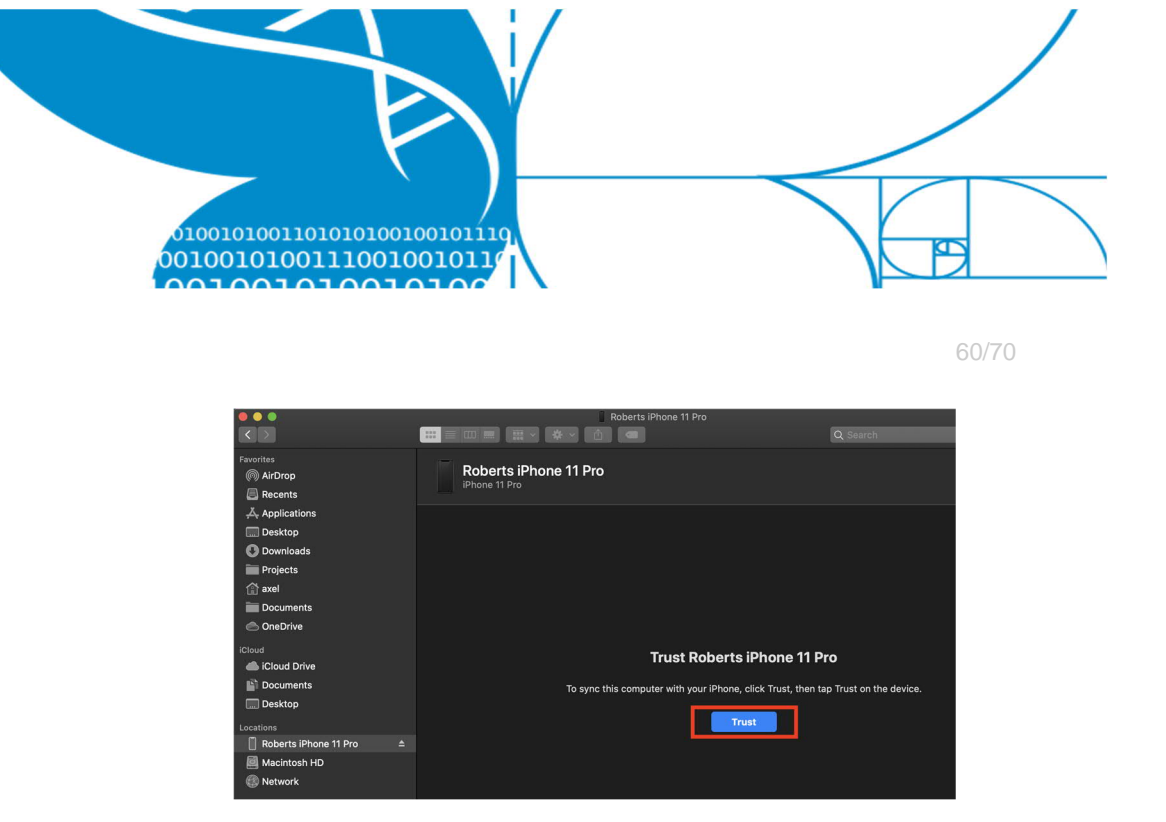

6. Presiona "Files" (archivos)

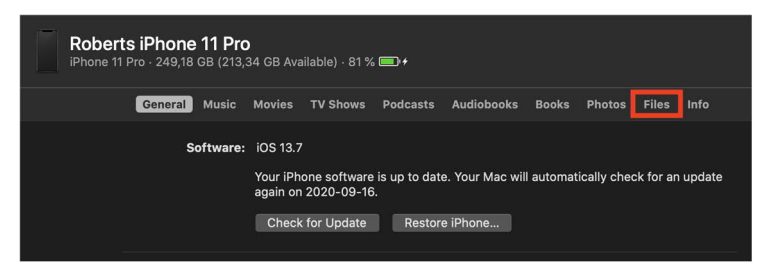

7. Baja y busca en la lista la aplicación de LifePlan.

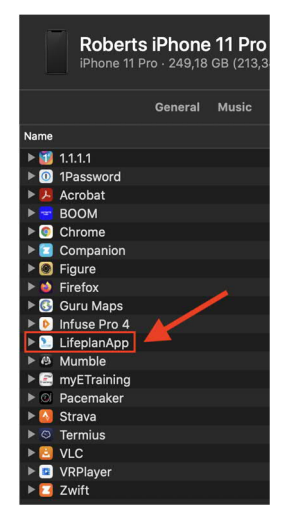

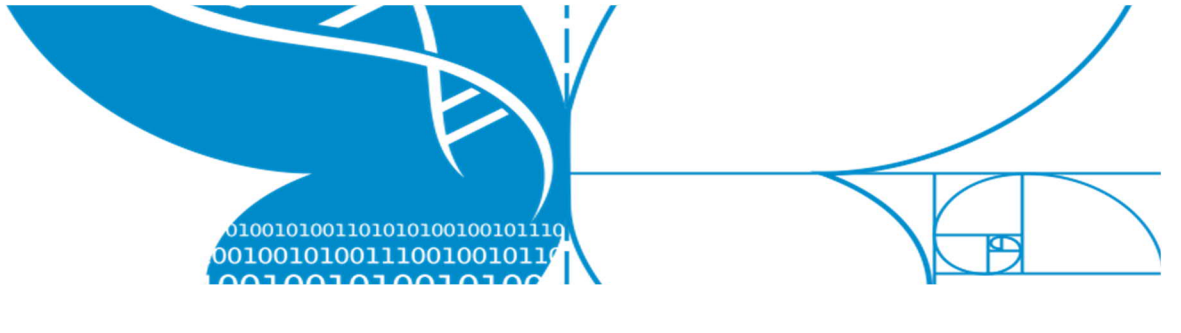

8. Presiona soble el icono de LifePlan.

| 🕨 🜔 Infuse Pro 4                           |           |                      |
|--------------------------------------------|-----------|----------------------|
| 🕫 🔝 LifeplanApp                            |           |                      |
| csv_exported_data_2020_8_21_23_22_28.csv   | 613 bytes | 21 Aug 2020 at 23:22 |
| csv_exported_data_2020_8_23_17_53_41.csv   | 613 bytes | 23 Aug 2020 at 17:53 |
| csv_exported_data_2020_9_4_14_47_42.csv    | 293 bytes | 4 Sep 2020 at 14:47  |
| csv_exported_data_2020_9_15_14_59_27.csv   | 303 bytes | Today at 14:59       |
| export.json                                | 1 KB      | 28 Jul 2020 at 15:10 |
| 🖿 exports                                  | 1 KB      | 31 Jul 2020 at 14:50 |
| json_exported_data_2020_8_21_23_22_35.json | 1 KB      | 21 Aug 2020 at 23:22 |
| ison_exported_data_2020_9_4_14_50_9.json   | 357 bytes | 4 Sep 2020 at 14:50  |
| json_exported_data_2020_9_15_14_59_23.json | 376 bytes | Today at 14:59       |
| raw_exported_data_2020_8_21_23_22_36.json  | 1 KB      | 21 Aug 2020 at 23:22 |
| raw_exported_data_2020_9_4_14_50_4.json    | 466 bytes | 4 Sep 2020 at 14:50  |
| raw_exported_data_2020_9_15_14_59_19.json  | 487 bytes | Today at 14:59       |
| A Mumble                                   |           |                      |

9. Selecciona los archivos que deseas copiar y respaldar; para seleccionar mas de uno a la vez puedes presionar la tecla command Una vez seleccionados, arrástralos hasta la carpeta deseada en el computador.

| Infuse Pro 4                               |           |                      |
|--------------------------------------------|-----------|----------------------|
| 🔻 🖭 LifeplanApp                            |           |                      |
| csv_exported_data_2020_8_21_23_22_28.csv   | 613 bytes | 21 Aug 2020 at 23:22 |
| csv_exported_data_2020_8_23_17_53_41.csv   | 613 bytes | 23 Aug 2020 at 17:53 |
| csv_exported_data_2020_9_4_14_47_42.csv    | 293 bytes | 4 Sep 2020 at 14:47  |
| csv_exported_data_2020_9_15_14_59_27.csv   | 303 bytes | Today at 14:59       |
| export.json                                | 1 KB      | 28 Jul 2020 at 15:10 |
| 🖿 exports                                  | 1 KB      | 31 Jul 2020 at 14:50 |
| ison_exported_data_2020_8_21_23_22_35.json | 1 KB      | 21 Aug 2020 at 23:22 |
| ison_exported_data_2020_9_4_14_50_9.json   | 357 bytes | 4 Sep 2020 at 14:50  |
| ison_exported_data_2020_9_15_14_59_23.json | 376 bytes | Today at 14:59       |
| raw_exported_data_2020_8_21_23_22_36.json  | 1 KB      | 21 Aug 2020 at 23:22 |
| raw_exported_data_2020_9_4_14_50_4.json    | 466 bytes | 4 Sep 2020 at 14:50  |
| raw_exported_data_2020_9_15_14_59_19.json  | 487 bytes | Today at 14:59       |

10. Ahora los archivos que contienen tus actividades nosometidas están copiados en tu computador.

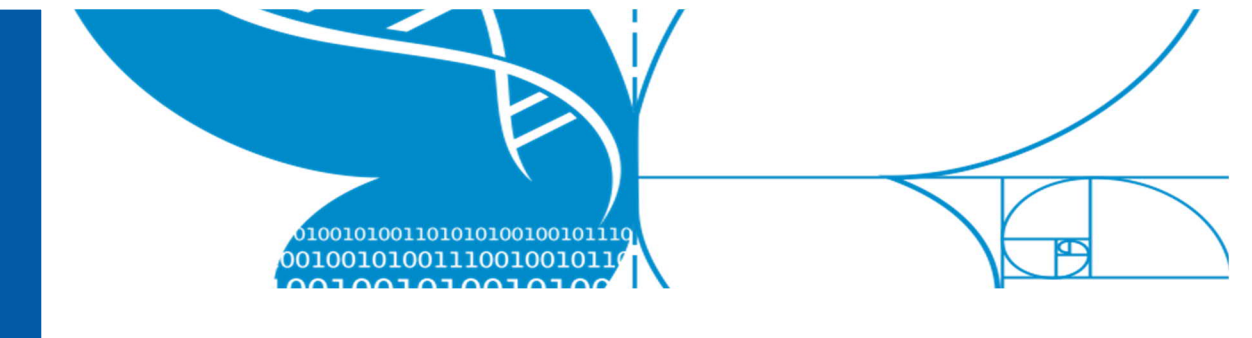

#### 6.2.3 Android and Windows

La siguiente guía describe como copiar un respaldo desde la aplicación de LifePlan en un Android a un computador con el sistema operativo de Microsoft Windows.

#### Pre-requisitos necesarios:

- Cable USB (para conectar tu celular)
- Computador con sistema operativo Microsoft Windows
- Habilitar permitir hacer transferencias con USB desde
   un aparato con sistema *Android*

#### Habilitar la transferencia con USB

Para poder hacer la transferencia con un cable USB tienes que habilitarlo en el modo "Developer" (desarrollador). Ver rectángulos rojos

- a. En tu celular Android ve a Ajustes
- b. Presiona Sistema
- c. Presiona Opciones del desarrollador
- d. Habilita las opciones del desarrollador
- e. Presiona Configuraciones por defecto USB

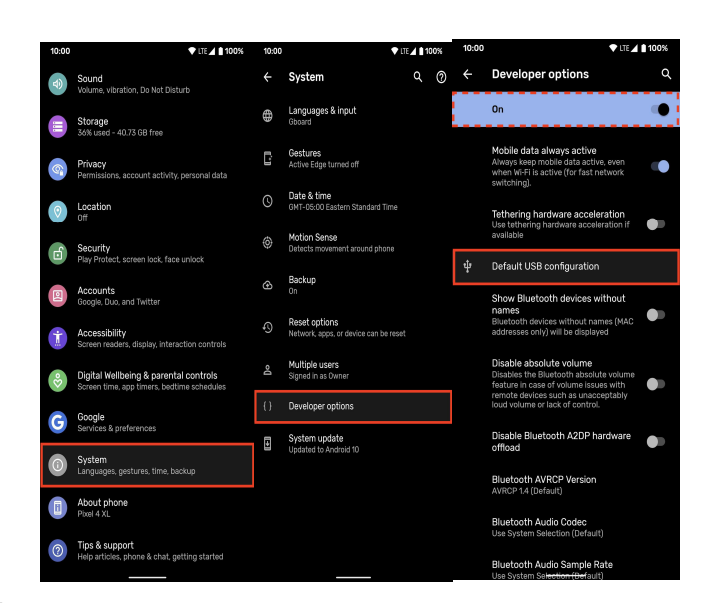

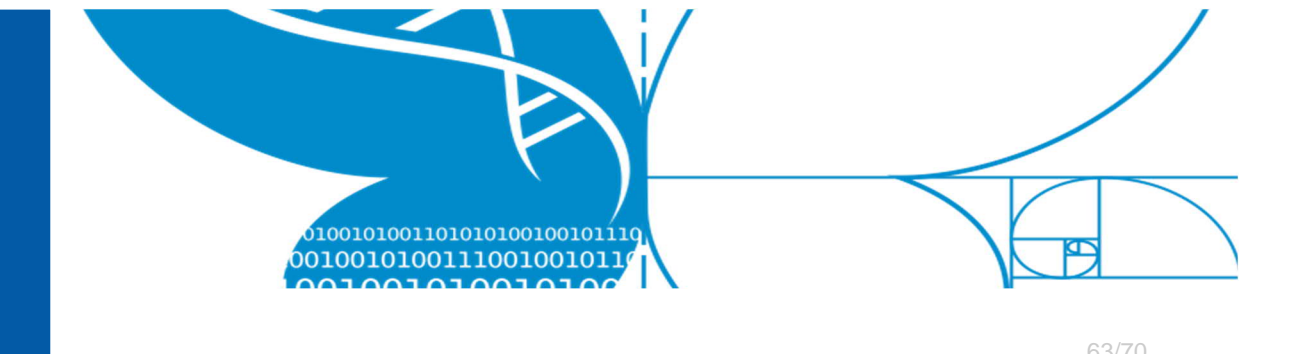

 a. Selecciona Transferencia de archivo / Android Automático (o algo similar)

| 10:00 | 🕈 LTE 🔟 🗎 100%                                                                                                    | 10:00     | ▼ LTE <b>▲ 🗎 100%</b>                                                                                                    |
|-------|----------------------------------------------------------------------------------------------------|-----------|----------------------------------------------------------------------------------------------------|
| ÷     | USB                                                                                                    | ÷         | USB                                                                                                    |
| 0     | File transfer / Android Auto                                                                                                    | ۲         | File transfer / Android Auto                                                                                                    |
| 0     | USB tethering                                                                                                    | 0         | USB tethering                                                                                                    |
| 0     | MIDI                                                                                                    | 0         | MIDI                                                                                                    |
| 0     | РТР                                                                                                    | 0         | PTP                                                                                                    |
| ٢     | No data transfer                                                                                                    | 0         | No data transfer                                                                                                    |
| ()    | When another device is connected and your<br>phone is unlocked, these settings will be applied.<br>Only connect to trusted devices. | <b>()</b> | When another device is connected and your<br>phone is unlocked, these settings will be applied.<br>Only connect to trusted devices. |

b. Terminado

#### Instrucciones:

- 1. Desbloquea tu celular.
- 2. Conecta el celular *Android* a tu computador *Windows* usando el cable USB.
- 3. Abre Explorador de archivos y busca donde se encuentra tu celular. Debe estar bajo "Devices and Drivers"

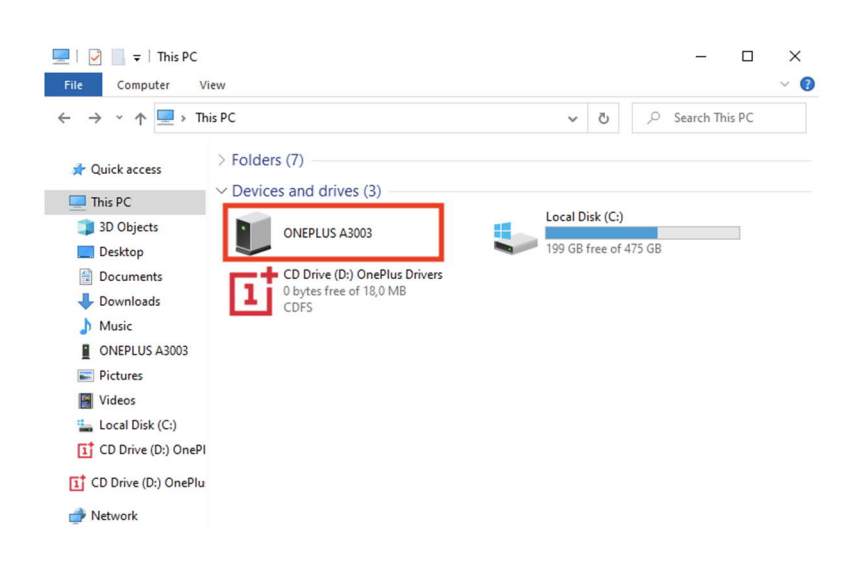

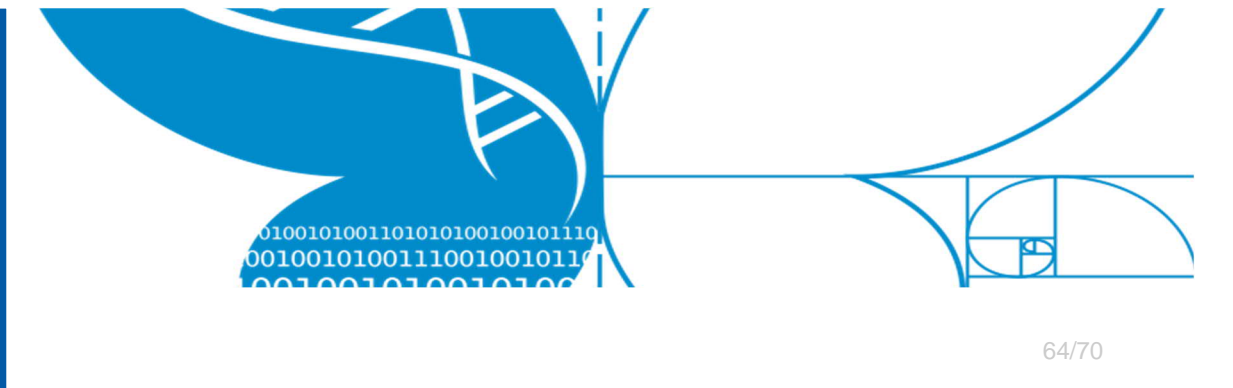

a. Si tu celular se lee como si fuera una cámara, debes
 habilitar la opción de transferir archivos por USB
 en tu celular Android.

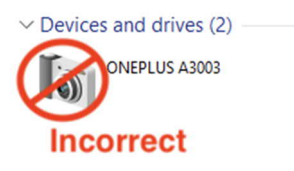

Recuerda cual fue la **Dirección específica del archivo** que obtuviste dentro de la aplicación *LifePlan Mobile* al momento de exportarlo.

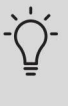

La primera parte de la dirección NO es correcta y no parea con ningún celular.

Es posible que tengas que reemplazar /almacenamiento/emulado/0 con /[nombre de tu celular]/[almacenamiento interno]

/storage/emulated/0 con
/[your device name]/[internal storage]

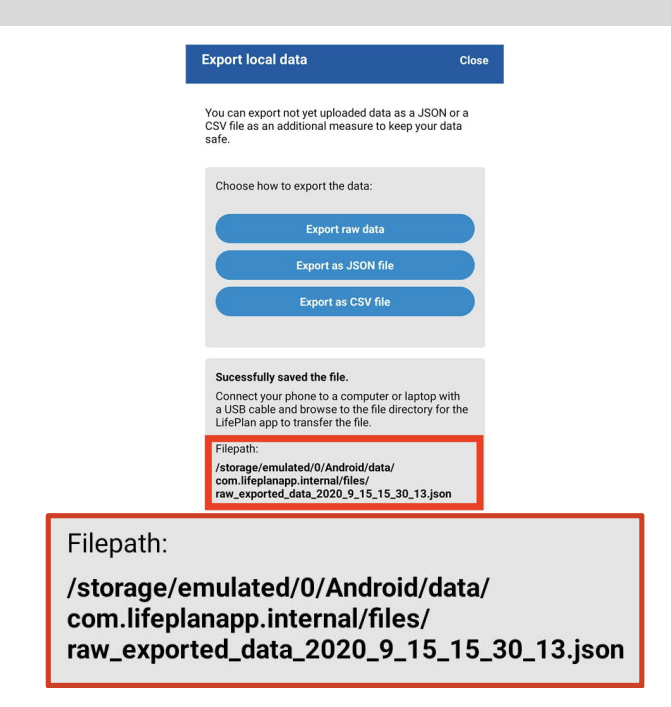

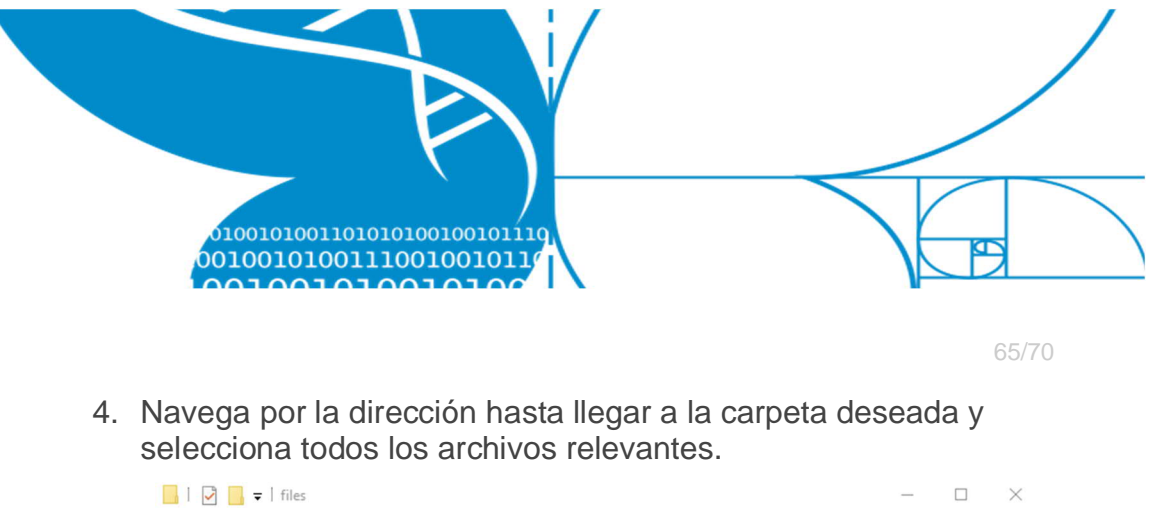

| 📙   🛃 🚽   files     |                                                      | - 🗆 ×                                                |
|---------------------|------------------------------------------------------|------------------------------------------------------|
| File Home Share     | View                                                 | ~ ()                                                 |
| ← → × ↑ 📙 « Android | l > data > com.lifeplanapp.internal > files          | ✓ ♂ Search files                                     |
| 🖈 Quick access      | csv_exported_data_2020_9_18_14_3<br>0_10<br>CSV File | raw_exported_data_2020_9_18_14_3<br>0_9<br>JSON File |
| This PC             |                                                      | John                                                 |
| 3D Objects          |                                                      |                                                      |
| Cesktop             |                                                      |                                                      |
| Documents           |                                                      |                                                      |
| 👆 Downloads         |                                                      |                                                      |
| b Music             |                                                      |                                                      |
| ONEPLUS A3003       |                                                      |                                                      |

- 5. Copia los archivos seleccionados en tu computador *Windows*
- 6. Los archivos que contienen tus actividades no-sometidas están respaldados en tu computador.

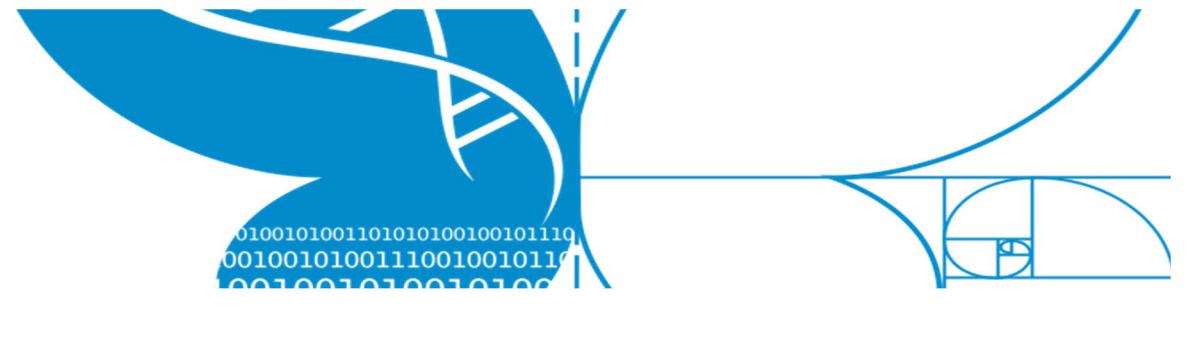

#### 6.2.4 Android y Mac

La siguiente guía describe como copiar un respaldo desde la aplicación de LifePlan en un celular *Android* a un computador *Mac*.

#### Pre-requisitos necesarios:

- Cable USB (para conectar tu celular)
- Computador con sistema operativo Mac
- "Android File Transfer" aplicación para computadores Mac instalada (se puede descargar en el siguiente enlace: <u>www.android.com/filetransfer/</u>)
- Habilitar permitir hacer transferencias con USB desde
   un aparato con sistema *Android*

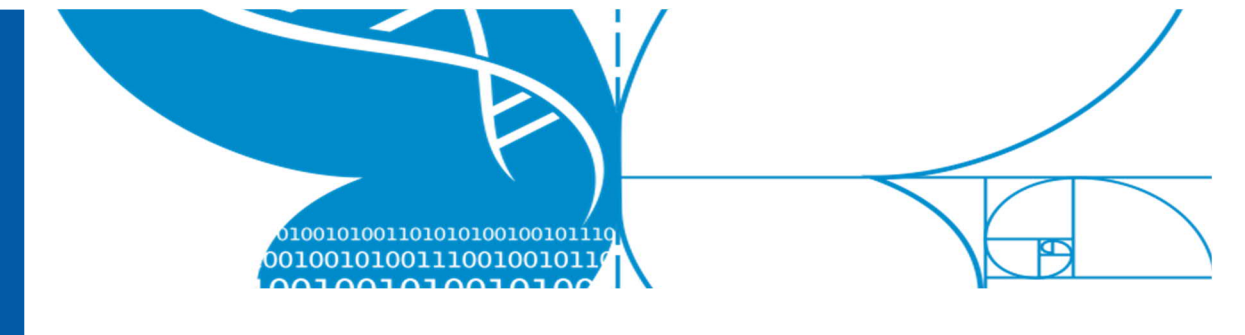

#### Habilitar la transferencia con USB

Para poder hacer la transferencia con un cable USB tienes que habilitarlo en el modo "Developer" (desarrollador). Ver rectángulos rojos

- a. En tu celular Android ve a Ajustes
- b. Presiona Sistema
- c. Presiona Opciones del desarrollador
- d. Habilita las opciones del desarrollador
- e. Presiona Configuraciones por defecto USB

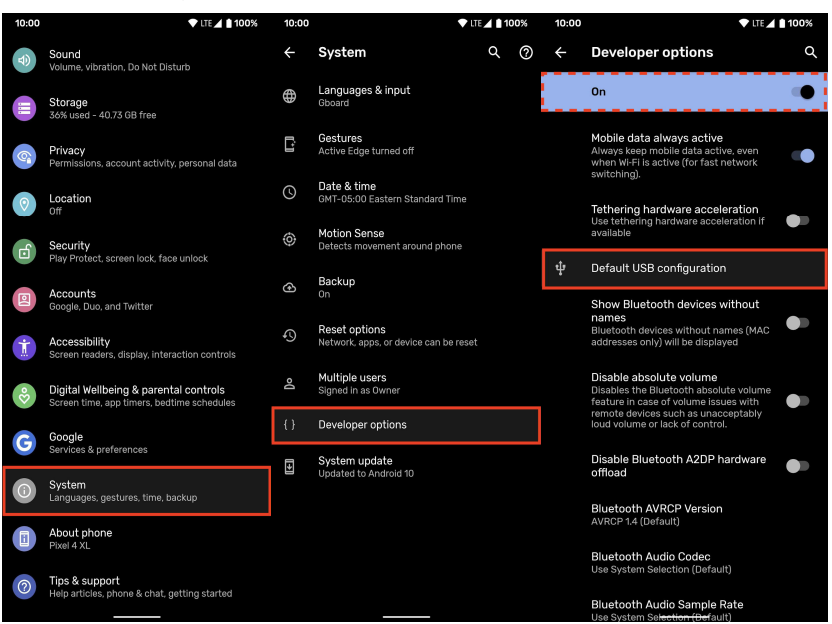

 a. Selecciona Transferencia de archivo / Android Automático (o algo similar)

| 10:00 | VITE 🖌 🗎 100%                                                                                                    | 10:00 | 🛡 LTE 🔟 🗎 100%                                                                                                    |
|-------|----------------------------------------------------------------------------------------------------|-------|----------------------------------------------------------------------------------------------------|
| ÷     | USB                                                                                                    | ÷     | USB                                                                                                    |
| 0     | File transfer / Android Auto                                                                                                    | ۲     | File transfer / Android Auto                                                                                                    |
| 0     | USB tethering                                                                                                    | 0     | USB tethering                                                                                                    |
| 0     | MIDI                                                                                                    | 0     | MIDI                                                                                                    |
| 0     | РТР                                                                                                    | 0     | РТР                                                                                                    |
| ۲     | No data transfer                                                                                                    | 0     | No data transfer                                                                                                    |
| (j)   | When another device is connected and your<br>phone is unlocked, these settings will be applied.<br>Only connect to trusted devices. | (j)   | When another device is connected and your<br>phone is unlocked, these settings will be applied.<br>Only connect to trusted devices. |

## a. Terminado

Project LIFEPLAN lifeplan@helsinki.fi

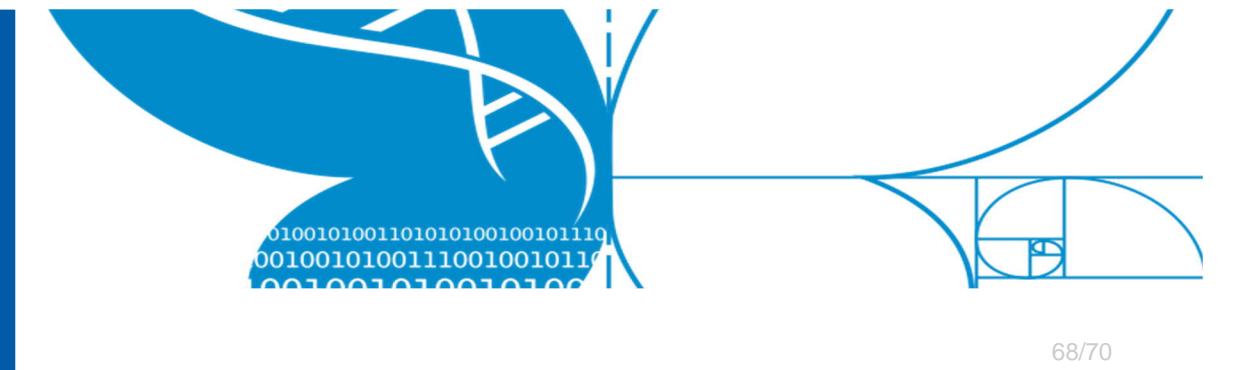

#### Instrucciones:

- 1. Desbloquea tu celular.
- 2. Conecta el celular *Android* a tu computador *Mac* usando el cable USB.
- 3. Abre la aplicación Android File Transfer

|                              | 💞 Mi 9T                           |          |  |  |
|------------------------------|-----------------------------------|----------|--|--|
| $\langle \rangle$            |                                   | -        |  |  |
| Name                         | <ul> <li>Last Modified</li> </ul> | Size     |  |  |
| 🔺 .a.dat                     | 2019-10-07, 11:44                 | 40 bytes |  |  |
| BllocServices                | an an                             |          |  |  |
| ▶ 🚞 .cc                      | 40 M                              |          |  |  |
| ▶ 🛅 .gs_file                 |                                   |          |  |  |
| ▶ 🚞 .gs_fs0                  |                                   |          |  |  |
| 🕨 🛅 .miband                  |                                   |          |  |  |
| ▶ 🚞 .uxx                     |                                   |          |  |  |
| ► 🚞 .vivo                    |                                   |          |  |  |
| alipay                       |                                   |          |  |  |
| 🕨 🚞 amap                     |                                   |          |  |  |
| Android                      |                                   |          |  |  |
| artrickeye                   | -                                 |          |  |  |
| backups                      |                                   | 7        |  |  |
| Carousell                    | (                                 |          |  |  |
| com.facebook.katana          |                                   |          |  |  |
| com.facebook.orca            |                                   |          |  |  |
|                              |                                   |          |  |  |
| dctp                         | 2020-09-11, 20:25                 | 2 bytes  |  |  |
| did                          | 2020-09-11, 20:25                 | 74 bytes |  |  |
| Download                     |                                   |          |  |  |
| 33 items, 81.34 GB available |                                   |          |  |  |

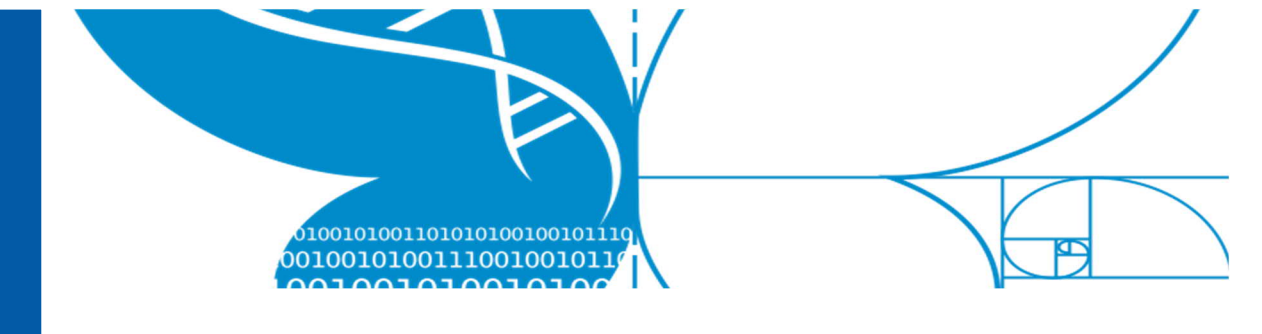

Recuerda cual fue la **Dirección específica del archivo** que obtuviste dentro de la aplicación *LifePlan Mobile* al momento de exportarlo.

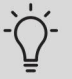

La primera parte de la dirección NO es correcta y no parea con ningún celular.

Es posible que tengas que reemplazar /almacenamiento/emulado/0 con /[nombre de tu celular]/[almacenamiento interno]

/storage/emulated/0 con
/[your device name]/[internal storage]

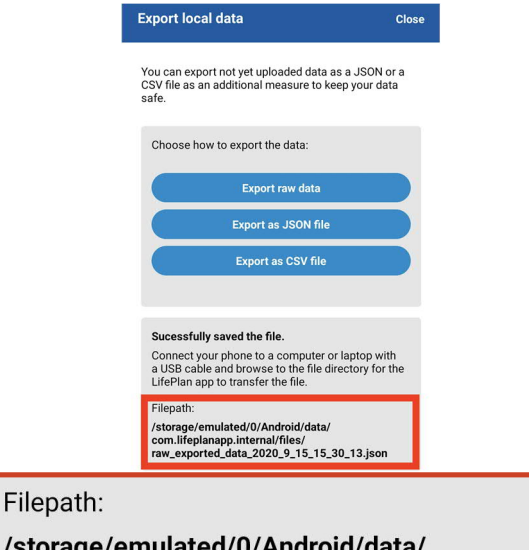

/storage/emulated/0/Android/data/ com.lifeplanapp.internal/files/ raw\_exported\_data\_2020\_9\_15\_15\_30\_13.json

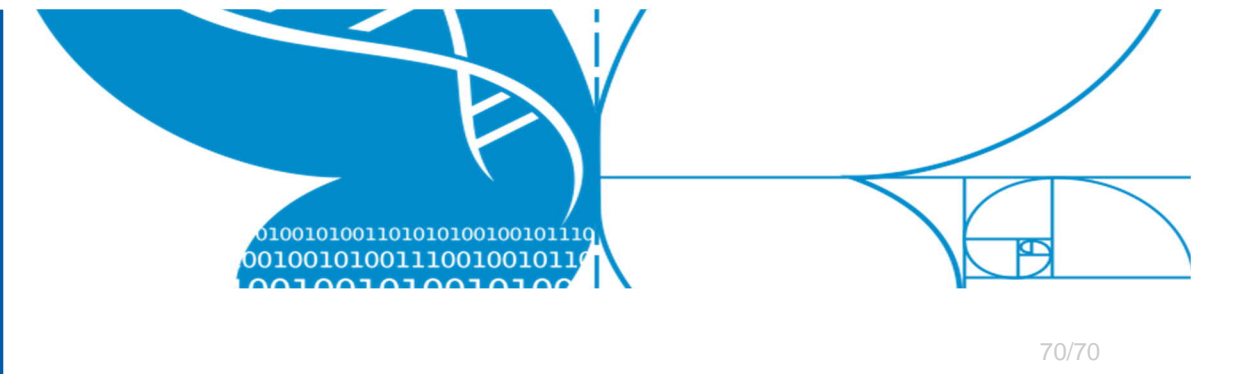

4. Navega por la dirección hasta llegar a la carpeta deseada y selecciona todos los archivos relevantes.

|                                                                                                    | 💞 Mi 9T                                   |   |                   |           |
|----------------------------------------------------------------------------------------------------|-------------------------------------------|---|-------------------|-----------|
| $\langle \rangle$                                                                                                    |                                           |   |                   |           |
| Name                                                                                                    |                                           | ^ | Last Modified     | Size      |
|                                                                                                    |                                           |   |                   |           |
|                                                                                                    | com.google.android.apps.docs              |   | an ai             |           |
|                                                                                                    | com.google.android.apps.maps              |   |                   |           |
|                                                                                                    | com.google.android.apps.photos            |   |                   |           |
|                                                                                                    | com.google.android.apps.translate         |   |                   |           |
|                                                                                                    | com.google.android.gm                     |   |                   |           |
| ▶ 📄                                                                                                    | com.google.android.gms                    |   |                   |           |
|                                                                                                    | com.google.android.googlequicksearchbox   |   |                   |           |
| ) 🕨 📄                                                                                                    | com.google.android.inputmethod.latin      |   |                   |           |
| ) 🕨 🗎                                                                                                    | com.google.android.projection.gearhead    |   |                   |           |
| Image: A start and a start a start  | com.google.android.videos                 |   |                   |           |
| ▶ 🚞                                                                                                    | com.google.android.youtube                |   |                   |           |
| Image: A start and a start a start  | com.instructure.candroid                  |   |                   |           |
| - E                                                                                                    | com.jabra.moments                         |   |                   |           |
| ) 🕨 📄                                                                                                    | com.karma.life                            |   |                   |           |
| Image: Second second second | com.kivra.Kivra                           |   |                   |           |
| Image: A start and a start a start  | com.lafourchette.lafourchette             |   |                   |           |
| Image: A start and a start a start  | com.lbe.security.miui                     |   |                   |           |
| ▼ ■                                                                                                    | com.lifeplanapp.internal                  |   |                   |           |
| •                                                                                                    | i cache                                   |   |                   |           |
|                                                                                                    | Tiles                                     |   |                   |           |
|                                                                                                    | raw_exported_data_2020_9_15_15_30_13.json |   | 2020-09-15, 15:30 | 457 bytes |
| •                                                                                                    | com.linkedin.android                      |   |                   |           |
| ► 🚞                                                                                                    | com.mcdonalds.mobileapp                   |   |                   |           |
| ▶ 📄                                                                                                    | com.mi.android.globalFileexplorer         |   |                   |           |
|                                                                                                    |                                           |   |                   |           |

- 5. Copia los archivos seleccionados en tu computador Mac
- 6. Los archivos que contienen tus actividades no-sometidas están respaldados en tu computador.